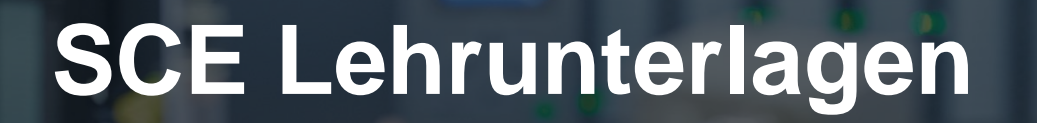

Siemens Automation Cooperates with Education (SCE) | 09/2015

57-1500

THA-BHAN

PA Modul P02-03 SIMATIC PCS 7 – Archivierung und Trendreporting

**SIEMENS** 

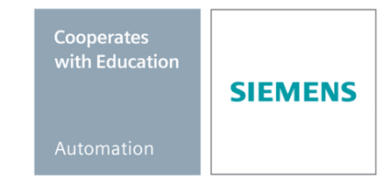

Frei verwendbar für Bildungs- / F&E-Einrichtungen. © Siemens AG 2015. Alle Rechte vorbehalten.

### Passende SCE Trainer Pakete zu diesen Lehrunterlagen

- SIMATIC PCS 7 Software 3er Paket Bestellnr.: 6ES7650-0XX18-0YS5
- SIMATIC PCS 7 Software 6er Paket Bestellnr.: 6ES7650-0XX18-2YS5
- SIMATIC PCS 7 Software Upgrade Pakete 3er Bestellnr.: 6ES7650-0XX18-0YE5 (V8.0 → V8.1) bzw. 6ES7650-0XX08-0YE5 (V7.1 → V8.0)
- SIMATIC PCS 7 Hardware Set inkl. RTX-Box Bestellnr.: 6ES7654-0UE13-0XS0

Bitte beachten Sie, dass diese Trainer Pakete ggf. durch Nachfolge-Pakete ersetzt werden. Eine Übersicht über die aktuell verfügbaren SCE Pakete finden Sie unter: <u>siemens.de/sce/tp</u>

### Fortbildungen

Für regionale Siemens SCE Fortbildungen kontaktieren Sie Ihren regionalen SCE Kontaktpartner siemens.de/sce/contact

### Weiterführende Informationen zu SIMATIC PCS 7 und SIMIT

Insbesondere Getting started, Videos, Tutorials, Handbücher und Programmierleitfaden. siemens.de/sce/pcs7

### Weitere Informationen rund um SCE

siemens.de/sce

### Verwendungshinweis

Die SCE Lehrunterlage für die durchgängige Automatisierungslösung Totally Integrated Automation (TIA) wurde für das Programm "Siemens Automation Cooperates with Education (SCE)" speziell zu Ausbildungszwecken für öffentliche Bildungs- und F&E-Einrichtungen erstellt. Die Siemens AG übernimmt bezüglich des Inhalts keine Gewähr.

Diese Unterlage darf nur für die Erstausbildung an Siemens Produkten/Systemen verwendet werden. D.h. sie kann ganz oder teilweise kopiert und an die Auszubildenden zur Nutzung im Rahmen deren Ausbildung ausgehändigt werden. Weitergabe sowie Vervielfältigung dieser Unterlage und Mitteilung ihres Inhalts ist innerhalb öffentlicher Aus- und Weiterbildungsstätten für Zwecke der Ausbildung gestattet.

Ausnahmen bedürfen der schriftlichen Genehmigung durch die Siemens AG. Ansprechpartner: Herr Roland Scheuerer <u>roland.scheuerer@siemens.com</u>.

Zuwiderhandlungen verpflichten zu Schadensersatz. Alle Rechte auch der Übersetzung sind vorbehalten, insbesondere für den Fall der Patentierung oder GM-Eintragung.

Der Einsatz für Industriekunden-Kurse ist explizit nicht erlaubt. Einer kommerziellen Nutzung der Unterlagen stimmen wir nicht zu.

Wir danken der TU Dresden, besonders Prof. Dr.-Ing. Leon Urbas und Dipl.-Ing. Annett Krause, der Fa. Michael Dziallas Engineering und allen weiteren Beteiligten für die Unterstützung bei der Erstellung dieser SCE Lehrunterlage.

# **ARCHIVIERUNG UND TRENDREPORTING**

### LERNZIEL

Die Studierenden kennen nach der Bearbeitung dieses Moduls die grundlegenden Anforderungen und Ziele der Archivierung. Sie sind in der Lage unterschiedliche Arten der Archivierung auf Prozessdaten und Meldungen anzuwenden. Die Studierenden wissen wie sich geeignete Zyklen zur zeitgesteuerten Archivierung ermitteln lassen und nach welchen Kriterien ereignisgesteuerte Datenarchivierung durchgeführt wird. Sie kennen die Optionen, die Ihnen durch PCS 7 geboten werden.

### **THEORIE IN KÜRZE**

Die Archivierung von Prozesswerten ist ein wichtiges Mittel zur korrekten und optimierten Prozessführung.

Die archivierten Daten erlauben eine Analyse historischer Daten zur, Optimierung des Prozesses, zur Nachverfolgung von Fehlzuständen und zur Qualitätssicherung.

Zur Archivierung eignen sich jedoch nicht nur Prozesswerte sondern auch Meldungen und Ereignisse. Besonders bei Fehlzuständen haben die Anlagenbediener eine hohe Anzahl von Meldungen zu bewältigen, sodass erst bei Rückkehr in den Normalbetrieb oder bei Stillstand der Anlage die genaue Ursache ermittelt werden kann. Hierfür können sowohl die Meldungen und Ereignisse des Archivs herangezogen werden so wie die archivierten Prozesswerte.

Prozesswerte werden meist zyklisch, Meldungen und Ereignisse ereignisgesteuert archiviert. Der genaue Zyklus hängt bei Prozesswerten von der Dynamik des zu Grunde liegenden Prozesses ab. Die Wahl eines Zyklus unabhängig vom Prozess hat große Nachteile. Ein zu kurzer Zyklus führt zu großem Speicherverbrauch und zeichnet unter Umständen das Rauschen des Signales mit auf. Ein zu langer Zyklus führt zu unbrauchbaren Werten, da die Entwicklung des Prozesswertes nicht mehr rekonstruiert werden kann.

Da bei Signalen, die keinen oder kaum Schwankungen unterliegen, die Aufzeichnung fast identischer Werte nicht sinnvoll ist, gibt es Möglichkeiten Daten zu komprimieren, z. B. durch Einstellen eines Totbandes. Erst wenn der Prozesswert die eingestellte Schranke über- oder unterschreitet wird der Wert wieder im Archiv abgelegt.

Das Trendreporting ermöglicht dem Bediener einen Überblick über die Prozessentwicklung bis zum aktuellen Zeitpunkt. Aus dem Verlauf des Prozesswertes kann erkannt werden, ob und eventuell wie schnell ein Fehlzustand droht. So können Gegenmaßnahmen eingeleitet werden bevor Schutzmechanismen ausgelöst werden müssen.

## THEORIE

### EINFÜHRUNG

Das Automatisieren, Sichern und Überwachen von Prozessen sind grundlegende Anforderungen an ein Prozessleitsystem. Das Archivieren der dabei anfallenden Daten bietet die Möglichkeit historische Daten abzulegen und für Analysen zur Verfügung zu stellen.

Die Gründe für die Notwendigkeit die Daten zu analysieren sind vielfältig. Zum einen gibt es rechtliche Vorschriften und zum anderen existieren prozessbezogene, sicherheitsgerichtete und performancebezogene Ursachen.

Zu den rechtlichen Vorschriften gehört die Protokollierung von Störfällen, z. B. das Überschreiten von Grenzwerten oder das Eintreten eines Ereignisses. Ebenfalls rechtliche Gründe für die Archivierung sind der Nachweis für Zertifikate und für Auflagen, wie z. B. Emissionsgrenzen. Im Zusammenhang mit der Produkthaftung bzw. Produktsicherheit wird die Archivierung aller Prozessschritte und Einsatzmaterialien zur lückenlosen Nachverfolgung des Produktes gefordert [1].

Prozessbezogene Gründe für die Archivierung von Daten sind die statistische Auswertung von Produktionsmengen, die statistische Langzeitanalyse zur Optimierung des Prozesses, zur Bestimmung der Performance und zur Reduzierung der Produktions- und Materialkosten. Sehr hilfreich sind die Daten auch für die nachträgliche Analyse von Störfällen bezüglich Auswirkung und Ausbreitung sowie die Beurteilung und gegebenenfalls Überarbeitung der vorhandenen Gegenmaßnahmen. So können Stillstandzeiten der Anlage vermieden und gleichzeitig die Wirtschaftlichkeit der Anlage erhöht werden. Analog dazu können die Daten auch zur Analyse des Normalbetriebes dienen und hier Optimierungspotentiale aufzeigen bzw. Möglichkeiten zur Qualitätssteigerungen identifizieren. Interessant sind die Daten auch für eine Optimierung der Wartung von Produktionsmitteln auf Grundlage der vorhandenen Daten.

Sicherheitsgerichtete Gründe dienen in erster Linie der Anpassung der Betriebsparameter also Grenzwerte und Reaktionszeiten. Bei der Durchführung von Tests zur Überprüfung von Sicherheitsverriegelungen und NOTAUS-Funktionen, kann die Aufzeichnung zum Nachweis der vorgesehenen Funktionen dienen. Sollten aus den Daten Sicherheitsmängel ersichtlich werden, so ermöglichen die Daten eine Analyse der Ursache.

Die Auslagerung von Daten in Archive soll zudem die Leistungsfähigkeit der Prozessdatenbank erhalten und der Datensicherung dienen. Mit Ablage der Daten in einer Archivdatenbank entfällt die Notwendigkeit alle Prozessverläufe auf Papier vorzuhalten.

Aus den genannten Gründen erweist sich die Archivierung als ein wichtiges Mittel zur korrekten und optimierten Prozessführung. Daraus ergeben sich verschiedene Anforderungen an die Archivierung. Dazu gehört zunächst, dass die Daten vollständig, einheitlich und strukturiert abgelegt werden. Ebenso muss der Zugriff auf die Daten strukturiert möglich sein und z. B. durch Filterung eine Auswahl der Kriterien zulassen. Damit verbunden ist aber auch die Anforderung Daten unterschiedlich lange bzw. mit unterschiedlichen Zyklen und an unterschiedlichen Orten zu archivieren.

Prinzipiell kann man zwei Arten von Daten unterscheiden: die Prozessdaten, die zyklisch anfallen und die Meldungen und Ereignisse, die azyklisch anfallen. In den nächsten Abschnitten wird dieses Thema näher betrachtet.

### PROZESSDATEN

Die Prozessdaten sind die analogen und digitalen Werte, die über Sensoren ermittelt und an das Prozessleitsystem übertragen werden. Sie dienen der Steuerung und Visualisierung des Prozesses. Prozessdaten werden zyklisch an das Prozessleitsystem übertragen. Dabei sind die Änderungen analoger Prozesswerte, die in einem bestimmten Intervall erfolgen sehr unterschiedlich. Ursache dafür ist die unterschiedliche Prozessdynamik. Die Prozessdaten einer Durchflussmessung haben üblicherweise eine höhere Dynamik als die Temperaturmessung, d. h. die Prozessdaten der Durchflussmessung ändern sich innerhalb oder in Bruchteilen von Sekunden während die Prozessdaten der Temperaturmessung eher in einem Zeitintervall von mehr als 10s liegen.

Die Archivierung analoger Werte sollte **zeitgesteuert** erfolgen. Dabei ist zu beachten, dass die Archivierung der Prozessdaten eines sehr dynamischen Prozesses mit einer wesentlich höheren Rate vorzunehmen ist als Prozessdaten von trägen Prozessen. Das hat zum einen den Grund, dass die Größe der Archive nicht unnötig erhöht wird, zum anderen ist die Darstellung eines trägen Prozesses in zu kleinen Intervallen nicht sinnvoll bzw. kann ein starkes Rauschsignal enthalten.

Binäre Prozessdaten können nur zwischen zwei Zuständen wechseln, sodass hier eine ereignisgesteuerte Archivierung erfolgen sollte.

#### **MELDUNGEN UND EREIGNISSE**

**Meldungen** sind laut [3] Berichte vom Eintreten eines Ereignisses, das heißt vom Übergang aus einem diskreten Zustand in einen anderen. Ein **Ereignis** ist laut [3] das spontane Eintreten eines definierten Zustandes. Wichtige Informationen für eine eindeutige und vollständige Meldung sind der eingetretene Zustand, der Zeitpunkt und der Ort. Weitere Details zu Meldungen und Ereignissen können im Kapitel P02-02 nachgelesen werden.

Meldungen und Ereignisse treten azyklisch auf und können demzufolge nicht in einem festen Intervall archiviert werden. Hier ist es nötig eine Auswahl der relevanten Meldungen und Ereignisse vorzunehmen um eine sinnvolle Archivierung zu gewährleisten. Eine Möglichkeit wäre es z. B. nur sicherheitskritische Meldungen zu archivieren oder Meldungen mit einer bestimmten Priorität.

Die Archivierung von Meldungen und Ereignissen kann nur ereignisgesteuert erfolgen.

#### DATENKOMPRIMIERUNG

In einer Anlage fallen sehr viele Daten an, sodass über ein bestimmtes Intervall meistens nur eine begrenzte Menge an Daten archiviert werden kann. Die Menge der Daten hängt im Wesentlichen von den Kosten für das Speichermedium und von der Datenübertragungsrate ab. Dagegen steht der hinnehmbare Datenverlust. Der Grad der Komprimierung ergibt sich aus der Abwägung zwischen diesen Kriterien.

Bei der Komprimierung von Daten ändert sich nicht nur die Anzahl der gespeicherten Daten, sondern auch statistische Eigenschaften wie Mittelwert und Varianz. Deshalb sollten solche Werte aus Originaldaten berechnet und gegebenenfalls ebenfalls archiviert werden. Das sollte analog zu den archivierten Prozessdaten zeitgesteuert erfolgen.

Zur Komprimierung der Daten können direkte und abbildende Methoden verwendet werden.

Bei der direkten Methode werden die Daten in Echtzeit archiviert. Es gibt Regeln, die über die Archivierung einzelner Messwerte entscheiden. Die Rekonstruktion der Daten erfolgt durch Verbinden der einzelnen Datenpunkte.

Bei abbildenden Methoden erfolgt die Archivierung nicht in Echtzeit, da in die Transformation der bisherige Verlauf mit einbezogen wird. Die Originaldaten werden in einem anderen Bereich abgebildet. Bei diesen Verfahren bietet sich die Möglichkeit die Komprimierung adaptiv zu gestalten, da die Algorithmen oftmals einen Parameter besitzen, der entscheidend ist für die Qualität der Komprimierung in Abhängigkeit vom Prozess.

#### **TRENDREPORTING**

Unter dem Begriff *Trendreporting* ist die Darstellung von Prozesswerten in Kurven, also in Abhängigkeit von der Zeit gemeint. Das Zeitintervall für das Trendreporting umfasst dabei die Gegenwart und die jüngere Vergangenheit. Wichtig ist, dass sich Trendkurven im Gegensatz zu reinen Historienkurven aktualisieren [2].

Über die Darstellung von Prozesswerten in Kurven können Prozesswerte überwacht, Veränderungen identifiziert, Ist-Werte mit Soll-Werten verglichen und Störanalysen durchgeführt werden. Im Unterschied zur reinen Anzeige der Prozessgröße als Wert können aus Kurvenbildern auch Amplitude, Steigung, Frequenz und Verlauf einer Prozessgröße abgelesen werden.

### **ARCHIVIERUNG IN PCS 7**

Im Prozessleitsystem PCS 7 können verschiedene Daten archiviert werden, die während des Prozessbetriebes entstanden sind. Zum einen sind das Prozesswerte, die zyklisch in zwei unterschiedlichen Typen des Systemarchivs gespeichert werden und zum anderen sind das Meldungen, die ereignisgesteuert in das Meldearchiv geschrieben werden. Diese Daten werden standardmäßig auf dem **OS-Server** archiviert und dienen der Kurzzeitarchivierung wie in Abbildung 1 dargestellt. Wird zusätzlich ein **zentraler Archivserver** (engl. **Central Archive Server – CAS**) projektiert, so können neben den oben genannten Daten auch OS-Protokolle und Chargenprotokolle archiviert werden. Die auf dem CAS archivierten Daten dienen der Langzeitarchivierung und können regelmäßig auf externe Medien übertragen werden. Ergänzend gibt es mit **Storage Plus** eine Möglichkeit Sichten auf die archivierten Daten zu erzeugen, die daraufhin über einen Web-Browser eingesehen werden können [4, 5, 6].

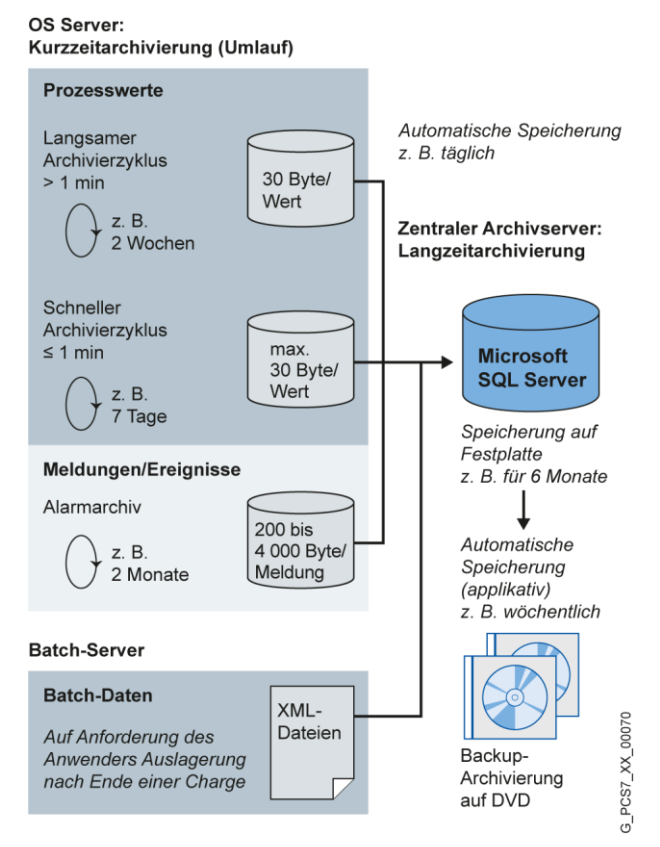

Abbildung 1: Überblick Kurz- und Langzeitarchivierung [Siemens]

### Archivsystem auf dem OS-Server

Auf dem OS-Server können Archive für Prozesswerte und Meldungen bzw. Ereignisse angelegt werden.

Diese Archive sind, wie in Abbildung 2 dargestellt, als **Umlaufarchive** organisiert. Sie bestehen aus einzelnen **Segmenten**, die entweder durch ein zeitliches Intervall oder durch eine Angabe in physikalischer Speichergröße definiert werden. Bei Erfüllung eines der beiden Kriterien wird ein Segment abgeschlossen und ein neues begonnen. Ist der Speicherplatz des Servers ausgeschöpft wird nach dem FIFO-Prinzip (First In First Out) das zuerst angelegte Segment überschrieben. In Abbildung 1 sind beispielhaft Zeiträume angegeben, die die unterschiedlichen Archive für einen Umlauf haben können. Die angegebenen Zeiten erlauben auch eine Vorstellung über die zeitlichen Relationen zwischen den einzelnen Archiven.

Die Prozesswerte werden komprimiert in der Datenbank abgelegt. Die Komprimierung erfolgt über das Einstellen einer Hysterese. Je nach Signaländerung wird damit ein Komprimierungsfaktor zwischen 2 und 10 erreicht. Durch Auswahl zusätzlicher Berechnungsfunktionen können wichtige statistische Kennwerte trotz Komprimierung erhalten werden.

Zur Abschätzung des Speicherbedarfs für ein Archiv werden die mittlere Anzahl der Prozesswerte pro Sekunde bzw. die mittlere Anzahl der Meldungen pro Sekunde benötigt. Diese Mittelwerte werden mit typischen Speichergrößen für die Daten und mit dem gewünschten Archivierungsintervall multipliziert. Das Intervall muss einmal für ein Segment und einmal für alle Segmente zusammen festgelegt werden. Typische Speichergrößen liegen bei den Prozesswerten zwischen 6 und 16 Byte und bei den Meldungen bei 4000 Byte. Die Anzahl der Einzelsegmente sollte aus Performancegründen 200 nicht überschreiten [4].

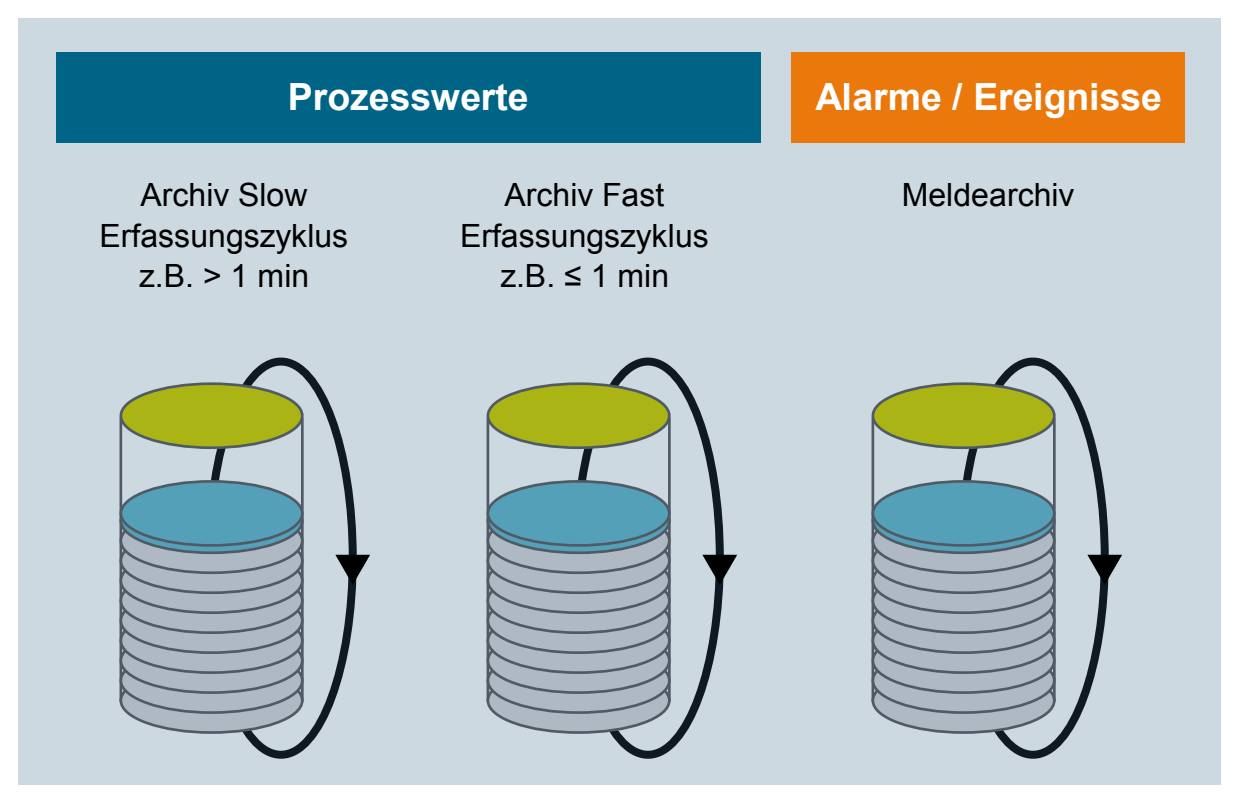

Abbildung 2: Umlaufarchive für Kurzzeitarchivierung [4]

Zusätzlich zu den Archiven des Prozesses können Anwenderarchive angelegt werden. Dort kann man Verläufe aus anderen Quellen einlesen. Sie stehen dem Bediener nun z. B. zum Vergleich des Ist-Verlaufs mit dem Soll-Verlauf zur Verfügung.

## **Central Archive Server (CAS)**

Der zentrale Archivserver befindet sich auf einer Ebene mit den OS-Servern. Er hat im Unterschied zu den OS-Servern keine Verbindung zum Anlagenbus, sondern ausschließlich zum Terminalbus wie auch in Abbildung 3 zu sehen ist. Über diesen erhält der CAS die zur *Langzeitarchivierung* bestimmten Daten von einem oder mehreren OS-Servern und von Batchservern. Die Übertragung der Daten vom OS-Server an den CAS erfolgt automatisch nach Abschluss eines Segmentes. Die Daten vom Batchserver werden über das Batch Control Center (BCC) zur Archivierung angewiesen. Zur Archivierung von OS-Protokollen kann ein Skript implementiert werden, welches zyklisch die abgelegten OS-Protokolle an den zentralen Archivserver überträgt. Zur Erhöhung der Datensicherheit kann der CAS redundant betrieben werden.

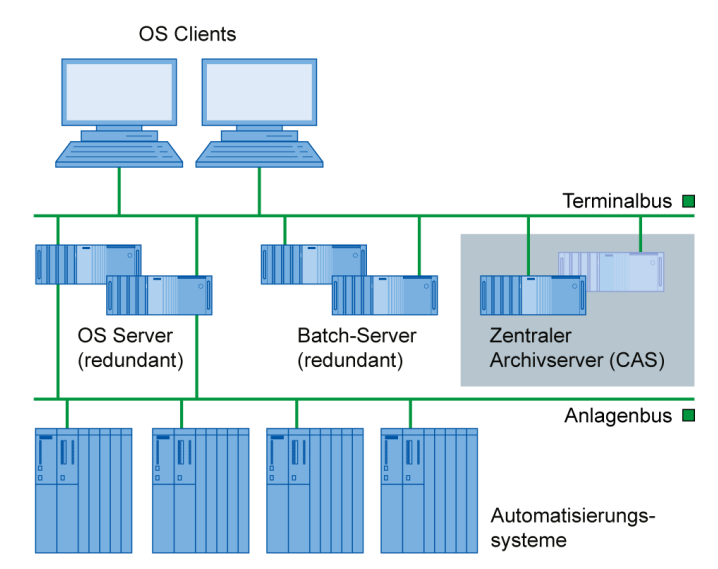

Abbildung 3: Einordnung des zentralen Archivservers in die Leitsystemstruktur [Siemens]

In Abbildung 4 ist die Organisation der Archive des CAS dargestellt. Auch diese Archive sind als Umlaufarchive konzipiert und funktionieren nach dem FIFO-Prinzip. Zur regelmäßigen Sicherung der Daten können Backup-Strategien konfiguriert werden, die eine Übertragung einzelner Segmente an ein externes Medium z. B. DVD oder Netzlaufwerk erlauben. Die Größe der Segmente auf dem CAS muss deshalb kleiner sein als das externe Medium.

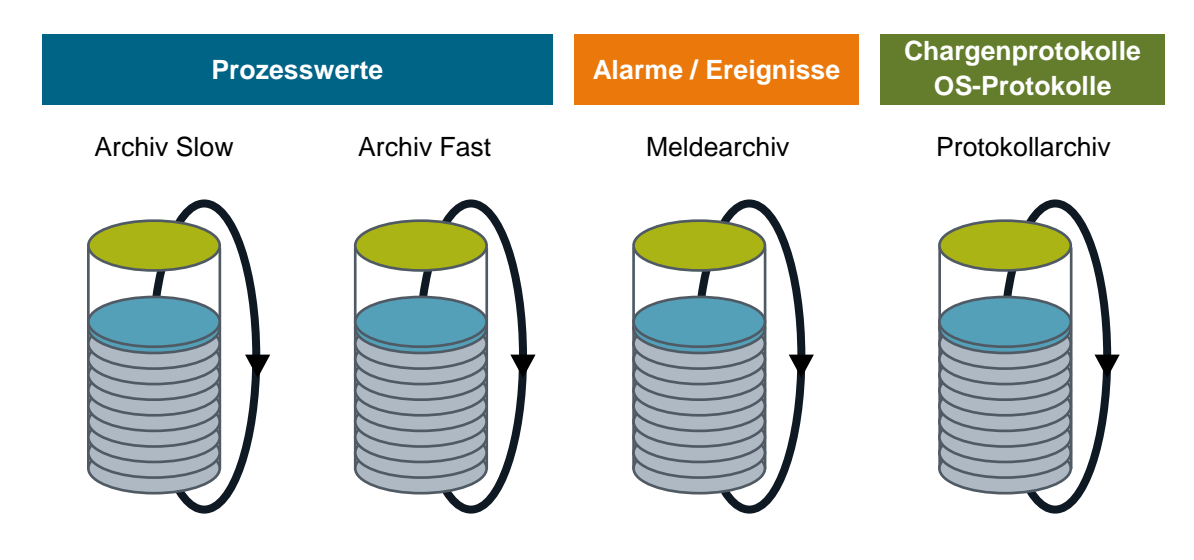

Abbildung 4: Archive des zentralen Archivservers für Langzeitarchivierung [4]

### **Storage Plus**

Storage Plus kann alternativ oder ergänzend zum CAS eingesetzt werden. Storage Plus wird immer auf einem separaten Rechner installiert und ist an den Terminalbus angebunden (Abbildung 5). Im Gegensatz zum CAS kann Storage Plus nicht redundant betrieben werden, ermöglicht aber dafür die Anzeige und Analyse der Daten, die im CAS, in der Storage Plus Datenbank oder auf externen Medien gespeichert sind, also z. B. die Anzeige von Historien [2]. Die Anzeige der archivierten Daten erfolgt über Sichten, auch Views genannt, die aus der Gesamtheit aller Daten, die benötigten Informationen filtern. Die Darstellung der Informationen erfolgt in Tabellen, Diagrammen oder Reports [7].

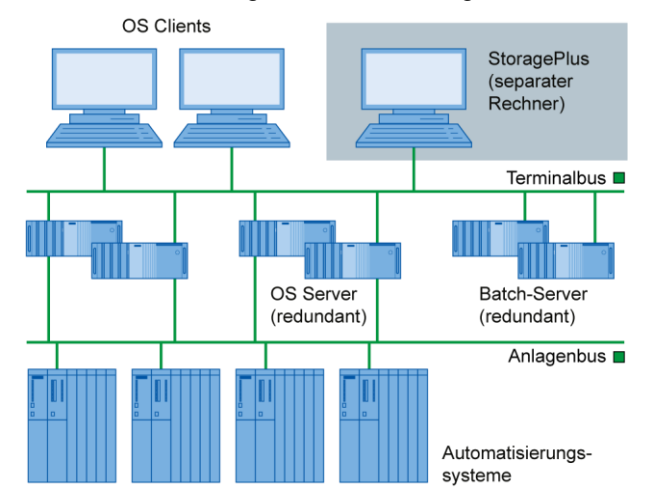

Abbildung 5: Einordnung von Storage Plus in die Leitsystemstruktur [Siemens]

### **TRENDREPORTING IN PCS 7**

Im Folgenden werden die beiden Möglichkeiten zur Darstellung der archivierten Prozesswerte in PCS 7 vorgestellt. Der Zugriff erfolgt dabei ausschließlich auf die OS-Server. Dadurch kann die Entwicklung eines oder mehrerer Prozesswerte schnell nachvollzogen und ein negativer Trend erkannt oder ausgeschlossen werden.

#### Kurvengruppen

Kurvengruppen können über einen Button in der Bedienoberfläche von PCS 7 aufgerufen werden. Sie müssen nicht extra projektiert werden sondern stehen standardmäßig zur Verfügung. Es können aber bestimmte Kurvengruppen vorprojektiert werden, die zur Laufzeit nur noch angezeigt werden müssen. Sind keine Kurven vorprojektiert oder fehlen in diesen Gruppen gerade benötigte Prozesswerte, so kann man jederzeit eine neue Gruppe anlegen.

### **Online- und Function Trend Control**

Innerhalb von Prozessbildern können die folgenden ActiveX Controls zur Darstellung der Prozesswertverläufe genutzt werden: Weitere Informationen zur Gestaltung von Bedienbildern mit ActiveX Controls erhalten Sie im Kapitel P03-03.

- Online Trend Control stellt einen oder mehrere Prozesswerte über die Zeit dar
- Function Trend Control stellt einen Prozesswert in Abhängigkeit von einem weiteren Prozesswert dar

Online Trend Control entspricht dem Kurvenbild (siehe Abschnitt Trendreporting).

Function Trend Control kann nur unter bestimmten Randbedingungen zur Darstellung von abhängigen Prozesswerten in einem Trend eingesetzt werden. Zum einen müssen die darzustellenden Prozesswerte mit demselben Zyklus archiviert werden und zum anderen muss das Archiv auf demselben OS-Server liegen. Zur leichteren Analyse kann zusätzlich zur Ist-Kurve auch eine Soll-Kurve dargestellt werden. Die Daten für die Soll-Kurve werden in einem Anwenderarchiv projektiert und abgelegt [6].

#### ZUSAMMENFASSUNG

Zur Archivierung von Prozessdaten, Meldungen und Ereignissen muss immer ein OS-Server installiert sein. Die erweiterten Möglichkeiten der Archivierung bauen darauf auf, indem die Daten für CAS bzw. Storage Plus von den OS-Servern gelesen werden.

|              | Kurzzeit | Langzeit | Einschränkungen            |
|--------------|----------|----------|----------------------------|
| OS-Server    | Ja       | Nein     | -                          |
| CAS          | Nein     | Ja       | Anzeige nur über OpenPCS 7 |
| Storage Plus | Nein     | Ja       | Keine Redundanz            |

Tabelle 1: Übersicht der Kurz- und Langzeitarchivierung nach Servern

Um Daten der Kurzzeitarchivierung, die auf den OS-Servern liegen, darzustellen, können die Kurvengruppen und das Online Trend Control genutzt werden. Beim Function Trend Control können nur solche Wertepaare dargestellt werden, die auf dem gleichen OS-Server und mit dem gleichen Archivierungszyklus gespeichert sind.

Zum Storage Plus gehört ein Webinterface zur Darstellung der langzeitarchivierten Daten.

|                                            | Kurzzeit | Langzeit | Einschränkungen                                                              |
|--------------------------------------------|----------|----------|------------------------------------------------------------------------------|
| Storage Plus                               | Nein     | Ja       | Zusätzlicher Rechner, nur von<br>Storage Plus Server                         |
| Online Trend Control<br>oder Kurvengruppen | Ja       | Nein     | Nur von OS-Servern                                                           |
| Function Trend Control                     | Ja       | Nein     | Wertepaar nur von einem OS-Server<br>und mit gleichem<br>Archivierungszyklus |

Tabelle 2: Übersicht zur Darstellung der Kurz- und Langzeitarchivierung

### LITERATUR

- [1] TU Dresden: Vorlesung Prozessrechen- und -leittechnik, Juli 2010.
- [2] VDI/VDE 3699, Teil 4: Prozessführung mit Bildschirmen-Kurven, August 1997.
- [3] VDI/VDE 3699, Teil 5: Prozessführung mit Bildschirmen-Meldungen, Februar 1998.
- [4] Siemens AG: Projektierungsleitfaden Kompendium Teil A, Juni 2009.
- [5] Siemens AG: Projektierungshandbuch Engineering System (V7.1), März 2009.
- [6] Siemens AG: Projektierungshandbuch Operator Station (V7.1), März 2009.
- [7] Siemens AG: MDM Storage Plus Information System, November 2008.

## SCHRITT-FÜR-SCHRITT-ANLEITUNG

#### **AUFGABENSTELLUNG**

In dieser Aufgabe werden Prozesswert- und Meldearchive für die Operator Station (OS) und deren Varianten und Einstellmöglichkeiten behandelt.

Als Beispiel legen Sie eine Archivierung des Füllstands für den Reaktor A1T2R001 an und bringen die archivierten Werte in *WinCC-Runtime* als Kurve über die Kurvengruppen und als Ausdruck über den Report Designer zur Anzeige.

#### LERNZIEL

In diesem Kapitel lernt der Studierende:

- Archivierung von Prozessvariablen in CFC-Plänen zu aktivieren
- Einstellungen zu Meldungseigenschaften und -archivierung in CFC-Plänen
- Prozessobjektsicht als Werkzeug zur Archivprojektierung
- Archiveinstellungen f
  ür Meldungen im Alarm Logging von WinCC
- Archiveinstellungen f
  ür Prozessvariablen im Tag Logging von WinCC
- Kurvengruppen zur Anzeige von Archivvariablen im WinCC-Runtime kennen
- Report Designer zum Drucken von Kurven mit Archivvariablen

Diese Anleitung baut auf dem Projekt ,PCS7\_SCE\_0203\_Ueb\_R1505.zip' auf.

#### PROGRAMMIERUNG

- 1. Um die Archivierung der Prozessvariable Füllstand des Reaktors A1T2R001 mit Hilfe der Füllstandsüberwachung zu programmieren, öffnen Sie zuerst den bereits existierenden CFC-Plan A1T2L001.
  - $(\rightarrow A1\_Mehrzweckanlage \rightarrow T2\_Reaktion \rightarrow Reaktor R001 \rightarrow A1T2L001)$

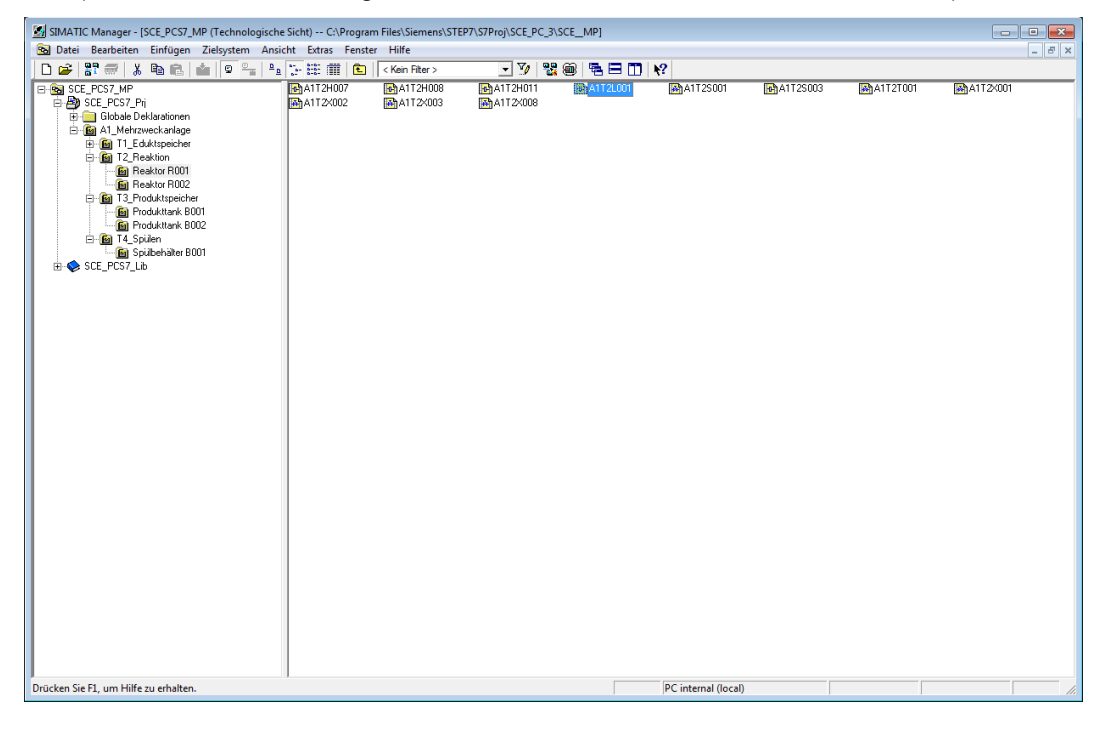

2. Zur Anpassung der Eigenschaften werden die Objekteigenschaften des Monitor-Bausteins ,MonAnS' geöffnet. (MonAnS → Objekteigenschaften)

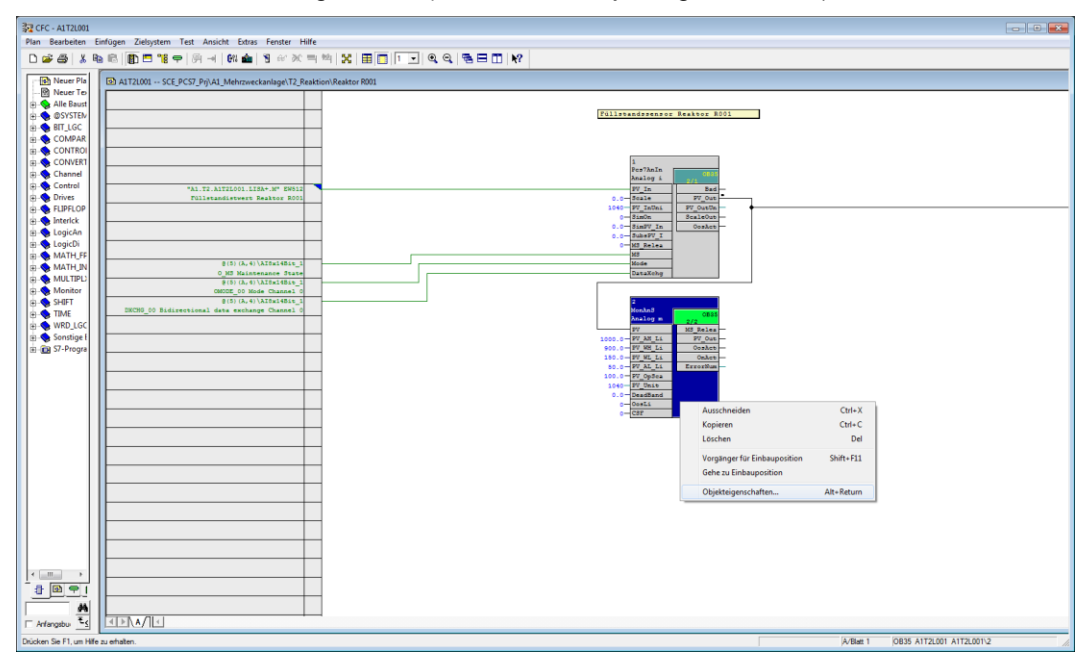

 Zuerst tragen Sie für den Baustein MonAnS den Kommentar ,Füllstandsüberwachung A1T2L001' ein. Mit einem Klick auf den Button ,Meldungen' können Einstellungen für die Meldungsprojektierung vorgenommen werden. Sie behalten diese Einstellungen bei. Hier sieht man die Zusammenstellung des Textes für ein Ereignis durch Schlüsselwort + Text z.B.:\$\$BlockComment\$\$ Alarm oben daraus wird nach Übersetzung der OS Füllstandsüberwachung A1T2L001 Alarm oben.

(  $\rightarrow$  Kommentar  $\rightarrow$  "Füllstandsüberwachung A1T2L001" $\rightarrow$  Meldungen  $\rightarrow$  Ereignis  $\rightarrow$  Sichern)

|      |                                                                                                    | All                                                                                                    | gemein Anschl                                                                                                    | üsse                                                                                                    |                                                                                    |
|------|----------------------------------------------------------------------------------------------------|----------------------------------------------------------------------------------------------------|----------------------------------------------------------------------------------------------------|----------------------------------------------------------------------------------------------------|------------------------------------------------------------------------------------|
|      |                                                                                                    |                                                                                                    | Тур:                                                                                                    | MonAnS B                                                                                                    | austeingruppe:                                                                     |
|      |                                                                                                    |                                                                                                    | Name:                                                                                                    | Mon_A1T2L001                                                                                                    |                                                                                    |
|      |                                                                                                    |                                                                                                    | Kommentar:                                                                                                    | Füllstandsüberwachung A1T2L001                                                                                                    |                                                                                    |
|      |                                                                                                    |                                                                                                    | Eingänge:                                                                                                    | 45                                                                                                    | - 🔽 Bedien- und beobachtbar                                                        |
|      |                                                                                                    |                                                                                                    | Interner Bezeich                                                                                                    | ner: FB1912                                                                                                    | Bedienen und Beobachten                                                            |
|      |                                                                                                    |                                                                                                    | Instanz-DB:                                                                                                    | DB112                                                                                                    |                                                                                    |
|      |                                                                                                    |                                                                                                    |                                                                                                    |                                                                                                    | Bausteinsymbol erzeugen:                                                           |
|      |                                                                                                    |                                                                                                    | Name (Header):                                                                                                    | MonAnS                                                                                                    | _                                                                                  |
| 7-l  | Meldungsprojektierun<br>e Änderung: 09.11.2012                                                                                                    | g - SCE_PCS7_Prj\AS1\CPU 414<br>15:11:57 Typ: FB1912                                                                                                    | Name (Header):<br>1-3\S7-Progra                                                                                                    | MonAnS mm(1)\\A1T2L001\Monitor_A1T2L001 Anzeigesprache: Deutsch (Deutschland                                                                                                    | MES-relevant                                                                       |
| 7-l  | Meldungsprojektierun<br>e Änderung: 09.11.2012<br>Meldebezeichner                                                                                                    | g - SCE_PCS7_Prj\AS1\CPU 414<br>15:11:57 Typ: FB1912<br>Meldetlasse                                                                                                    | Name (Header):<br>1-3\S7-Progra<br>Priorität                                                                                                    | MonAnS<br>mm(1)\\A1T2L001\Monitor_A1T2L001<br>Anzeigesprache: Deutsch (Deutschland<br>Ereignia                                                                                                    | MES-relevant                                                                       |
| 7-I  | Meldungsprojektierun<br>e Änderung: 09.11.2012<br><u>Meldebezeichner</u><br>MsgEvid1                                                                                  | g - SCE_PCS7_Prj\AS1\CPU 41;<br>15:11:57 Typ: FB1912<br>Meldek1asse                                                                                                    | Name (Header):<br>1-3\S7-Progra                                                                                                    | MonAnS mm(1)\A1T2L001\Monitor_A1T2L001 Anzeigesprache: Deutsch (Deutschland Ereignis                                                                                                    | MES-relevant                                                                       |
| 7-I  | Meldungsprojektierun<br>e Änderung: 09.11.2012<br>Meldebezeichner<br>MsgEvid1<br>SiG1<br>SiG1                                                                         | g - SCE_PCS7_Prj\AS1\CPU 41<br>15:11:57 Typ: FB1912<br>Meldeklasse<br>Alarm - oben                                                                                                    | Priorität                                                                                                    | MonAnS mm(1),\A1T2L001\Monitor_A1T2L001 Anzeigesprache: Deutsch (Deutschland Ereignia SSBlockCommentSS PV - Obere Alamgenze verletzt                                                                                                    | MES-relevant                                                                       |
| 7-I  | Meldungsprojektierun<br>e Änderung: 09.11.2012<br>Meldebezeichner<br>MsgEvidt<br>SiG1<br>SiG2<br>SiG2                                                                 | g - SCE_PCS7_Prj\AS1\CPU 41<br>15.11:57 Typ: FB1912<br>Me1de¥1asse<br>Alarm - oben<br>Warnung - oben<br>Warnung - unten                                                                                                    | Priorität                                                                                                    | MonAnS mm(1)\\A1T2L001\Monitor_A1T2L001 Anzeigesprache: Deutsch (Deutschland Ereignis SSBlockComment\$\$ PV - Obere Alarmgrenze verletzt SSBlockComment\$\$ PV - Obere Warngrenze verletzt SSBlockComment\$\$ PV - Obere Warngrenze verletzt                                                                                                    | Spezielle Bigenschaften                                                            |
| stzt | Meldungsprojektierun<br>e Änderung: 09.11.2012<br>Meldebezeichner<br>MsgEvid1<br>SIG1<br>SIG2<br>SIG3<br>SIG2<br>SIG3<br>SIG3                                         | g - SCE_PCS7_Prj\AS1\CPU 41-<br>15:11:57 Typ: FB1912<br>Me1dek1asse<br>Alarm - oben<br>Warnung - oben<br>Warnung - unten<br>Alarm - neten                                                                                                    | Name (Header):           1-3\S7-Progra           Priorität           0           0           0           0           0           0                                                                                                    | MonAnS mm(1)XA172L001\Monitor_A172L001 Anzeigesprache: Deutsch (Deutschland Ereignis SSBlockCommentSS PV - Obere Alarmgenze verletzt SSBlockCommentSS PV - Untere Warngrenze verletzt SSBlockCommentSS PV - Untere Warngrenze verletzt SSBlockCommentSS PV - Untere Warngrenze verletzt                                                                                                    | MES-relevant Spezielle Eigenschaften Meldungen                                     |
|      | Meldungsprojektierun<br>e Änderung: 09.11.2012<br>Meldebeseichner<br>MegEvid1<br>SIG1<br>SIG3<br>SIG3<br>SIG4<br>SIG5<br>SIG4                                         | g - SCE_PCS7_Prj\AS1\CPU 41<br>15:11:57 Typ: FB1912<br>Meldeklasse<br>Alarm - oben<br>Warnung - oben<br>Warnung - outen<br>Alarm - unten<br>Alarm - unten<br>Alarm - unten                                                                   | Name (Header):           1-3 \\$7-Progra           Priorität           0           0           0           0           0           0           0           0           0           0                                                   | MonAnS mm(1),\A1T2L001\Monitor_A1T2L001 Anzeigesprache: Deutsch (Deutschland Ereignis SSBlockCommentSS PV - Obere Marngrenze verletzt SSBlockCommentSS PV - Untere Alarngrenze verletzt SSBlockCommentSS PV - Untere Alarngrenze verletzt SSBlockCommentSS PV - Untere Alarngrenze verletzt SSBlockCommentSS PV - Untere Alarngrenze verletzt SSBlockCommentSS PV - Untere Alarngrenze verletzt                                                                                                    | MES-relevant     Spezielle Eigenschaften     Meldungen                             |
|      | Meldungsprojektierun<br>e Änderung: 09.11.2012<br>Meldebezeichner<br>MisgEvid1<br>SIG1<br>SIG2<br>SIG3<br>SIG3<br>SIG4<br>SIG5<br>SIG6<br>SIG6                        | g - SCE_PCS7_Prj\AS1\CPU 41<br>15:11:57 Typ: FB1912<br>Me1dex1asse<br>Alarm - oben<br>Warnung - oben<br>Warnung - unten<br>Alarm - unten<br>Alarm - unten<br>AS-Leittechnik Meldung - Stör                                                   | Name (Header):           4-3(S7-Progra           0           0           0           0           0           0           0           0           0           0           0           0           0           0           0           0 | MonAnS mm(1)VA1T2L001\Monitor_A1T2L001 Anzeigesprache: Deutsch (Deutschland Ereignis SSBlockComment\$\$ PV - Obere Alarmgrenze verletzt SSBlockComment\$\$ PV - Obere Warngrenze verletzt SSBlockComment\$\$ PV - Untere Alarmgrenze verletzt SSBlockComment\$\$ PV - Untere Alarmgrenze verletzt SSBlockComment\$\$ PV - Untere Alarmgrenze verletzt SSBlockComment\$\$ PV - Untere Alarmgrenze verletzt SSBlockComment\$\$ PV - Untere Alarmgrenze verletzt SSBlockComment\$\$ PV - Deelew Warngrenze verletzt SSBlockComment\$\$ PV - Deelew Warngrenze verletzt SSBlockComment\$\$ PV - Untere Alarmgrenze verletzt SSBlockComment\$\$ PV - Deelew Warngrenze verletzt SSBlockComment\$\$ PV - Deelew Warngrenze Verletzt SSBlockComment\$\$ PV - Deelew Warngrenze Verletzt SSBlockComment\$\$ PV - Deelew Warngrenze Verletzt SSBlockComment\$\$ PV - Deelew Warngrenze Verletzt SSBlockComment\$\$ PV - Deelew Warngrenze Verletzt SSBlockComment\$\$ PV - Deelew Warngrenze Verletzt SSBlockComment\$\$ PV - Deelew Warngrenze Verletzt SSBlockComment\$\$ PV - Deelew Warngrenze Verletzt SSBlockComment\$\$ PV - Deelew Warngrenze Verletzt SSBlockComment\$\$ PV - Deelew Warngrenze Verletzt SSBlockComment\$\$ PV - Deelew Warngrenze Verletzt SSBlockComment\$ | ☐ MES-relevant<br>Spezielle Bigenschaften<br>Meldungen                             |
|      | Meldungsprojektierun<br>e Änderung: 09.11.2012<br>Meldebezeichner<br>MsgEvidt<br>SiG1<br>SiG2<br>SiG3<br>SiG3<br>SiG5<br>SiG5<br>SiG6<br>SiG6<br>SiG7                 | g - SCE_PCS7_Prj\AS1\CPU 41-<br>15:11:57 Typ: FB1912<br>Me1dek1asse<br>Alarm - oben<br>Warnung - oben<br>Warnung - unten<br>Alarm - unten<br>AS-Lettechnik Meldung - Stör<br>AS-Lettechnik Meldung - Stör                                    | Name (Header):<br>4-3\S7-Progra<br>Priorität<br>0<br>0<br>0<br>0<br>0<br>0<br>0<br>0<br>0<br>0<br>0<br>0<br>0                                                                                                    | MonAnS mm(1)XA172L001\Monitor_A172L001 Anzeigesprache: Deutsch (Deutschland Ereignis SSBlockCommentSS PV - Obere Alarmgrenze verletzt SSBlockCommentSS PV - Untere Warngrenze verletzt SSBlockCommentSS PV - Untere Varngrenze verletzt SSBlockCommentSS Externer Fahler aufgetreten SSBlockCommentSS Externer Fahler aufgetreten SSBlockCommentSS Externer Meldung 1 SSBlockCommentSS Externe Meldung 1                                                                                                    | MES-relevant     Spezielle Eigenschaften     Meldungen     ✓     Fücklesen erlaubt |
|      | Meldungsprojektierun<br>e Änderung: 09.11.2012<br>Mel debezeichner<br>MsgEvid1<br>SiG1<br>SiG2<br>SiG3<br>SiG4<br>SiG3<br>SiG6<br>SiG6<br>SiG6<br>SiG6<br>SiG8        | g - SCE_PCS7_Prj\AS1\CPU 41-<br>15:11:57 Typ: FB1912<br>Me1dek1asse<br>Alarm - oben<br>Warnung - oben<br>Warnung - unten<br>Alarm - unten<br>AS-Leittechnik Meldung - Stör<br>AS-Leittechnik Meldung - Stör<br>AS-Leittechnik Meldung - Stör | Name (Header):<br>1-3\S7-Progra<br>Priorität<br>0<br>0<br>0<br>0<br>0<br>0<br>0<br>0<br>0<br>0<br>0<br>0<br>0                                                                                                    | MonAnS mm(1)XA172L001\Monitor_A172L001 Anzeigesprache: Deutsch (Deutschland Ereignis SSBlockCommentSS PV - Obere Alarmgrenze verletzt SSBlockCommentSS PV - Untere Warngrenze verletzt SSBlockCommentSS PV - Untere Alarmgrenze verletzt SSBlockCommentSS Externe Fielker aufgetreten SSBlockCommentSS Externe Meldung 1 SSBlockCommentSS Externe Meldung 2                                                                                                    | MES-relevant     Spezielle Egenschaften     Meldungen     ✓     Rücklesen erlaubt  |
|      | Meldungsprojektierun<br>e Änderung: 09.11.2012<br>Meldebezeichner<br>MsgEvid1<br>SIG1<br>SIG2<br>SIG3<br>SIG4<br>SIG3<br>SIG4<br>SIG5<br>SIG6<br>SIG6<br>SIG7<br>SIG8 | g - SCE_PCS7_Prj\AS1\CPU 41/<br>15:11:57 Typ: FB1912<br>Me1dek1asse<br>Alarm - oben<br>Warnung - oben<br>Warnung - oben<br>Warnung - unten<br>Als-Leittechnik Meldung - Stör<br>AS-Leittechnik Meldung - Stör<br>a Keine Meldung ><br>III    | Name (Header):<br>1-3\S7-Progra<br>Priorität<br>0<br>0<br>0<br>0<br>0<br>0<br>0<br>0<br>0<br>0<br>0<br>0<br>0                                                                                                    | MonAnS mm(1)XA172L001\Monitor_A172L001  Anzeigesprache: Deutsch (Deutschland Ereignia  SSBlockCommentSS PV - Obere Alarmgrenze verletzt SSBlockCommentSS PV - Untere Alarmgrenze verletzt SSBlockCommentSS PV - Untere Alarmgrenze verletzt SSBlockCommentSS Externe Feller aufgetreten SSBlockCommentSS Externe Meldung 1 SSBlockCommentSS Externe Meldung 2 ,                                                                                                    | MES-relevant     Spezielle Eigenschaften     Meldungen     ✓     Rücklesen erlaubt |

 Mit einem Klick auf den Button ,Bedienen und Beobachten' werden die Variablen des MonAnS-Bausteins Monitor\_A1T2L001 angezeigt, die bei Übersetzung der OS dort als Variablen angelegt werden. Nur solche Variablen eines CFC-Bausteins können auch archiviert werden. (→ Bedienen und Beobachten → OK )

| Тур:                 | MonAnS                         | Bausteingruppe:             |
|----------------------|--------------------------------|-----------------------------|
| Name:                | Mon_A1T2L001                   |                             |
| Kommentar:           | Füllstandsüberwachung A1T2L001 |                             |
| Eingänge:            | 45                             | ┌ 🔽 Bedien- und beobachtbar |
| Intemer Bezeichner:  | FB1912                         | Bedienen und Beobachten     |
| Instanz-DB:          | DB112                          | \$                          |
| Name (Header):       | MonAnS                         | Bausteinsymbol erzeugen:    |
| Familie:             | Monitor                        | _                           |
| Autor:               | AdvLib80                       | I MES-relevant              |
| Einzubauen in OB/Abl | aufebenen:                     | Spezielle Eigenschaften     |
| ✓ OB100 [Neustart]   |                                | Meldungen                   |
|                      |                                | Rücklesen erlaubt           |

| Parameter       | AS-Datentyp | OS-Datentyp                      | Formatanpassung      | Länge |  |
|-----------------|-------------|----------------------------------|----------------------|-------|--|
| PV#Value        | REAL        | Gleitkommazahl 32-Bit IEEE 754   | FloatToFloat         | 4     |  |
| PV_Hyst         | REAL        | Gleitkommazahl 32-Bit IEEE 754   | FloatToFloat         | 4     |  |
| PV_AH_Lim       | REAL        | Gleitkommazahl 32-Bit IEEE 754   | FloatToFloat         | 4     |  |
| PV_WH_Lim       | REAL        | Gleitkommazahl 32-Bit IEEE 754   | FloatToFloat         | 4     |  |
| PV_WL_Lim       | REAL        | Gleitkommazahl 32-Bit IEEE 754   | FloatToFloat         | 4     |  |
| PV_AL_Lim       | REAL        | Gleitkommazahl 32-Bit IEEE 754   | FloatToFloat         | 4     |  |
| PV_OpScale#High | REAL        | Gleitkommazahl 32-Bit IEEE 754   | FloatToFloat         | 4     |  |
| PV_OpScale#Low  | REAL        | Gleitkommazahl 32-Bit IEEE 754   | FloatToFloat         | 4     |  |
| PV_Unit         | INT         | Vorzeichenbehafteter 16-Bit Wert | ShortToSignedWord    | 2     |  |
| DeadBand        | REAL        | Gleitkommazahl 32-Bit IEEE 754   | FloatToFloat         | 4     |  |
| MS_RelOp        | BOOL        | Binäre Variable                  |                      | 1     |  |
| OnOp            | BOOL        | Binäre Variable                  |                      | 1     |  |
| OosOp           | BOOL        | Binäre Variable                  |                      | 1     |  |
| SimOn           | BOOL        | Binäre Variable                  |                      | 1     |  |
| SimPV           | REAL        | Gleitkommazahl 32-Bit IEEE 754   | FloatToFloat         | 4     |  |
| BatchID         | DWORD       | Vorzeichenloser 32-Bit Wert      | DwordToUnsignedDword | 4     |  |
| BatchName       | STRING      | Textvariable 8-Bit Zeichensatz   |                      | 32    |  |
| StepNo          | DWORD       | Vorzeichenloser 32-Bit Wert      | DwordToUnsignedDword | 4     |  |
| UserStatus      | BYTE        | Vorzeichenloser 8-Bit Wert       | ByteToUnsignedByte   | 1     |  |
| PV_Out#Value    | REAL        | Gleitkommazahl 32-Bit IEEE 754   | FloatToFloat         | 4     |  |
| OosAct#Value    | BOOL        | Binäre Variable                  |                      | 1     |  |
| OS_PermOut      | DWORD       | Vorzeichenloser 32-Bit Wert      | DwordToUnsignedDword | 4     |  |
| OS PermLog      | DWORD       | Vorzeichenloser 32-Bit Wert      | DwordToUnsignedDword | 4     |  |

5. Nun legen Sie in den Eigenschaften des Bausteins die Archivierung von analogen Eingangswerten PV fest. Dazu wählen Sie den Eingang PV und in seiner Struktur den Anschluss ,Value'. In den Eigenschaften von ,Value' wird die Archivierung aktiviert.

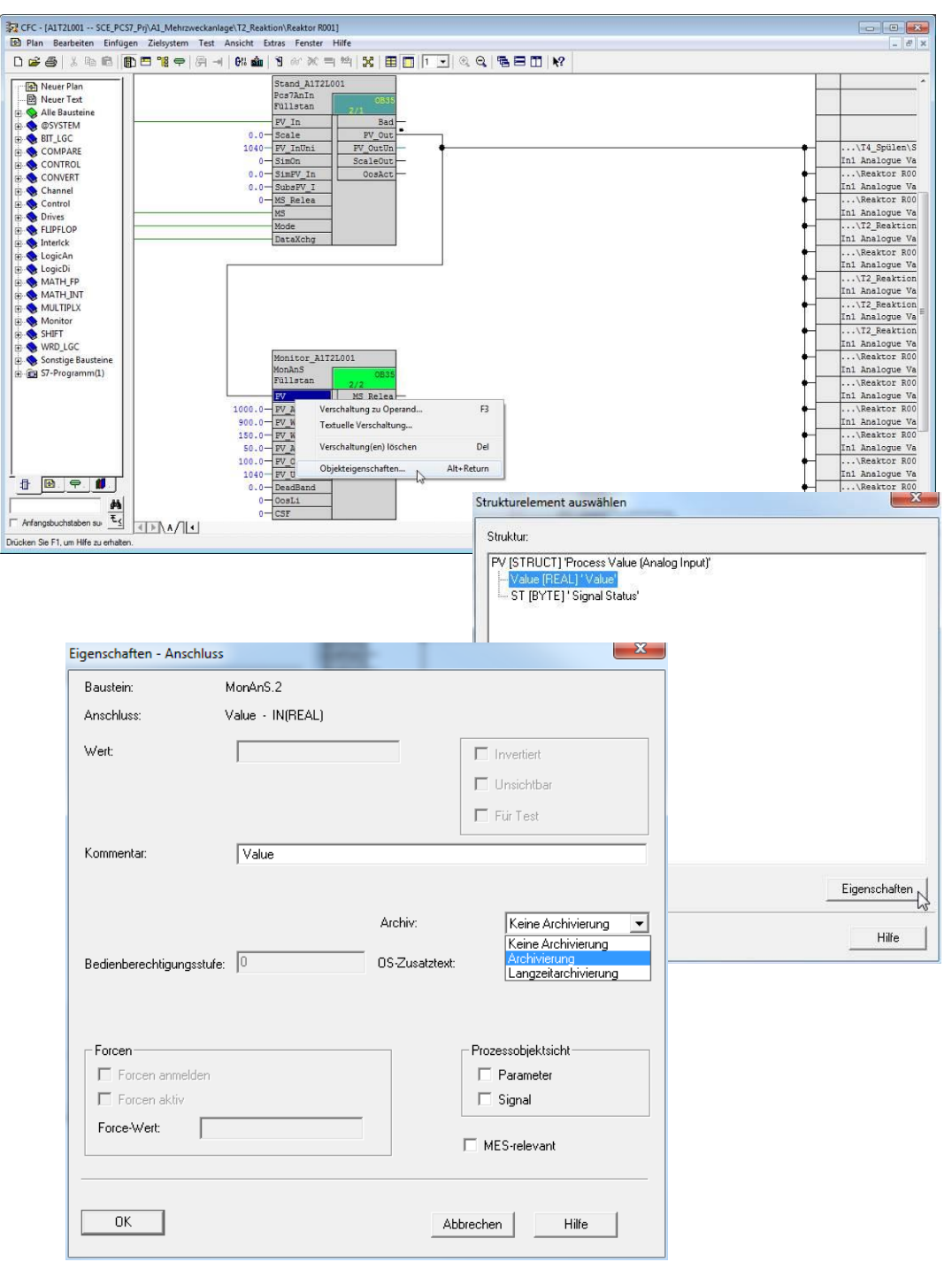

 $(\rightarrow PV \rightarrow Value \rightarrow Archivierung \rightarrow OK \rightarrow Schließen)$ 

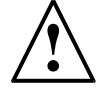

#### Hinweis:

Hier könnte man auch eine Variable für die Langzeitarchivierung auf dem Central Archive Server (CAS) auswählen.

6. Um diese Änderungen auch in der Prozessobjektsicht sehen und weiterbearbeiten zu können müssen nun AS und OS übersetzt werden. Um dies zu tun und die AS gleich mit zu laden markieren Sie das Projekt in der Komponentensicht des SIMATIC-Managers. Anschließend wählen Sie für das Zielsystem ,Übersetzen und Laden'.

| SIMATIC Manager - [!    | SCE_PCS7_MP (Technologische Sicht) C:\Progra | m Files\Siemens\STEP7\S7Proj\SCE_PC_2\SCE_MP] |
|-------------------------|----------------------------------------------|-----------------------------------------------|
| 😼 Datei Bearbeiten      | Einfügen Zielsystem Ansicht Extras Fens      | er Hilfe – 🗗 🗙                                |
| 🗋 🗅 😂 📲 🛲 🛛 👗           | 🖻 💼 📩 🗣 🗣 🎭 🦕 📰 🎹 🔁                          | Kein Filter > 7/ 📽 📾 🖶 🗂 校                    |
| E SCE_PCS7_MP           | Globale Deklarationen                        | 📓 A1_Mehrzweckanlage 🛛 🔀 Globales Schriftfeld |
| E Globale               | Objekt öffnen Ctrl+Alt+O                     |                                               |
| ⊡-@A1_Me<br>⊕-@a T1     | Ausschneiden Ctrl+X                          |                                               |
| 🕀 🙆 T2                  | Kopieren Ctrl+C                              |                                               |
| <u>∎</u><br>+- <b>©</b> | Einfügen Ctrl+V                              |                                               |
| ⊞-@ T3<br>⊞-@ T4        | Löschen Del                                  |                                               |
| ⊞ 🗇 SCE_PCS7            | Neues Objekt einfügen                        |                                               |
|                         | Multiprojekt •                               |                                               |
|                         | Zielsystem 🕨                                 | Objekte übersetzen und laden                  |
|                         | Zugriffsschutz                               |                                               |
|                         | PCS7 Lizenzinformation                       |                                               |
|                         | Globale Deklarationen                        |                                               |
|                         | Technologische Hierarchie                    |                                               |
|                         | Messstellen •                                |                                               |
|                         | Musterlösungen                               |                                               |
| Übersetzt/lädt auszuw   | Einzelsteuereinheiten                        | <i>h</i>                                      |

 $(\rightarrow SCE_PCS7_Prj \rightarrow Zielsystem \rightarrow Objekte übersetzen und laden)$ 

 Im nächsten Schritt wählen Sie, wie hier gezeigt, die Objekte für das Übersetzen aus und starten den Vorgang so, wie Sie das bereits in den vorherigen Kapiteln gelernt haben. (→ Starten)

| B SCE_PCST<br>⊡-∭ AS1<br>D Ha   | '_Prj                                       |              |                                        |                                         |                                                                                                    |
|---------------------------------|---------------------------------------------|--------------|----------------------------------------|-----------------------------------------|----------------------------------------------------------------------------------------------------|
| ⊡-∭ AS1<br>Du Ha                |                                             |              |                                        |                                         | 1000                                                                                                    |
| <b>DO</b> Ha                    |                                             |              |                                        | <b>V</b>                                | V                                                                                                    |
|                                 | rdware                                      | unbestimmt   |                                        |                                         | ~                                                                                                    |
| E- CF                           | U 414-3 DP                                  |              | STOP                                   |                                         | V                                                                                                    |
| 0                               | Bausteine                                   |              |                                        |                                         |                                                                                                    |
|                                 | Pläne                                       | unbestimmt   |                                        |                                         | <ul> <li>Image: A start of the start of the start of</li></ul> |
| <b>\$</b>                       | Verbindungen                                | unbestimmt   |                                        | 1                                       | 4                                                                                                    |
|                                 |                                             |              |                                        |                                         |                                                                                                    |
| 🖃 – 🧾 🛛 OS                      |                                             |              |                                        |                                         |                                                                                                    |
| <b>D</b> D Ka                   | nfiguration                                 | unbestimmt   |                                        |                                         |                                                                                                    |
| 🖃 – 🚺 🖤                         | nCC Appl.                                   |              |                                        | ×                                       |                                                                                                    |
| <b>P</b>                        | Verbindungen                                | unbestimmt   |                                        |                                         |                                                                                                    |
|                                 | OS(1)                                       |              | Nicht geöffnet                         |                                         |                                                                                                    |
| nstellungen für Ü<br>Bearbeiten | bersetzen/Laden Aktualisieren Status Betrie | ebszustand E | tokoll anzeigen<br>Einzelobjekt Gesamt | Dbjekte markieren<br>Alle anwählen   Al | le abwähl                                                                                                    |

 Um gleichzeitig mehrere oder gar sehr viele Änderungen in einem oder unterschiedlichen Bausteinen vorzunehmen haben Sie ja bereits die Prozessobjektsicht kennen gelernt. Auch Archiveinträge können hier bearbeitet werden. (→ Ansicht → Prozessobjektsicht)

| SIMATIC Manager - [SCE_PCS7_MP (Technolo | ogisch                                                                                                    | e Sicht) C:\Program Files\Siemens\STEP7\                                                                                                    | S7Proj\SCE_PC_2\SCE_MP] |
|------------------------------------------|----------------------------------------------------------------------------------------------------|----------------------------------------------------------------------------------------------------|-------------------------|
| Datei Bearbeiten Einfügen Zielsystem     | <ul> <li>▲ Ans</li> <li>▲</li> <li>▲<!--</td--><td>icht Extras Fenster Hilfe<br/>Komponentensicht<br/>Technologische Sicht<br/>Prozessobjektsicht<br/>Prozessgeräte-Anlagensicht<br/>Prozessgeräte-Netzsicht<br/>Offline<br/>Online<br/>Große Symbole<br/>Liste<br/>Details<br/>Filtern<br/>Spalten definieren<br/>Alle Ebenen einblenden Num*<br/>Alle Ebenen ausblenden Num-<br/>Funktionsleiste<br/>Statuszeile</td><td>-</td></li></ul> | icht Extras Fenster Hilfe<br>Komponentensicht<br>Technologische Sicht<br>Prozessobjektsicht<br>Prozessgeräte-Anlagensicht<br>Prozessgeräte-Netzsicht<br>Offline<br>Online<br>Große Symbole<br>Liste<br>Details<br>Filtern<br>Spalten definieren<br>Alle Ebenen einblenden Num*<br>Alle Ebenen ausblenden Num-<br>Funktionsleiste<br>Statuszeile | -                       |
| Wechselt in die Prozessobjektsicht.      |                                                                                                    | Aktualisieren F5                                                                                                    |                         |

 In der Prozessobjektsicht wählen Sie nun den CFC-Plan ,A1T2L001'. Nachdem Sie den Punkt ,Meldungen' angewählt haben, ändern Sie die Einträge zu ,Ereignis' so wie hier gezeigt. ( → CFC-Plan ,A1T2L001' → Meldungen → Ereignis)

| SIMATIC Manager - [SCE_PCS7_MP<br>Datei Bearbeiten Einfügen Zi                                                                                                    | (Prozes<br>ielsyste | sobjektsi<br>m Ansi        | icht) C:\Prog<br>icht Extras I                       | ram Files\Sie<br>Fenster Hill | mens\STEP7\S7Proj\<br>fe                            | SCE_PC_2\SCEM         | P]                |                                                |
|----------------------------------------------------------------------------------------------------|---------------------|----------------------------|------------------------------------------------------|-------------------------------|-----------------------------------------------------|-----------------------|-------------------|------------------------------------------------|
| D 🗃 📅 🛲 🕺 🛍 🛍 🕍                                                                                                    | 9                   | 9 P P                      | $\begin{array}{cccccccccccccccccccccccccccccccccccc$ | 🔁 < Kei                       | n Filter >                                          | - V 🔡 🎟               | 680               | N?                                             |
| SCE_PCS7_MP     By SCE_PCS7_Pri     Globale Deklarationen     Globale Deklarationen     Globale Deklarationen     Globale Deklarationen     Globale Deklarationen     Globale Deklarationen     Globale Deklarationen |                     | Alige<br>Filtern<br>< keir | emein   Bausteir<br>nach Spalte:<br>n Filter >       | ne   Paramete<br>Anzeig       | r   Signale <table-cell> Veldu<br/>en:</table-cell> | ngen Bildobjekte      | Archivvariablen   | Hierarchieordner   Ausrüstungseigenschaften () |
| E 12_Reaktion                                                                                                    |                     |                            | Hierarchie                                           | Plan                          | Baustein                                            | Klasse                |                   | La Ereianis                                    |
| E-B Reaktor R001                                                                                                    |                     | 1                          | A1_Mehrzw                                            | A1T2L001                      | Monitor_A1T2L001                                    | III: Wamung - unten   |                   | SSBlockCommentSS PV - Warnung leer             |
| ATT2H001                                                                                                    | -                   | 2                          | A1_Mehrzw                                            | A1T2L001                      | Monitor_A1T2L001                                    | III: Alarm - unten    |                   | \$\$BlockComment\$\$ PV - Alarm leer           |
| - A1T2H002                                                                                                    | =                   | 3                          | A1_Mehrzw                                            | A1T2L001                      | Monitor_A1T2L001                                    | III: Warnung - oben   |                   | S\$BlockComment\$\$ PV - Warnung voll          |
| - A1T2H007                                                                                                    |                     | 4                          | A1_Mehrzw                                            | A1T2L001                      | Monitor_A1T2L001                                    | III: Alarm - oben     |                   | SSBlockCommentSS PV - Alarm voll               |
| - 🔂 A1T2H008                                                                                                    |                     | 5                          | A1_Mehrzw                                            | A1T2L001                      | Monitor_A1T2L001                                    | III: AS-Leittechnik M | leldung - Störung | S\$BlockComment\$\$ Fehler extern              |
| - 🔂 A1T2H011                                                                                                    |                     | 6                          | A1_Mehrzw                                            | A1T2L001                      | Monitor_A1T2L001                                    | III AS-Leitteennik M  | eldung - Störung  | \$\$BlockComment\$\$ Fehler extem              |
| A1T2H013                                                                                                    |                     | 7                          | A1_Mehrzw                                            | A1T2L001                      | Monitor_A1T2L001                                    | III AS-Leittechnik M  | eldung - Störung  | \$\$BlockComment\$\$ Fehler extem              |
|                                                                                                    |                     | 8                          | A1_Mehrzw                                            | A112L001                      | Monitor_A112L001                                    | Keine Meldung         | >                 |                                                |
| - 🐼 A1T2S003<br>- 🔂 A1T2T001                                                                                                    |                     |                            |                                                      |                               |                                                     |                       |                   |                                                |
| A1T2×001                                                                                                    |                     |                            |                                                      |                               | Ereign                                              | IIS                   |                   |                                                |
| - M A1T2×002<br>- M A1T2×003                                                                                                    |                     |                            |                                                      |                               | \$\$Block                                           | cComment:             | \$\$ PV - Ala     | am voll                                        |
| E 🛃 Reaktor R002                                                                                                    | -                   |                            |                                                      |                               | \$\$Block                                           | cComment:             | \$\$ PV - W       | amung voll                                     |
| ücken Sie F1, um Hilfe zu erhalten.                                                                                                    |                     |                            |                                                      |                               | \$\$Block                                           | Comment:              | \$\$ PV - W       | amung leer                                     |
|                                                                                                    |                     |                            |                                                      |                               | \$\$Block                                           | Comment:              | \$\$ PV - Ala     | arm leer                                       |

10. Auch die Einstellungen zu den Archivvariablen können hier in der Prozessobjektsicht durchgeführt werden. Unter dem Punkt 'Archivvariablen' ändern Sie den 'Archivierungszyklus' auf 10 Sekunden. ( → Archivvariablen → Archivierungszyklus → 10 seconds)

| 🗅 🗃 🚼 🐖 🕹 🖻 🛍 🕍 🤒                                                                                                    | 역 · · · · · · · · · · · · · · · · · · ·                                                                                                    | =                                                                                                    |
|----------------------------------------------------------------------------------------------------|----------------------------------------------------------------------------------------------------|----------------------------------------------------------------------------------------------------|
| SCE_PCS7_MP                                                                                                    | ✔ Allgemein       Bausteine       Parameter       Signale       ✔ Meldungen       Bildobjekte       ✔ Archivvariablen       I         Filter nach Spate:       Anzeigen:       Filter Allgemein:       Filter Allgemein: <kein filter="">       ▼</kein> | lierarchieordner   Ausrüstungseigenschaft ( ) )<br>පු   හ   ය                                                                                                    |
| □         [12, Feaktion           □         [14] Feaktion           □         [14] ATT2H001           □         [14] ATT2H002           □         [14] ATT2H002           □         [14] ATT2H007           □         [14] ATT2H007           □         [14] ATT2H003           □         [14] ATT2H013           □         [14] ATT2H013           □         [14] ATT2H013           □         [14] ATT2H015           □         [14] ATT2L001           □         [14] ATT25001           □         [14] ATT25001           □         [14] ATT27001 | Plan         Plankommentar         M. Anschlussk.         M. M. Archivierung         Erfassu         Falstor           1         A1T2L001         Fullstand Reaktor R001         M. Value         H. Greigegeben         1 second         1              | Archivierungs-/Anzeige Speiche<br>2 seconds  Seconds 20 seconds 20 seconds 2 |
| - 🔀 A1T2×002<br>- 🛃 A1T2×003<br>- 🛃 A1T2×007<br>- 🔂 A1T2×007<br>- 😥 🕢 Reaktor R002 -                                                                                                    |                                                                                                    | ×                                                                                                    |

11. Diese Änderungen übernehmen Sie indem Sie diesmal nur die OS übersetzen. Dazu markieren Sie die "OS" in der Komponentensicht des **SIMATIC-Managers**. Nachfolgend wählen Sie für das Zielsystem "Übersetzen und Laden".

 $(\rightarrow OS \rightarrow Zielsystem \rightarrow Objekte übersetzen und laden)$ 

| ) 🚅   🔐 🛲                                                                                                    | X Pa 🛍 🖆 🗣 💁                                                  | 581          | 🚺 🔁 🛛 < Kein Filter >                         | - 7j 🔡 🗃 |     |  |
|----------------------------------------------------------------------------------------------------|---------------------------------------------------------------|--------------|-----------------------------------------------|----------|-----|--|
| SCE_PCS7_           ⊕         SCE_PC           ⊕         M           ⊕         M | MP<br>37_Prj Dbjekt öffnen Ctrl+ Ausschneiden (<br>Kopieren ( | WinCC.       | Appl. ¥ <b>∬</b> tIE Allgemein                |          |     |  |
|                                                                                                    | Löschen<br>Zielsystem                                         | Del          | Laden                                         | Ctrl+L   | i i |  |
|                                                                                                    | Zugriffsschutz                                                | •            | Konfigurieren<br>Obiekte übersetzen und laden | Ctrl+K   |     |  |
|                                                                                                    |                                                               | +            | Vergleichen                                   | 3        |     |  |
|                                                                                                    | Umbenennen<br>Objekteigenschaften Alt+F                       | F2<br>Return |                                               |          |     |  |

12. Im nächsten Schritt wählen Sie, wie hier gezeigt, die Objekte für das Übersetzen aus und starten den Vorgang so, wie Sie das bereits in den vorherigen Kapiteln gelernt haben. (→ Starten)

| Diekte                                                 |                                   | Status     | Betriebszustand                     | Übersetzen                         | 1 Lade     |
|--------------------------------------------------------|-----------------------------------|------------|-------------------------------------|------------------------------------|------------|
| - 🖸 OS                                                 |                                   |            |                                     |                                    |            |
|                                                        |                                   | unbestimmt |                                     |                                    |            |
| E- WinCC Appl.                                         |                                   |            |                                     |                                    |            |
| Verbindungen                                           |                                   | unbestimmt |                                     |                                    |            |
| OS(1)                                                  |                                   |            | Nicht geöffnet                      |                                    |            |
|                                                        |                                   |            |                                     |                                    |            |
| instellungen für Übersetzen/Laden<br>Bearbeiten Prüfen | Aktualisieren<br>Status Betriebsz | ustand E   | okoll anzeigen<br>nzelobjekt Gesamt | Objekte markieren<br>Alle anwählen | Alle abwäh |

13. Nach erfolgreichem Übersetzen öffnen Sie die OS. (  $\rightarrow$  OS(1)  $\rightarrow$  Objekt öffnen)

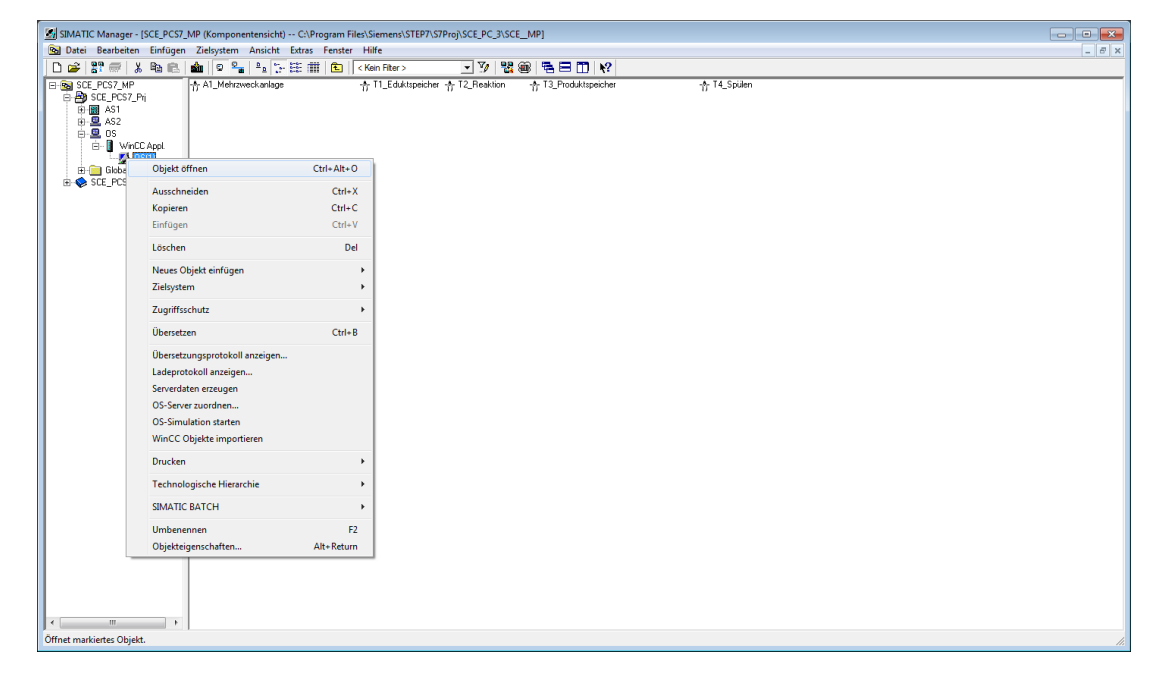

 Im WinCC Explorer öffnen Sie zuerst das ,Alarm Logging' f
ür die Projektierung des Meldesystems. (→ Alarm Logging)

| WinCCExplorer - C:\Program Files\Siemens\STEP7\S7 | Proj\SCE_PC_3\SCE_Prj\wincproj\OS(1)\OS(1).mcp |                         |                      |             |
|---------------------------------------------------|------------------------------------------------|-------------------------|----------------------|-------------|
| Datei Bearbeiten Ansicht Extras ?                 |                                                |                         |                      |             |
| 🗋 🍉   🔳 🔪 🗶 通 🏥   七 多 経 🥅                         | 畲 ?                                            |                         |                      |             |
| - 🕞 OS(1)                                         | Name Typ                                       |                         | Letzte Änderung      | Information |
|                                                   |                                                |                         |                      |             |
| Uariablenhaushalt                                 |                                                | Keine Übjekte vorhanden |                      |             |
| 🖶 🗄 Strukturtypen                                 |                                                |                         |                      |             |
| Graphics Designer                                 |                                                |                         |                      |             |
| Alarm Logging                                     |                                                |                         |                      |             |
|                                                   |                                                |                         |                      |             |
| Report Designer                                   |                                                |                         |                      |             |
|                                                   |                                                |                         |                      |             |
| Text Library                                      |                                                |                         |                      |             |
| 📲 Text Distributor                                |                                                |                         |                      |             |
|                                                   |                                                |                         |                      |             |
|                                                   |                                                |                         |                      |             |
|                                                   |                                                |                         |                      |             |
| User Archive                                      |                                                |                         |                      |             |
|                                                   |                                                |                         |                      |             |
|                                                   |                                                |                         |                      |             |
| Picture Tree Manager                              |                                                |                         |                      |             |
| C Desiste dites                                   |                                                |                         |                      |             |
| OS-Projekteditor                                  |                                                |                         |                      |             |
|                                                   |                                                |                         |                      |             |
| A Web Nevéentes                                   |                                                |                         |                      |             |
| ······································            |                                                |                         |                      |             |
|                                                   |                                                |                         |                      |             |
|                                                   |                                                |                         |                      |             |
|                                                   |                                                |                         |                      |             |
|                                                   |                                                |                         |                      |             |
|                                                   |                                                |                         |                      |             |
|                                                   |                                                |                         |                      |             |
|                                                   |                                                |                         |                      |             |
|                                                   |                                                |                         |                      |             |
|                                                   | ▲ [                                            | III                     |                      | ۱. F        |
| OS(1)\Alarm Logging\                              |                                                | 0 Objekt(e)             | Lizenzierter Betrieb | NUM         |

15. Im unteren Fenster des Alarm Logging finden Sie die einzelnen Meldungen und können deren Eigenschaften bearbeiten. ( → PV - Warnung voll → Eigenschaften )

| atei Bearbeiten                                                                                                    | [OS(1).mcp]<br>Ansicht Meldungen Extra                                                                                                    | 5 7                                                                                                    |                                                                                                    |                                                                                                    |                                                                                                    |
|----------------------------------------------------------------------------------------------------|----------------------------------------------------------------------------------------------------|----------------------------------------------------------------------------------------------------|----------------------------------------------------------------------------------------------------|----------------------------------------------------------------------------------------------------|----------------------------------------------------------------------------------------------------|
|                                                                                                    | In Item and and and                                                                                                    | 1                                                                                                    |                                                                                                    |                                                                                                    |                                                                                                    |
|                                                                                                    | 📲    -12 -25 3 💷   🏹 🦄                                                                                                    |                                                                                                    |                                                                                                    |                                                                                                    |                                                                                                    |
| Meldeblöck                                                                                                    | e                                                                                                    |                                                                                                    |                                                                                                    | 1 km                                                                                                    |                                                                                                    |
| Meldeklasse                                                                                                    | in                                                                                                    |                                                                                                    |                                                                                                    | 2                                                                                                    | at lat lat la                                                                                                    |
| Gruppenme                                                                                                    | ldungen                                                                                                    |                                                                                                    | Alarm Warnung Toleranz AS OS                                                                                                    | Vorbeugende Prozessmi                                                                                                    | e Betriebsme Bedienanfo Bedienmel, Status-Mel, Syst                                                                                                    |
| Archivkonfi                                                                                                    | guration                                                                                                    |                                                                                                    | Leittechni Leittechni                                                                                                    | Wartung                                                                                                    | quitte                                                                                                    |
|                                                                                                    |                                                                                                    |                                                                                                    |                                                                                                    |                                                                                                    |                                                                                                    |
|                                                                                                    |                                                                                                    |                                                                                                    |                                                                                                    |                                                                                                    |                                                                                                    |
|                                                                                                    |                                                                                                    |                                                                                                    | System, nicht                                                                                                    |                                                                                                    |                                                                                                    |
|                                                                                                    |                                                                                                    |                                                                                                    | quittierpflic                                                                                                    |                                                                                                    |                                                                                                    |
|                                                                                                    |                                                                                                    |                                                                                                    |                                                                                                    |                                                                                                    |                                                                                                    |
|                                                                                                    |                                                                                                    |                                                                                                    |                                                                                                    |                                                                                                    |                                                                                                    |
|                                                                                                    |                                                                                                    |                                                                                                    |                                                                                                    |                                                                                                    |                                                                                                    |
|                                                                                                    |                                                                                                    |                                                                                                    |                                                                                                    |                                                                                                    |                                                                                                    |
|                                                                                                    |                                                                                                    |                                                                                                    |                                                                                                    |                                                                                                    |                                                                                                    |
|                                                                                                    |                                                                                                    |                                                                                                    |                                                                                                    |                                                                                                    |                                                                                                    |
| Nummer                                                                                                    | Klasse                                                                                                    | Art                                                                                                    | (N2)Herkunft                                                                                                    | Bereich                                                                                                    | Ereignis                                                                                                    |
| 679477325                                                                                                    | AS Leittechnik-Meldungen                                                                                                    | Störung                                                                                                    | (10 CA1_Mehrzweckanlage/T1_Eduktspeicher/A1T1X005/Ventil_A1T1X005                                                                                                    | A1_Mehrzweckanlage                                                                                                    | Abflussventil Edukttank B002 Externer Fehler aufgetreten                                                                                                    |
| 679477326                                                                                                    | AS Leittechnik-Meldungen                                                                                                    | Störung                                                                                                    | CS0 CA1_Mehrzweckanlage/T1_Eduktspeicher/A1T1S003/Pumpe_A1T1S003                                                                                                    | A1_Mehrzweckanlage                                                                                                    | Ablasspumpe Edukttank B003 Motorschutz ausgelöst                                                                                                    |
| 679477327                                                                                                    | AS Leittechnik-Meldungen                                                                                                    | Storung                                                                                                    | (50 CA1_Mehrzweckanlage/T1_Eduktspeicher/A1T1X006/Ventil_A1T1X006                                                                                                    | A1_Mehrzweckanlage                                                                                                    | Abflussventil Edukttank B003 Externer Fehler aufgetreten                                                                                                    |
| 679477328                                                                                                    | AS Leittechnik-Meldungen                                                                                                    | Störung                                                                                                    | CS0 CA1_Mehrzweckanlage/T3_Produktspeicher/A1T3X002/Ventil_A1T3X002                                                                                                    | A1_Mehrzweckanlage                                                                                                    | Zuflussventil Produkttank 8002 Externer Fehler aufgetreten                                                                                                    |
| 679477329                                                                                                    | AS Leittechnik-Meldungen                                                                                                    | Störung                                                                                                    | CS0 CA1_Mehrzweckanlage/T2_Reaktion/A1T2X007/Ventil_A1T2X007                                                                                                    | A1_Mehrzweckanlage                                                                                                    | Abflussventil Reaktor R001 Externer Fehler aufgetreten                                                                                                    |
| 679477330                                                                                                    | Warnung                                                                                                    | Warning High                                                                                                    | CS0_CA1_Mehrzweckanlage/T2_Reaktion/A1T2T002/Regler_A1T2T002                                                                                                    | A1_Mehrzweckanlage                                                                                                    | Temperaturregler Reaktor R002 PV - Obere Warngrenze verletzt                                                                                                    |
| 679477331                                                                                                    | AS Leittechnik-Meldungen                                                                                                    | Störung                                                                                                    | (S0 (A1_Mehrzweckanlage/T2_Reaktion/A1T2X006/Ventil_A1T2X006                                                                                                    | A1_Mehrzweckanlage                                                                                                    | Zuflussventil Reaktor R002 Externer Fehler aufgetreten                                                                                                    |
| 679477332                                                                                                    | AS Leittechnik-Meldungen                                                                                                    | Störung                                                                                                    | CSD_CA1_Mehrzweckanlage/T2_Reaktion/A1T2S004/Pumpe_A1T2S004                                                                                                    | A1_Mehrzweckanlage                                                                                                    | Ablasspumpe Reaktor R002 Motorschutz ausgelöst                                                                                                    |
| 679477333                                                                                                    | AS Leittechnik-Meldungen                                                                                                    | Störung                                                                                                    | (S0 (A1_Mehrzweckanlage/T2_Reaktion/A1T2X005/Ventil_A1T2X005                                                                                                    | A1_Mehrzweckanlage                                                                                                    | Zuflussventil Reaktor R002 Externer Fehler aufgetreten                                                                                                    |
| 670477224                                                                                                    | AS Leittechnik-Meldungen                                                                                                    | Storupo                                                                                                    | (S0_CA1_Mehrmuerkaplage/T2_Peaktion/A1T2V004/Ventil_A1T2V004                                                                                                    |                                                                                                    | Zuflussventil Reaktor R002 Externer Fehler aufgetreten                                                                                                    |
| 0/94//554                                                                                                    |                                                                                                    | scording                                                                                                    | Co CALMENZWECKINGGE 12 REAKION AL 12 NOV VEHIL AL 12 NOV                                                                                                    | A1_Mehrzweckanlage                                                                                                    |                                                                                                    |
| 679477335                                                                                                    | AS Leittechnik-Meldungen                                                                                                    | Störung                                                                                                    | Ci (A1_Mehrzweckanlage/T4_Spülen/A1T4S001/Pumpe_A1T4S001                                                                                                    | A1_Mehrzweckanlage<br>A1_Mehrzweckanlage                                                                                                    | Spülpumpe Motorschutz ausgelöst                                                                                                    |
| 679477335<br>679477335<br>679477336                                                                                                    | AS Leittechnik-Meldungen<br>AS Leittechnik-Meldungen                                                                                                    | Störung<br>Störung                                                                                                    | <ol> <li>Co. Al_interrectanage/T4_piten/A1745001/vente_A1745001</li> <li>Co. Al_interrectanage/T4_spüten/A1745001/vente_A1745001</li> <li>Co. Al_interrectanage/T4_spüten/A1745001/venti_A1745001</li> </ol>                                                                                                    | A1_Mehrzweckanlage<br>A1_Mehrzweckanlage<br>A1_Mehrzweckanlage                                                                                                    | Spülpumpe Motorschutz ausgelöst<br>Spülventil Reaktor R001 Externer Fehler aufgetreten                                                                                                    |
| 679477335<br>679477335<br>679477336<br>679477337                                                                                                    | AS Leittechnik-Meldungen<br>AS Leittechnik-Meldungen<br>AS Leittechnik-Meldungen                                                                                                    | Störung<br>Störung<br>Störung                                                                                                    | (0) (A1_Mehreveckanlage/T4_Spilen/A1T4X001/Venta_A1T45001     (0) (A1_Mehreveckanlage/T4_Spilen/A1T4X001/Venti_A1T4X001     (0) (A1_Mehreveckanlage/T4_Spilen/A1T4X002/Venti_A1T4X002                                                                                                    | A1_Mehrzweckanlage<br>A1_Mehrzweckanlage<br>A1_Mehrzweckanlage<br>A1_Mehrzweckanlage                                                                                         | Spülpumpe Motorschutz ausgelöst<br>Spülventil Reaktor R001 Externer Fehler aufgetreten<br>Spülventil Reaktor R002 Externer Fehler aufgetreten                                                                                                    |
| 679477335<br>679477335<br>679477336<br>679477337<br>679477338                                                                                                    | AS Leittechnik-Meldungen<br>AS Leittechnik-Meldungen<br>AS Leittechnik-Meldungen<br>AS Leittechnik-Meldungen                                                                                                    | Störung<br>Störung<br>Störung<br>Störung                                                                                                    | City         Applier         Applier         A                                                                                                    | Al_Mehrzweckanlage<br>Al_Mehrzweckanlage<br>Al_Mehrzweckanlage<br>Al_Mehrzweckanlage<br>Al_Mehrzweckanlage                                                                   | Spülpumpe Motorschutz ausgelöst<br>Spülventil Reaktor RODI Externer Fehler aufgetreten<br>Spülventil Reaktor RODI Externer Fehler aufgetreten<br>Zuflussventil Spültank BODI Externer Fehler aufgetreten                                                                                                    |
| 679477334<br>679477335<br>679477336<br>679477337<br>679477338<br>679477339                                                                                                    | AS Leittechnik-Meldungen<br>AS Leittechnik-Meldungen<br>AS Leittechnik-Meldungen<br>AS Leittechnik-Meldungen<br>Warnung                                                                                                    | Störung<br>Störung<br>Störung<br>Störung<br>Warning High                                                                                                    | <ol> <li>CA, Juhrnseckaninge 74, Spilen/AI 145001 (Pompe, AI 145001)</li> <li>CA, Juhrnseckaninge 74, Spilen/AI 145001 (Pompe, AI 145001)</li> <li>CA, Juhrnseckaninge 74, Spilen/AI 145001 (Pompe, AI 145001)</li> <li>CA, Juhrnseckaninge 74, Spilen/AI 145002 (Pompe, AI 145002)</li> <li>CA, Juhrnseckaninge 74, Spilen/AI 145002 (Pompe, AI 145002)</li> <li>CA, Juhrnseckaninge 74, Spilen/AI 145002 (Pompe, AI 145002)</li> <li>CA, Juhrnseckaninge 74, Spilen/AI 145002 (Pompe, AI 145002)</li> <li>CA, Juhrnseckaninge 74, Spilen/AI 145002 (Pompe, AI 145002)</li> <li>CA, Juhrnseckaninge 74, Spilen/AI 145002 (Pompe, AI 145002)</li> <li>CA, Juhrnseckaninge 74, Spilen/AI 145002 (Pompe, AI 145002)</li> </ol>                                                                                                    | Al_Mehrzweckanlage<br>Al_Mehrzweckanlage<br>Al_Mehrzweckanlage<br>Al_Mehrzweckanlage<br>Al_Mehrzweckanlage<br>Al_Mehrzweckanlage                                             | Spülpumpe Motorschutz ausgelöst<br>Spülventil Reaktor ROID Externer Fehler aufgetreten<br>Spülventil Reaktor ROO2 Externer Fehler aufgetreten<br>Zuflussventil Spültank B001 Externer Fehler aufgetreten<br>Zuflussventil Spültank B001 Externer Fehler aufgetreten                                                                                                    |
| 679477335<br>679477335<br>679477336<br>679477337<br>679477338<br>679477339<br>67947734                                                                                                    | AS Leittechnik-Meldungen<br>AS Leittechnik-Meldungen<br>AS Leittechnik-Meldungen<br>AS Leittechnik-Meldungen<br>Warnung<br>Warnung                                                                                                    | Störung<br>Störung<br>Störung<br>Störung<br>Warning High<br>Warning High                                                                                                    | <ol> <li>CA. Juntimerckaninger T. Spatient/AT45001/Penel, AT45001</li> <li>Col A.J. Mehrzweckaninger T. Spitient/AT45001/Penel, AT45001</li> <li>Col A.J. Mehrzweckaninger T. Spitient/AT45001/Venil, AT450001</li> <li>Col A.J. Mehrzweckaninger T. Spitien/AT450001/Venil, AT450002</li> <li>Col A.J. Mehrzweckaninger T. Spitien/AT450002/Venil, AT450003</li> <li>Col A.J. Mehrzweckaninger T. Spitien/AT450002/Venil, AT450003</li> <li>Col A.J. Mehrzweckaninger T.S. Spitien/AT450002/Venil, AT450004</li> <li>Col A.J. Mehrzweckaninger T.J. Spitien/AT450002/Venil, AT450004</li> <li>Col A.J. Mehrzweckaninger T.J. Spitien/AT45002/Venil, AT450004</li> <li>Col A.J. Mehrzweckaninger T.J. Spitien/AT45002/Venil, AT450004</li> </ol>                                                                                                    | Al_Mehrzweckanlage<br>Al_Mehrzweckanlage<br>Al_Mehrzweckanlage<br>Al_Mehrzweckanlage<br>Al_Mehrzweckanlage<br>Al_Mehrzweckanlage<br>Al_Mehrzweckanlage                       | Spülpumpe Metorschutz ausgelöst<br>Spülventil Reaktor ROU Eterner Fehler aufgetreten<br>Spülventil Reaktor ROU Eterner Fehler aufgetreten<br>Zuflussventil Spültank BOU Esterner Fehler aufgetreten<br>Zuflussventil Spültank BOU Esterner Fehler aufgetreten<br>Filstandsubewachung Al TRUDi IV-V Varnurov voll                                                                                                    |
| 679477334<br>679477335<br>679477336<br>679477337<br>679477338<br>679477339<br>679477339<br>679477344<br>679477345                                                                                                    | AS Leittechnik-Meldungen<br>AS Leittechnik-Meldungen<br>AS Leittechnik-Meldungen<br>Warnung<br>Warnung<br>Warnung                                                                                                    | Störung<br>Störung<br>Störung<br>Störung<br>Warning High<br>Warning High<br>Warning High                                                                                                    | <ol> <li>Cal, Michael Canadage 74, Spolen /AT 145001 / Yompe, AT 145001<br/>(S) (AJ, Michael Canadage 74, Spolen /AT 145001 / Yompe, AT 145001<br/>(S) (AJ, Michael Canadage 74, Spolen /AT 145002 / Yompe, AT 145002<br/>(S) (AJ, Michael Canadage 74, Spolen /AT 145002 / Yombi (AT 145002<br/>(S) (AJ, Michael Canadage 74, Spolen /AT 145002 / Yombi (AT 145003<br/>(S) (AJ, Michael Canadage 74, Spolen /AT 145002 / Yombi (AT 145003<br/>(S) (AJ, Michael Canadage 74, Spolen /AT 145002 / Yombi (AT 145004)<br/>(S) (AJ, Michael Canadage 74, Spolen /AT 145002 / Yombi (AT 145004)<br/>(S) (AJ, Michael Canadage 74, Spolen /AT 145002 / Yombi (AT 145002)<br/>(S) (AJ, Michael Canadage 72, Spolen /AT 145002 / Yombi (AT 145002)<br/>(S) (AJ, Michael Canadage 72, Spolen /AT 145002 / Yombi (AT 145002)<br/>(S) (AJ, Michael Canadage 72, Spolen (AT 145002) / Yombi (AT 145002)<br/>(S) (AJ, Michael Canadage 72, Spolen (AT 145002) / Yombi (AT 145002) / Yombi (AT 14500</li></ol> | Al_Mehrzweckanlage<br>Al_Mehrzweckanlage<br>Al_Mehrzweckanlage<br>Al_Mehrzweckanlage<br>Al_Mehrzweckanlage<br>Al_Mehrzweckanlage<br>Al_Mehrzweckanlage<br>Al_Mehrzweckanlage | Spülpunge Metorschuts susgelött<br>Spülventil Reaktor ROOD Externer Fehler aufgetreten<br>Spülventil Reaktor ROOD Externer Fehler aufgetreten<br>Zuflussventil Spültank 8001. Externer Fehler aufgetreten<br>Zuflussventil Spültank 8001. Externer Fehler aufgetreten<br>Füllstandsüberwachung Zufleininhalt kopieren Strg+f                                                                                                    |
| 679477335<br>679477335<br>679477336<br>679477337<br>679477338<br>679477338<br>67947734<br>679477345<br>679477345<br>679477403                                                                                                    | AS Leittechnik-Meldungen<br>AS Leittechnik-Meldungen<br>AS Leittechnik-Meldungen<br>Warnung<br>Warnung<br>Warnung<br>AS Leittechnik-Meldungen                                                                                                    | Störung<br>Störung<br>Störung<br>Störung<br>Warning High<br>Warning High<br>Warning High<br>Störung                                                                                                    | <ol> <li>Cia, J. Michael C. Barris, T. Jassadowi, Y. Handi, M. K. K. Sterner, A. 145001.</li> <li>Cia, M. Michael C. B. Sterner, M. 1445001. Promp. A 145001.</li> <li>Cia, M. Michael C. Sterner, M. Sterner, M. Handi, M. Handi, M. Hand</li></ol>                                                         | Al_Mehrzweckanlage<br>Al_Mehrzweckanlage<br>Al_Mehrzweckanlage<br>Al_Mehrzweckanlage<br>Al_Mehrzweckanlage<br>Al_Mehrzweckanlage<br>Al_Mehrzweckanlage<br>Al_Mehrzweckanlage | Spülpumpe Metorschutz ausgelöst<br>Spülvenil Rakitor R001 Eterner Fehler aufgetreten<br>Spülvenil Rakitor R002 Eterner Fehler aufgetreten<br>Zuflussvenil Spültank 8001 Eterner Fehler aufgetreten<br>Fullstandrobewachung Al 172/001 PV- V/Rmmns voll<br>Follstandrobewachung Zelleninhalt kinopieren<br>Zuflussveni Spültariz<br>Zuflussveni Spiloniaht einriguen Strg-1                                                                                                    |
| 679477335<br>679477335<br>679477336<br>679477337<br>67947738<br>67947738<br>67947738<br>679477345<br>679477345<br>679477345<br>679477403<br>687865857                                                                                                    | AS Leittechnik-Meldungen<br>AS Leittechnik-Meldungen<br>AS Leittechnik-Meldungen<br>Warnung<br>Warnung<br>AS Leittechnik-Meldungen<br>AS Leittechnik-Meldungen                                                                                                    | Störung<br>Störung<br>Störung<br>Störung<br>Warning High<br>Warning High<br>Warning High<br>Störung<br>Störung                                                                                         | C00         CA1_Mehrweckaniage 74, Spilen/A1145001/Nemp_A1145001           C01         CA1_Mehrweckaniage 74, Spilen/A1145001/Nemp_A1145001           C01         CA1_Mehrweckaniage 74, Spilen/A1145001/Nemp_A1145001           C01         CA1_Mehrweckaniage 74, Spilen/A1145001/Nemp_A11410002           C01         AMehrweckaniage 74, Spilen/A1145001/Nemp_A11410003           C01         Mehrweckaniage 74, Spilen/A1145001/Nemp_A11410003           C01         AMehrweckaniage 71, Spilen/A1145001/Nemin_A114003           C01         AMehrweckaniage 71, Spilen/A1145001/Nemin_A114003           C01         AMehrweckaniage 71, Spilen/A1145001/Nemin_A114003           C01         AMehrweckaniage 71, Spilen/A1145001/Nemin_A114003           C01         AMehrweckaniage 71, Spilen/A1145001/Nemin_A114003           C01         AMehrweckaniage 71, Spilen/A1145001/Nemin_A114003           C01         AMehrweckaniage 71, Spilen/A1145001/Nemin_A114003           C01         AMehrweckaniage 71, Spilen/A1145001/Nemin_A114003           C01         AMehrweckaniage 71, Spilen/A1145001           C01         AMehrweckaniage 71, Spilen/A1145001           C01         AMehrweckaniage 71, Spilen/A1145001           C01         AMehrweckaniage 71, Spilen/A1145001           C01         AMehrweckaniage 71, Spilen/A1145001           C01         AMehrweckaniage 71, Spile                                                                                                    | Al_Mehrzweckanlage<br>Al_Mehrzweckanlage<br>Al_Mehrzweckanlage<br>Al_Mehrzweckanlage<br>Al_Mehrzweckanlage<br>Al_Mehrzweckanlage<br>Al_Mehrzweckanlage<br>Al_Mehrzweckanlage | Spülpumpe Motorschuts susgelött<br>Spülventil Reaktor R001 Estemer Fehler aufgetreten<br>Spülventil Reaktor R002 Estemer Fehler aufgetreten<br>Zuflussverd Spültank 8001 Estemer Fehler aufgetreten<br>Zuflussverd Spültank 8001 Estemer Fehler aufgetreten<br>Einstandsüberwachung Zalleninhalt kopieren Strg-1<br>Zuflussverd Spülder Aug<br>Zuflussverd Spülder Zalleninhalt einfrügen Strg-1                                                                                                    |
| 679477335<br>679477335<br>679477336<br>679477337<br>679477338<br>679477339<br>679477345<br>679477345<br>679477403<br>687865857<br>687865858                                                                                                    | AS Leittechnik-Meldungen<br>AS Leittechnik-Meldungen<br>AS Leittechnik-Meldungen<br>AS Leittechnik-Meldungen<br>Warnung<br>Warnung<br>Sa Leittechnik-Meldungen<br>AS Leittechnik-Meldungen                                                                                                    | Störung<br>Störung<br>Störung<br>Störung<br>Warning High<br>Warning High<br>Warning High<br>Störung<br>Störung<br>Störung                                                                              | <ol> <li>Contention Contention (2017) Parameters (2017) (2017)</li> <li>Call Michaevechaniage (74, Spillen/A1148001, Puend, A1148001, Ventil, A1148001, Ventil, A1148001, Ventil, A1148001, Ventil, A1148002, Ventil, A1148002, Ventil, A1148002, Ventil, A1148003, Ventil, A1148003, Ventil, A1148003, Ventil, A1148004, Ventil, A1148004, Ventil, Ventil, A1138001, Ventil, A1138001, Ventil</li></ol>                                                     | Al_Mehrzweckanlage<br>Al_Mehrzweckanlage<br>Al_Mehrzweckanlage<br>Al_Mehrzweckanlage<br>Al_Mehrzweckanlage<br>Al_Mehrzweckanlage<br>Al_Mehrzweckanlage<br>Al_Mehrzweckanlage | Spülpumpe Metorschutz ausgelött<br>Spülventil Raktor R002 Eterner Fehire aufgetreten<br>Spülventil Raktor R002 Eterner Fehire aufgetreten<br>Zuflussventil Spültank 8001. Eterner Fehire aufgetreten<br>Fulltandsuberwachung Al 12(00) EV Wirnung voll<br>Fulltandsuberwachung<br>Zuflussventil Spoduktar<br>DP-Mater @15:4@: Au<br>DP-Mater @15:4@: Au                                                                                                    |
| 679477335<br>679477335<br>679477336<br>679477337<br>679477339<br>679477339<br>679477349<br>679477345<br>679477345<br>679477345<br>679477345<br>687865857<br>687865859<br>687865859                                                                                    | AS Leittechnik-Meldungen<br>AS Leittechnik-Meldungen<br>AS Leittechnik-Meldungen<br>Marnung<br>Warnung<br>AS Leittechnik-Meldungen<br>AS Leittechnik-Meldungen<br>AS Leittechnik-Meldungen<br>AS Leittechnik-Meldungen                                                                                                    | Störung<br>Störung<br>Störung<br>Störung<br>Warning High<br>Warning High<br>Warning High<br>Störung<br>Störung<br>Störung<br>Störung                                                                   | <ol> <li>GA, Jukhaweckaniage TA, Spalen /AI 196001 / Womps AI 196001</li> <li>GA, Jukhraweckaniage TA, Spalen /AI 196001 / Womps AI 196001</li> <li>GA, Jukhraweckaniage TA, Spalen /AI 196001 / Womi, AI 196002</li> <li>GA, Jukhraweckaniage TA, Spalen /AI 196002 / Womi, AI 196002</li> <li>GA, Jukhraweckaniage TA, Spalen /AI 196002 / Womi, AI 196003</li> <li>GA, Jukhraweckaniage TA, Spalen /AI 196002 / Womi, AI 196003</li> <li>GA, Jukhraweckaniage TA, Spalen /AI 196002 / Womi, AI 196003</li> <li>GA, Jukhraweckaniage TA, Spalen /AI 196002 / Womi, AI 196003</li> <li>GA, Jukhraweckaniage TZ, Raktion /AI TA000 / Womira, AI 120001</li> <li>GA, Jukhraweckaniage TZ, Raktion /AI TA000 / Womira, AI 120001</li> <li>GA, Jukhraweckaniage TZ, Raktion / AI TA000 / Womira, AI 120001</li> <li>GA, Jukhraweckaniage TZ, Raktion / AI TA000 / Womira, AI 120001</li> <li>GA, Jukhrawelkaniage TZ, Raktion / AI TA000 / Womira, AI 120001</li> <li>GA, Jukhrawelkaniage TZ, Raktion / AI TA000 / Womira, AI TA000 / Womira, AI 120001</li> <li>GA, Jukhrawelkaniage TZ, Raktion / AI TA000 / Womira, AI 120001</li> <li>GA, Jukhrawelkaniage TZ, Raktion / AI TA000 / Womira, AI 120001</li> <li>GA, Jukhrawelkaniage TZ, Raktion / AI TA000 / Womira, AI 120001</li> <li>GA, Jukhrawelkaniage TZ, Raktion / AI TA000 / Womira, AI 120001</li> <li>GA, Jukhrawelkaniage TZ, Raktion / AI TA000 / Womira, AI 120001</li> <li>GA, FP, Gragenmull / GU/OL/U, 4I - 3, P J</li> <li>GI, SF-Porgarmall / GU/OL/U, 4I - 3, P J</li> </ol>                                                                                                    | AL_Mehrzweckanlage<br>AL_Mehrzweckanlage<br>AL_Mehrzweckanlage<br>AL_Mehrzweckanlage<br>AL_Mehrzweckanlage<br>AL_Mehrzweckanlage<br>AL_Mehrzweckanlage<br>AL_Mehrzweckanlage | Spülpumpe Motorschuts susgelött<br>Spülvattil Rakkfor RODL Estemer Fehler aufgetreten<br>Spülvattil Rakkfor RODL Estemer Fehler aufgetreten<br>Zuflusseret Spütank 8001. Estemer Fehler aufgetreten<br>Zuflusseret Spütank 8001. Estemer Fehler aufgetreten<br>Zuflusseret Spütank 8002. Estemer Sehler aufgetreten<br>Zuflusseret Spütank 8002. Estemer Sehler aufgetreten<br>Zuflusseret Spütank 8002. Zuflusseren Strg -1<br>Der Matter @15x408. Aug<br>DP-Matter @15x408. Aug<br>Zeile kopieren<br>Uhrzeibalern 00893/sid (Kopierte Zeile aufonen                                                                                                    |
| 079477334<br>679477336<br>679477337<br>679477338<br>679477338<br>679477338<br>679477344<br>679477344<br>679477345<br>679477403<br>687865857<br>687865859<br>687865859<br>687865859                                                                                    | AS Leittechnik-Meldungen<br>AS Leittechnik-Meldungen<br>AS Leittechnik-Meldungen<br>Warnung<br>Warnung<br>Stattechnik-Meldungen<br>AS Leittechnik-Meldungen<br>AS Leittechnik-Meldungen<br>AS Leittechnik-Meldungen<br>AS Leittechnik-Meldungen                                                                                                    | Störung<br>Störung<br>Störung<br>Warning High<br>Warning High<br>Warning High<br>Störung<br>Störung<br>Störung<br>Störung<br>Störung                                                                   | <ol> <li>G.A.J. Michaevechanlage TA. Spullen/AIT48001 (Pwohl, AIT48001)</li> <li>G.A.J. Michaevechanlage TA. Spullen/AIT48001 (Pwohl, AIT48001)</li> <li>G.A.J. Michaevechanlage TA. Spullen/AIT48001 (Pwohl, AIT48001)</li> <li>G.A.J. Michaevechanlage TA. Spullen/AIT48001 (Pwohl, AIT48000)</li> <li>G.A.J. Michaevechanlage TA. Spullen/AIT48000 (Pwohl, AIT48000)</li> <li>G.A.J. Michaevechanlage TA. Spullen/AIT48000 (Pwohl, AIT48000)</li> <li>G.A.J. Michaevechanlage TA. Spullen/AIT48000 (Pwohl, AIT48000)</li> <li>G.A.J. Michaevechanlage TA. Spullen/AIT48000 (Pwohl, AIT48000)</li> <li>G.A.J. Michaevechanlage TA. Spullen/AIT48000 (Pwohl, AIT48000)</li> <li>G.A.J. Michaevechanlage TA. Spullen/AIT48000 (Pwohler), AIT28001</li> <li>G.A.J. Michaevechanlage TA. Spullen/AIT48000 (Pwohler), AIT28001</li> <li>G.A.J. Michaevechanlage TA. Spullen/AIT48000 (Pwohler), AIT28001</li> <li>G.A.J. Michaevechanlage TA. Spullen/AIT48000 (Pwohler), AIT28001</li> <li>G.A.J. Michaevechanlage TA. Spullen/AIT48000 (Pwohler), AIT28001</li> <li>G.S.P. Forgaram(1)/@QUDPD-Mattepide/AIT48001/WentiLAIT38001</li> <li>G.S.P. Forgaram(1)/@QUDPD-Mattepide.</li> <li>G.S.P. Forgaram(1)/@QUDPD-Mattepide.</li> <li>G.S.P. Forgaram(1)/@QUAS1_1</li> </ol>                                                                                                    | AL_Mehrzweckanlage<br>AL_Mehrzweckanlage<br>AL_Mehrzweckanlage<br>AL_Mehrzweckanlage<br>AL_Mehrzweckanlage<br>AL_Mehrzweckanlage<br>AL_Mehrzweckanlage<br>AL_Mehrzweckanlage | Spülpumpe Metorschutz ausgelött<br>Spülventil Rasktor R001 Externer Fehire aufgetreten<br>Spülventil Rasktor R002 Externer Fehire aufgetreten<br>Zuflussventil Spültank 8001 Externer Fehire aufgetreten<br>Fullstandsüberwachung AUT2001 PV- Wennun soll<br>Fullstandsüberwachung Zuflussventil Spöteninhalt köpieren<br>Zuflussventil Spötek-Aur<br>Zuflussventil Spötek-Aur<br>DP-Matter @15k@-Aur<br>DP-Matter @15k@-Aur<br>Uhrzeitalern 0893/sd@<br>Kopiere Zeile auflugen                                                                                                    |
| 679477334<br>679477335<br>679477336<br>679477337<br>679477339<br>679477339<br>679477339<br>679477344<br>679477345<br>679477403<br>667865857<br>667865859<br>667865859<br>667865859<br>6687865860<br>687865860                                                         | AS Leittechnik-Meldungen<br>AS Leittechnik-Meldungen<br>AS Leittechnik-Meldungen<br>AS Leittechnik-Meldungen<br>Warnung<br>Warnung<br>AS Leittechnik-Meldungen<br>AS Leittechnik-Meldungen<br>AS Leittechnik-Meldungen<br>AS Leittechnik-Meldungen<br>AS Leittechnik-Meldungen                                                                                                    | Störung<br>Störung<br>Störung<br>Störung<br>Warning High<br>Warning High<br>Warning High<br>Störung<br>Störung<br>Störung<br>Störung<br>Störung<br>Fehler                                              | <ol> <li>GA. J. Mehroweckaniage 7.15 Spatient/A1150001 (Normer, A1150001)</li> <li>GA. J. Mehroweckaniage 7.15 Spatien/A1150001 (Normit, A1150001)</li> <li>GA. J. Mehroweckaniage 7.15 Spatien/A1150001 (Normit, A1150001)</li> <li>GA. J. Mehroweckaniage 7.15 Spatien/A1150001 (Normit, A1150002)</li> <li>GA. J. Mehroweckaniage 7.15 Spatien/A1150001 (Normit, A1150003)</li> <li>GA. J. Mehroweckaniage 7.15 Spatien/A1150001 (Normit, A1150003)</li> <li>GA. J. Mehroweckaniage 7.15 Spatien/A1150001 (Normit, A1150003)</li> <li>GA. J. Mehroweckaniage 7.15 Spatien/A1150001 (Normit, A1150001)</li> <li>GA. J. Mehroweckaniage 7.15 Spatien/A1150001 (Normit, A1150001)</li> <li>GA. J. Mehroweckaniage 7.15 Spatien/A1150001 (Normit, A1150001)</li> <li>GA. J. Mehroweckaniage 7.15 Spatient/A1150001 (Normit, A1150001)</li> <li>GA. J. Mehroweckaniage 7.15 Spatient/A1150001 (Normit, A1150001)</li> <li>G. J. Mehroweckaniage 7.15 Spatient/A1150001 (Normit, A1150001)</li> <li>G. J. Mehroweckaniage 7.15 Spatient/A1150001 (Normit, A1150001)</li> <li>G. J. Mehroweckaniage 7.15 Spatient/A1150001 (Normit, A1150001)</li> <li>G. J. Mehroweckaniage 7.15 Spatient/A1150001 (Normit, A1150001)</li> <li>G. J. Mehroweckaniage 7.15 Spatient/A1150001 (Normit, A1150001)</li> <li>G. J. Mehroweckaniage 7.15 Spatient/A115001 (Normit, A1150001)</li> <li>G. J. Mehroweckaniage 7.15 Spatient/A115001 (Normit, A1150001)</li> <li>G. J. Mehroweckaniage 7.15 Spatient/A115001 (Normit, A1150001)</li> <li>G. J. Mehroweckaniage 7.15 Spatient/A115001 (Normit, A1150001)</li> <li>G. J. Mehroweckaniage 7.15 Spatient/A115001 (Normit, A1150001)</li> <li>G. J. Mehroweckaniage 7.15 Spatient/A115001 (Normit, A1150001)</li> <li>G. J. Mehroweckaniage 7.15 Spatient/A115001 (Normit, A1150001)</li> <li>G. J. Mehroweckaniage 7.15 Spatient/A115001 (Normit, A1150001)</li> <li>G. J. Mehroweckaniage 7.15 Spatient/A115001 (Normit, A1150001)</li> <li>G. J. Mehroweckaniage 7.15 Spatient/A</li></ol>                                                                                                    | AL_Mehrzweckanlage<br>AL_Mehrzweckanlage<br>AL_Mehrzweckanlage<br>AL_Mehrzweckanlage<br>AL_Mehrzweckanlage<br>AL_Mehrzweckanlage<br>AL_Mehrzweckanlage<br>AL_Mehrzweckanlage | Spilpumpe Motorschuts susgelött<br>Spilvumtil Raktor RODL Estemer Fehler aufgetreten<br>Spilvumtil Raktor RODL Estemer Fehler aufgetreten<br>Zuflussverdt Spiltank B001 Estemer Fehler aufgetreten<br>Zuflussverdt Spiltank B001 Estemer Fehler aufgetreten<br>Einstendisbewachung Zalleninhalt kopieren Strg -1<br>Ristandisbewachung Zalleninhalt kopieren Strg -1<br>Pultarter (21% die Auf<br>DP-Mater (21% die Auf<br>DP-Mater (21% die Auf<br>DP-Mater (21% die Auf<br>Zallesserent Produktar<br>Zallesserent Produktar<br>Zallesse                                                                                                    |
| 679477335<br>679477335<br>679477335<br>679477337<br>679477338<br>679477338<br>679477338<br>679477345<br>679477403<br>687865855<br>6878658558<br>687865858<br>687865859<br>687865861<br>687865861                                                                      | AS Leittechnik-Meldungen<br>AS Leittechnik-Meldungen<br>AS Leittechnik-Meldungen<br>Warrung<br>Warrung<br>Warrung Strettechnik-Meldungen<br>AS Leittechnik-Meldungen<br>AS Leittechnik-Meldungen<br>AS Leittechnik-Meldungen<br>AS Leittechnik-Meldungen<br>AS Leittechnik-Meldungen                                                                                                    | Störung<br>Störung<br>Störung<br>Störung<br>Warning High<br>Warning High<br>Störung<br>Störung<br>Störung<br>Störung<br>Störung<br>Fehler<br>Wartung.                                                  | <ol> <li>G.A.J. Michaeveckanlage 17, Spatient/A1145001 (Pwond, A1145001)</li> <li>G.A.J. Michaeveckanlage 174, Spatient/A1145001 (Pwond, A1145001)</li> <li>G.A.J. Michaeveckanlage 174, Spatient/A1145001 (Pwond, A1145001)</li> <li>G.A.J. Michaeveckanlage 174, Spatien/A1145001 (Pwond, A1145000)</li> <li>G.A.J. Michaeveckanlage 174, Spatient/A1145001 (Pwond), A11450003</li> <li>G.A.J. Michaeveckanlage 174, Spatient/A1145001 (Pwond), A11450004</li> <li>G.A.J. Michaeveckanlage 172, Relation/A11710001 (Pwond), A11450004</li> <li>G.A.J. Michaeveckanlage 172, Relation/A11710001 (Pwond), A11450001 (Pwond), A11450004</li> <li>G.A.J. Michaeveckanlage 172, Relation/A11710001 (Pwond), A11450001 (Pwond), A11450001 (Pwond),</li></ol>                                                                                 | AL_Mehrzweckanlage<br>AL_Mehrzweckanlage<br>AL_Mehrzweckanlage<br>AL_Mehrzweckanlage<br>AL_Mehrzweckanlage<br>AL_Mehrzweckanlage<br>AL_Mehrzweckanlage<br>AL_Mehrzweckanlage | Spölpunge Metorschutz ausgefött<br>Spolventil Reaktor RODL Externer Fehler aufgetreten<br>Spolventil Reaktor RODL Externer Fehler aufgetreten<br>Zuflusseventil Spoltanke 8001. Externer Fehler aufgetreten<br>Zuflusseventil Spoltanke 8001. Externer Fehler aufgetreten<br>Roltentanduberwachnung 1 ztelleninhalt einfügen<br>Der Matter @15ki@k. Auz<br>Zelleninhalt einfügen<br>Der Matter @15ki@k. Auz<br>Uhrzeitalerner OBe35ki@<br>Kopiete Zeile anfügen<br>CPU-Redundanzerfust<br>Zeile föschen<br>Zeile föschen                                                                                                    |
| 67947733<br>679477335<br>679477335<br>679477336<br>679477338<br>679477338<br>679477348<br>679477345<br>679477345<br>679477345<br>679477345<br>68765855<br>68765855<br>68765855<br>68765856<br>68765856<br>687658562<br>687658562<br>68765862<br>68765862<br>687865862 | AS Leittechnik-Meldungen<br>AS Leittechnik-Meldungen<br>AS Leittechnik-Meldungen<br>Warnung<br>Warnung<br>AS Leittechnik-Meldungen<br>AS Leittechnik-Meldungen<br>AS Leittechnik-Meldungen<br>AS Leittechnik-Meldungen<br>AS Leittechnik-Meldungen<br>AS Leittechnik-Meldungen<br>SC Leittechnik-Meldungen<br>SC Leittechnik-Meldungen<br>Vorbeugende Wartung<br>Sc Leittechnik-Meldungen | Störung<br>Störung<br>Störung<br>Störung<br>Warning High<br>Warning High<br>Warning High<br>Störung<br>Störung<br>Störung<br>Störung<br>Störung<br>Störung<br>Störung<br>Störung<br>Störung<br>Störung | <ol> <li>G.A. Jushinoveckninger T-E. Spalen / AT 19000 (1) Venti / AT 19000 (1) Venti / AT 19000 (1) Venti / AT 19000 (1) Venti / AT 19000 (1) Venti / AT 19000 (1) Venti / AT 19000 (1) Control / AT 19000 (1) Venti / AT 19000 (2) Control / AT 19000 (2) Control / AT 19000</li></ol>                                                  | AL_Mehrzweckanlage<br>AL_Mehrzweckanlage<br>AL_Mehrzweckanlage<br>AL_Mehrzweckanlage<br>AL_Mehrzweckanlage<br>AL_Mehrzweckanlage<br>AL_Mehrzweckanlage<br>AL_Mehrzweckanlage | Spilpumpe Motorschuts susgelött<br>Spilpumtil Raktor RODL Esterner Fehler aufgetreten<br>Spilvumtil Raktor RODL Esterner Fehler aufgetreten<br>Zurlussverd Spiltank RODL Esterner Fehler aufgetreten<br>Zurlussverd Spiltank RODL Esterner Fehler aufgetreten<br>Zurlussverd Spiltank RODL Esterner Fehler aufgetreten<br>Zurlussverd Produktar<br>De Mater @15:406: Auf<br>De Mater @15:406: Auf<br>Zeileninhalt kopieren<br>Schnitztellerfehler<br>Schnitztellerfehler<br>Zolf-Nader @15:406: Auf<br>Zeile kösteren<br>Zeile kösteren<br>Zeile kö |

16. In den Parametern kann man z. B. wählen, ob die entsprechende Meldung archiviert werden soll. (  $\rightarrow$  wird archiviert  $\rightarrow$  OK )

| alameter              | Texte Vanable/Aktion                   |                                        |
|-----------------------|----------------------------------------|----------------------------------------|
| Nummer :              | 679477344                              | Verbindungen                           |
| Klasse:               | Wamung                                 |                                        |
| Art:                  | Warning High 🔹                         |                                        |
| Gruppe:               | A1_Mehrzweckanlage                     | S7-Programm(1)#Rav                     |
| Ausblendn             | naske:                                 | Meldebit: 0                            |
| <b>D</b>              |                                        | Quittiervariable: S7-Programm(1)#Rav R |
| Prioritat:<br>Diese M | leldung                                | Quittierbit: 0                         |
| ist eir               | nzelquittierpflichtig                  | Zustandsvariable:                      |
| 🔽 steue               | ert zentralen Melder an                | Zustandehit:                           |
| 🔽 wird                | archiviert                             |                                        |
| wird                  | bei fallender Flanke erzeugt           | Normierungs-DLL: NRMS7PMC.NLL          |
| 📃 löst e              | eine Aktion aus                        |                                        |
| entha                 | ält erweiterte Begleitwertdaten        | DLL-Parameter                          |
| Wählen                | Sie die Meldungsparameter und verbinde | en Sie die Meldung                     |

17. Unter dem Punkt ,Archivkonfiguration' können jetzt die ,Eigenschaften' des ,Meldearchivs' ausgewählt werden. ( → Archivkonfiguration → Meldearchiv → Eigenschaften)

| 📑 Alarm Logging - [ | OS(1).mcp]                                    |              |                     |                        |                        |                                                    |             | • x     |
|---------------------|-----------------------------------------------|--------------|---------------------|------------------------|------------------------|----------------------------------------------------|-------------|---------|
| Datei Bearbeiten    | Ansicht Meldungen Extras ?                    |              |                     |                        |                        |                                                    |             | _       |
| Indivise eus        | ودعدائه دامتحج جاله                           |              |                     |                        |                        |                                                    |             |         |
| J =   X = = = =     | ■    51 52 58 ==   <b>1</b>   √   <b>21 M</b> |              |                     |                        |                        |                                                    |             |         |
| 🕀 🖉 Meldeblöcke     |                                               |              |                     |                        |                        |                                                    |             |         |
| 🗄 🦉 Meldeklassen    |                                               |              |                     |                        |                        |                                                    |             |         |
| 💧 🎒 Gruppenmelo     | lungen                                        |              |                     |                        |                        |                                                    |             |         |
| 🖨 🙀 Archivkonfig    | uration                                       |              |                     |                        |                        |                                                    |             |         |
| 📴 Meldearc          | hiv                                           |              |                     |                        |                        |                                                    |             |         |
|                     | Zurücksetzen                                  |              |                     |                        |                        |                                                    |             |         |
|                     | Archiv verbinden                              |              |                     |                        |                        |                                                    |             |         |
|                     | Anthin while down to some                     |              |                     |                        |                        |                                                    |             |         |
|                     | Archivverbindung trennen                      |              |                     |                        |                        |                                                    |             |         |
|                     | Rückladen nach Netzausfall                    |              |                     |                        |                        |                                                    |             |         |
|                     | Figenrehaften                                 |              |                     |                        |                        |                                                    |             |         |
|                     | Eigenschaften                                 |              |                     |                        |                        |                                                    |             |         |
|                     |                                               |              |                     |                        |                        |                                                    |             |         |
|                     |                                               |              |                     |                        |                        |                                                    |             |         |
| Nummer              | Klasse                                        | Art          | Meldevariable       | Herkunft Bere          | ich                    | Freignis                                           | Charge Name | Bedie + |
| 679477328           | AS Leittechnik-Meldungen                      | Störung      | (S7-Programm(1)#F   | (A1 Mehrzweckania A1 N | Aehrzweckanlage        | Externer Fehler aufgetreten                        | @1%@        |         |
| 679477329           | AS Leittechnik-Meldungen                      | Störung      | (S7-Programm(1)#F   | (A1 Mehrzweckanli A1 N | /ehrzweckanlage        | Motorschutz ausgelöst                              | @1%s@       |         |
| 679477330           | AS Leittechnik-Meldungen                      | Störung      | (S7-Programm(1)#F   | (A1 Mehrzweckanli A1 N | /ehrzweckanlage        | Externer Fehler aufgetreten                        | @1%s@       |         |
| 679477331           | AS Leittechnik-Meldungen                      | Störung      | (S7-Programm(1)#R   | (A1_Mehrzweckanl(A1_M  | Aehrzweckanlage        | Motorschutz ausgelöst                              | @1%s@       |         |
| 679477332           | AS Leittechnik-Meldungen                      | Störung      | (S7-Programm(1)#I   | (A1_Mehrzweckanl(A1_M  | Aehrzweckanlage        | Motorschutz ausgelöst                              | @1%s@       |         |
| 679477333           | AS Leittechnik-Meldungen                      | Störung      | (S7-Programm(1)#I   | (A1_Mehrzweckanl(A1_M  | Aehrzweckanlage        | Externer Fehler aufgetreten                        | @1%s@       |         |
| 679477334           | AS Leittechnik-Meldungen                      | Störung      | (S7-Programm(1)#F   | (A1_Mehrzweckanl(A1_M  | /ehrzweckanlage        | Externer Fehler aufgetreten                        | @1%s@       |         |
| 679477335           | AS Leittechnik-Meldungen                      | Störung      | (S7-Programm(1)#F   | (A1_Mehrzweckanl(A1_M  | /ehrzweckanlage        | Externer Fehler aufgetreten                        | @1%s@       |         |
| 679477336           | AS Leittechnik-Meldungen                      | Störung      | (S7-Programm(1)#H   | (A1_MehrzweckanliA1_N  | <b>Aehrzweckanlage</b> | Externer Fehler aufgetreten                        | @1%s@       |         |
| 679477337           | AS Leittechnik-Meldungen                      | Störung      | (S7-Programm(1)#i   | (A1_Mehrzweckanl(A1_M  | <b>Aehrzweckanlage</b> | Motorschutz ausgelöst                              | @1%s@       |         |
| 679477338           | AS Leittechnik-Meldungen                      | Störung      | (S7-Programm(1)#F   | (A1_MehrzweckanliA1_N  | <b>Aehrzweckanlage</b> | Externe Meldung 2                                  | @1%s@       |         |
| 679477339           | Warnung                                       | Warning High | (S7-Programm(1)#F   | (A1_MehrzweckanliA1_N  | <b>Aehrzweckanlage</b> | PV - Obere Warngrenze verletzt                     | @1%s@       |         |
| 679477344           | Warnung                                       | Warning High | (S7-Programm(1)#F   | (A1_MehrzweckanliA1_N  | <b>Aehrzweckanlage</b> | PV - Warnung voll                                  | @1%s@       |         |
| 679477345           | Warnung                                       | Warning High | (S7-Programm(1)#F   | (A1_MehrzweckanlaA1_N  | <b>Aehrzweckanlage</b> | PV - Obere Warngrenze verletzt                     | @1%s@       |         |
| 679477403           | AS Leittechnik-Meldungen                      | Störung      | (S7-Programm(1)#F   | (A1_MehrzweckanlaA1_N  | <b>Aehrzweckanlage</b> | Externer Fehler aufgetreten                        | @1%s@       |         |
| 687865857           | AS Leittechnik-Meldungen                      | Störung      | (S7-Programm(1)#F   | (S7-Programm(1)/@      |                        | DP-Master @1%d@: Ausfall                           |             |         |
| 687865858           | AS Leittechnik-Meldungen                      | Störung      | (S7-Programm(1)#F   | (S7-Programm(1)/@      |                        | DP-Master @1%d@: Ausfall                           |             |         |
| 687865859           | AS Leittechnik-Meldungen                      | Störung      | (S7-Programm(1)#F   | (S7-Programm(1)/(      |                        | Uhrzeitalarm OB@3%d@ abgelaufen (Uhrzeitsprun      | 3)          |         |
| 687865860           | AS Leittechnik-Meldungen                      | Störung      | (S7-Programm(1)#P   | (S7-Programm(1)/(      |                        | Schnittstellenfehler                               |             |         |
| 687865861           | AS Leittechnik-Meldungen                      | Fehler       | (S7-Programm(1)#F   | ( (S7-Programm(1)/(    |                        | CPU-Redundanzverlust in Rack @8%d@                 |             |         |
| 687865862           | Vorbeugende Wartung                           | Wartung.     | (S7-Programm(1)#F   | (S7-Programm(1)/(      |                        | Prioritäten der zyklischen OBs nicht PCS 7-konform |             |         |
| 687865863           | AS Leittechnik-Meldungen                      | Störung      | (S7-Programm(1)#H   | (S7-Programm(1)/(      |                        | Ausfall Verbindung ID: 16#@3%X@                    |             |         |
| 687865864           | AS Leittechnik-Meldungen                      | Störung      | (S7-Programm(1)#H   | (S7-Programm(1)/(      |                        | Ausfall Verbindung ID: 16#@3%X@                    |             |         |
| 687865865           | AS Leittechnik-Meldungen                      | Störung      | (S7-Programm(1)#I   | (S7-Programm(1)/@      |                        | Ausfall Verbindung ID: 16#@3%X@                    |             |         |
| 687865866           | AS Leittechnik-Meldungen                      | Störung      | (S7-Programm(1)#H   | (S7-Programm(1)/@      |                        | Ausfall Verbindung ID: 16#@3%X@                    |             |         |
| 4                   | IAS Laittachnik-Maldunnan                     | Stanina      | TS7-Programm(1)#H   | 157-Programm(1)//      |                        | Audall Verbindung ID-16#@3%Y@                      |             | - F     |
| Density             |                                               |              | Dentest (Dente 11   | 0                      |                        | A                                                  |             |         |
| pereit              |                                               |              | Deutsch (Deutschlar | naj                    |                        | Anzahl Meldungen: 102:                             |             |         |

- 18. Unter Archivkonfiguration können nun die Größe des gesamten Archivs und die Aufteilung in Segmente parametriert werden.
  - $(\rightarrow Archivkonfiguration \rightarrow Archivgröße \rightarrow Zeitpunkt des Segmentwechsels)$

|        |                      | 15           |          |               |    |   |
|--------|----------------------|--------------|----------|---------------|----|---|
| Archiv | größe                |              |          |               |    | 2 |
| Zeitra | aum über alle Segmer | ite          | 1 ≑      | Woche(n) 🔻    |    | 9 |
| Max.   | Größe über alle Segr | nente        | 1000 ≑   | Megabyte(s) 🔻 | ]  |   |
| 7eitrz | um den ein Finzelser | nment umfaßt | 1 🚔      | Tag(e) 🔻      | 1  |   |
| Max.   | Größe eines Einzelse | gments       | 100 🜩    | Megabyte(s) 🔻 | 1  |   |
|        |                      |              |          | 15            |    |   |
| Zeitpu | nkt des Segmentwec   | hsels        |          |               |    |   |
| Monat  | November             | ▼ Jahr       | 2012 🚔 1 | ag des Monats | 2* |   |
| Woch   | entag Freitag        | ✓ Stunde     | e 0 🛊    | Minute        | 0  |   |
|        |                      |              |          |               |    |   |

19. Unter ,Backupkonfiguration' ist es noch möglich eine Auslagerung der Archivdaten in einen ,Zielpfad' zu aktivieren, um eine lückenlose Dokumentation des Prozesses sicherzustellen. Das Backup wird standardmäßig nach dem ersten zeitlich bedingten Segmentwechsel begonnen. Nachdem die Einstellungen mit ,OK' übernommen

.....

wurden, verlassen Sie nach Speichern 🗖 das Alarm Logging 🔯

1

| $(\rightarrow Backupkonfiguration \rightarrow OK \rightarrow$ | 💻 → 🞑 |
|---------------------------------------------------------------|-------|
|---------------------------------------------------------------|-------|

| chivkonfiguration Backupkonfiguration |                        |
|---------------------------------------|------------------------|
| Signierung aktiviert                  | Backup auf beide Pfade |
|                                       | Durchsuchen)           |
| Altemativer Zielpfad                  |                        |
|                                       | Durchsuchen            |
|                                       |                        |
|                                       |                        |
|                                       |                        |

20. Im WinCCExplorer öffnen Sie nun das ,Tag Logging' für die Projektierung der Prozesswertarchive. ( → Tag Logging)

| WinCCExplorer - C:\Program Files\Siemens\STEP7\S7Proj\SCE_PCS7\SCE_Prj\wincproj | (OS(1)\OS(1).mcp |                          |
|---------------------------------------------------------------------------------|------------------|--------------------------|
| Datei Bearbeiten Ansicht Extras ?                                               |                  |                          |
| □ > ■ >   X = □  1: > 彩Ⅲ = 2 ?                                                  |                  |                          |
| □ OS(1)                                                                         | Name Typ         | Letzte Änderung          |
|                                                                                 | K 1 01           |                          |
| 👜 🚻 Variablenhaushalt                                                           | Keine Ubj        | ekte vorhanden           |
| 🕮 🧮 Strukturtypen                                                               |                  |                          |
|                                                                                 |                  |                          |
|                                                                                 |                  |                          |
|                                                                                 |                  |                          |
| Report Designer                                                                 |                  |                          |
| 🖓 🙀 Global Script                                                               |                  |                          |
| Text Library                                                                    |                  |                          |
|                                                                                 |                  |                          |
| 🙀 User Administrator                                                            |                  |                          |
|                                                                                 |                  |                          |
|                                                                                 |                  |                          |
|                                                                                 |                  |                          |
|                                                                                 |                  |                          |
|                                                                                 |                  |                          |
| Picture Tree Manager                                                            |                  |                          |
| Lifebeat Monitoring                                                             |                  |                          |
| OS-Projekteditor                                                                |                  |                          |
| Bausteinlisten Editor                                                           |                  |                          |
| 品 SFC                                                                           |                  |                          |
| 🕈 Web Navigator                                                                 |                  |                          |
|                                                                                 |                  |                          |
|                                                                                 |                  |                          |
|                                                                                 |                  |                          |
|                                                                                 |                  |                          |
|                                                                                 |                  |                          |
|                                                                                 |                  |                          |
|                                                                                 |                  |                          |
|                                                                                 |                  |                          |
|                                                                                 |                  |                          |
| OS(1)\Tag Logging\                                                              | 0 Objekt(e)      | Lizenzierter Betrieb NUM |

 Prozesswerte können nach verschiedenen Zeitmustern archiviert werden. Dies ist wichtig um bei großen Archiven nicht zu große Datenmengen zu erzeugen. Die kürzeste Zeit ist dabei 500 ms. (→ Zeiten → 500ms)

|                           |              |            | Rates Digits contractors |                     |
|---------------------------|--------------|------------|--------------------------|---------------------|
| ei Bearbeiten Ansicht ?   |              |            |                          |                     |
| l   X   르   가 > 왕 🎟   🖀 😽 |              |            |                          |                     |
| ] OS(1).mcp               | Zeitname     | Zeitbasis  | Zeitfaktor               | letzte Änderung     |
| 🔊 Zeiten                  | 60 500 ms    | 500 ms     | 1                        | 2011-04-04 07:00:03 |
| 📱 Archive                 | Ø)1 second   | 1 Sekunde  | 1                        | 2011-04-04 07:00:03 |
| Archivkonfiguration       | 071 minute   | 1 Minute   | 1                        | 2011-04-04 07:00:03 |
|                           | 51 hour      | 1 Stunde   | 1                        | 2011-04-04 07:00:03 |
|                           | S 1 day      | 1 Tag      | 1                        | 2011-04-04 07:00:03 |
|                           | 572 seconds  | 1 Sekunde  | 2                        | 2012-06-12 13:34:23 |
|                           | 575 seconds  | 1 Sekunde  | - 5                      | 2012-06-12 13:34:23 |
|                           | 6)10 seconds | 1 Sekunde  | 10                       | 2012-06-12 13:34:23 |
|                           | 6 20 seconds | 1 Sekunde  | 20                       | 2012-06-12 13:34:23 |
|                           | 632 minutes  | 1 Minute   | 2                        | 2012-06-12 13:34:23 |
|                           | 1035 minutes | 1 Minute   | 5                        | 2012-06-12 13:34:23 |
|                           | alter .      | 1 WIII GCC |                          | 2012 00 12 255 125  |
|                           |              |            |                          |                     |
|                           |              |            |                          |                     |
|                           |              |            |                          |                     |
| 2                         |              |            |                          |                     |

22. Ein ,Prozesswertarchiv' mit dem Namen ,Systemarchive' ist bei dem PCS 7-Projekt bereits automatisch angelegt. Über einen ,Archiv Wizard' können weitere Archive erstellt werden. Sie tun das nun für ein ,Verdichtetes Archiv'. Die Unterschiede zwischen diesen beiden Archivarten werden über die Eigenschaftendialoge auf den folgenden Seiten beschrieben. (→ Archive → Archiv Wizard )

| ] Tag Logging - [OS(1).mcp]                     |                                             | Kalas Digitis variantes                 |                                                   |
|-------------------------------------------------|---------------------------------------------|-----------------------------------------|---------------------------------------------------|
| Datei Bearbeiten Ansicht ?                      |                                             |                                         |                                                   |
| <b>■ X = </b> > > 33 <b>= 2 8</b>               |                                             |                                         |                                                   |
| ] OS(1).mcp                                     | Archivname                                  | Archivtyp                               | letzte Änderung                                   |
| Zeiten                                          | SystemArchive                               | Prozesswertarchiv                       | 2012-08-21 15:33:34                               |
| Archive Archive                                 |                                             |                                         |                                                   |
| Voreinstellungen                                |                                             |                                         |                                                   |
| Volenstenungen                                  |                                             |                                         |                                                   |
| Eigenschaften                                   |                                             |                                         |                                                   |
|                                                 |                                             |                                         |                                                   |
|                                                 |                                             |                                         |                                                   |
|                                                 |                                             |                                         |                                                   |
|                                                 |                                             |                                         |                                                   |
|                                                 |                                             |                                         |                                                   |
| Verieblessen Dessensieble Verieblester Kommente | l lates Sadawan Estareant Varia             | January Archiviana Zustalish is Varia E | formane the Estar an Arabi in Arabi in any (Arabi |
| A1_Mehrzweckani{A1_Mehrzweckani{Analog          | 2012-08-21 15:33:3 zyklisch-kontinuie Syste | m freigegeben 1                         | second 1 10 seconds                               |
|                                                 |                                             | · · · · · · · · · · · · · · · · · · ·   |                                                   |
|                                                 |                                             |                                         |                                                   |
|                                                 |                                             |                                         |                                                   |
|                                                 |                                             |                                         |                                                   |
|                                                 |                                             |                                         |                                                   |
|                                                 |                                             |                                         |                                                   |
|                                                 |                                             |                                         |                                                   |
|                                                 |                                             |                                         |                                                   |
|                                                 |                                             |                                         |                                                   |
|                                                 |                                             |                                         |                                                   |
|                                                 |                                             |                                         |                                                   |
|                                                 |                                             |                                         |                                                   |
|                                                 |                                             |                                         |                                                   |
|                                                 |                                             |                                         |                                                   |
|                                                 |                                             |                                         |                                                   |
|                                                 |                                             |                                         |                                                   |
|                                                 |                                             |                                         |                                                   |
| Bereit                                          |                                             |                                         | Variablen: 1 / 512 NUM                            |
|                                                 |                                             |                                         |                                                   |

23. Geben Sie dem ,Verdichteten Archiv' einen Namen.

 $(\rightarrow Weiter \rightarrow Verdichtetes Archiv \rightarrow Archivname \rightarrow Verdichtungsarchiv \rightarrow Anwenden)$ 

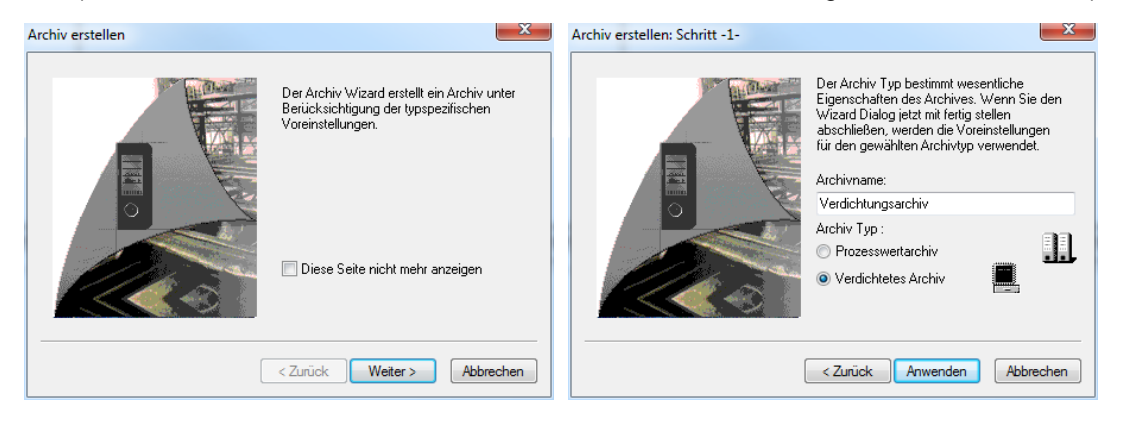

24. Nun sehen Sie sich die Eigenschaften eines solchen ,Verdichteten Archives' an.

| $( \rightarrow Verdichtungsarchiv \rightarrow Eigenschaften$ | ) |  |
|--------------------------------------------------------------|---|--|
|--------------------------------------------------------------|---|--|

| Tag Logging - [OS(1).mcp]                                                          |                                                                                           | Kales Digits valuation                             |                                                               |
|------------------------------------------------------------------------------------|-------------------------------------------------------------------------------------------|----------------------------------------------------|---------------------------------------------------------------|
| Datei Bearbeiten Ansicht ?                                                         |                                                                                           |                                                    |                                                               |
| ] <b>■</b>   X   <b>■</b>   <sup>2</sup> → ≫ 終   <b>=</b>   <b>2</b> N             |                                                                                           |                                                    |                                                               |
| ☐ ] OSQLmcp<br>— ] OSQLmcp<br>— ] Zickin<br>— ] Archive<br>— ] Archivkonfiguration | Archivname<br>III SystemArchive<br>III SystemArchive<br>Löcken<br>Löcken<br>Eigenschaften | Archidyp<br>Prozesswetarchiv<br>Verdichtungsarchiv | letzte Änderung<br>2012-08-22 15:33:34<br>2012-08-22 10:12:50 |
| [Variablenname  Quellarchiv  Quellvariable   letzte Änder                          | JBearbeitung Einheit (Komme                                                               | ntar Archivierung Langzeitrelevant                 |                                                               |
| Bereit                                                                             | 2 Archiv(e).                                                                              |                                                    | Variablen: 1 / 512 NUM                                        |

- 25. Im ersten Dialog ,Allgemein' können Sie festlegen, ob dieses Archiv beim Start von WinCC bereits freigegeben wurde und somit die Archivierung der Daten beginnen soll, oder ob dies zu einem späteren Zeitpunkt über ein C-Skript geschehen soll. Mit dem Freigeben/ Starten des Archives kann auch noch eine Aktion verknüpft werden.
  - $(\rightarrow \text{Allgemein} \rightarrow \text{freigegeben})$

| Eigenschafte | n Verdichtungs                            | archiv 2 X                                             |
|--------------|-------------------------------------------|--------------------------------------------------------|
| Allgemein    | Verdichtung                               |                                                        |
|              | Archivname:<br>Servername:<br>Kommentar : | Verdichtungsarchiv PCS70SCLIENT3                       |
| Archivie     | erung<br>gegeben<br>pent                  | Archivart<br>Prozesswert Archiv<br>verdichtetes Archiv |
| Aktion b     | peim Archiv starte<br>emeine Seite der A  | Archiv-Eigenschaften ändert grundsätzliche             |
| Parame       | ter                                       | OK Abbrechen Hilfe                                     |

- 26. Im zweiten Eingabefeld ,Verdichtung' werden Verdichtungszeitraum und Bearbeitungsmethode gewählt.
  - (  $\rightarrow$  Bearbeitungsmethode: Berechnen  $\rightarrow$  Verdichtungszeitraum: 1 day  $\rightarrow$  OK)

| Ilgemein Verdichtung                                                                                                    |                                                                        |
|----------------------------------------------------------------------------------------------------|------------------------------------------------------------------------|
| Verdichtungsarchiv                                                                                                    |                                                                        |
| Verdichtungsarchiv<br>Bearbeitungsmethode<br>Berechnen<br>Berechnen<br>Berechnen und kopieren<br>Berechnen und löschen<br>Berechnen, kopieren und löschen<br>kompnmierten) Archivs. | Verdichtungszeitraum:<br>1 day<br>die Eigenschaften eines verdichteten |
|                                                                                                    |                                                                        |

27. Variablen ordnet man den Verdichtungsarchiven aus den bereits in Prozesswertarchiven angelegten Variablen zu. ( $\rightarrow$  Verdichtungsarchiv $\rightarrow$  Auswahl Variable $\rightarrow$  A1\_Mehrzweckanlage/... $\rightarrow$   $\bigcirc$   $\rightarrow$  OK)

| ] Tag Logging - [OS(1).mcp]                                              |                                                                                     | Rather Oligon                                        | t ophanics                                                    |                  |
|--------------------------------------------------------------------------|-------------------------------------------------------------------------------------|------------------------------------------------------|---------------------------------------------------------------|------------------|
| Datei Bearbeiten Ansicht ?                                               |                                                                                     |                                                      |                                                               |                  |
| ] ■ [ X [ ■ [ <sup>1</sup> → ≫ 38   <b>m</b> [ <b>3 8</b>                |                                                                                     |                                                      |                                                               |                  |
| ☐ 05(1).mcp Arc<br>☐ Zeten III<br>III Archive<br>Archive IIII            | hivname<br>VistemAchive<br>Jerdichtunensensehen<br>Löschen<br>Eigenschaften         | Archivtyp<br>Prozesswertarchiv<br>Verdichtungsarchiv | letzte Änderung<br>2012-08-21 15-33-34<br>2012-08-22 10:12:50 |                  |
| <br>   Variablenname  Quellarchiv  Quellvariable  letzte Änderung<br> Ve | Bearbeitung Einheit K<br>rdichtungsvariablen au                                     | ommentar Archivierung i<br>swählen                   | angzeitrelevant                                               | ४ <mark>x</mark> |
| Bereit                                                                   | Darstellung der Archivvari     OS(1).mcp     - Archive     - Archive     - M1_Mehr: | ablen                                                | Verdichtungsarchiv                                            | kanlage/T2_Re    |

Frei verwendbar für Bildungs- / F&E-Einrichtungen. © Siemens AG 2015. Alle Rechte vorbehalten. P02-03\_Archivierung und Trendreporting\_V8.0\_S0915\_DE.docx 28. Bei den Eigenschaften der verdichteten Variablenaufzeichnung werden hier vor allem die Parameter zur Bearbeitung bzw. Berechnung der Verdichtung gezeigt.

```
(\rightarrow Verdichtungsarchiv \rightarrow Variablenname \rightarrow Eigenschaften \rightarrow Parameter \rightarrow
Bearbeitung: Mittelwert \rightarrow Einheit: ml \rightarrow OK)
```

| ] Tag Logging - [OS(1).mcp]                                                                                                    |                                                           |                                                                                                    |
|----------------------------------------------------------------------------------------------------|-----------------------------------------------------------|----------------------------------------------------------------------------------------------------|
| Datei Bearbeiten Ansicht ?                                                                                                    |                                                           |                                                                                                    |
| ] ■ [ X   ■ [ ¬ > ﷺ [ <b>ૠ</b> ] <b>ૠ</b> ]                                                                                        |                                                           |                                                                                                    |
| OS(1).mcp     OS(2).Zeiten     Archive     Archive     Archive                                                                     | Archivname<br>III SystemArchive<br>III Verdichtungsarchiv | Archivtyp letzte Änderung<br>Prozesswertarchiv 2012-08-21 1533:34<br>Verdichtungsarchiv 2012-08-22 1012:50 |
|                                                                                                    |                                                           | Eigenschaften Verdichtungsvariable                                                                         |
|                                                                                                    |                                                           | Archivvariable Parameter                                                                                   |
|                                                                                                    |                                                           |                                                                                                    |
| Variablenname         Qu           A1_Mehrzweckanlage/T2_Reaktion/A1T2         Löschen           Einnenhoften         Einnenhoften | ellarchiv Quellvariable<br>Archive A1_Mehrzweckanla       | Name der Verdichtungsvariablen:A1_Mehrzweckanlage/T2_Reaktion/A1T2L001/                                    |
| Eigenscharten                                                                                                    |                                                           | Name des Quellarchives: SystemArchive                                                                      |
|                                                                                                    |                                                           | Name der Quellvariablen: A1_Mehrzweckanlage/T2_Reaktion/A1T2L00                                            |
|                                                                                                    |                                                           | Bearbeitung                                                                                                |
|                                                                                                    |                                                           | Momentanwert Summe Maximalwert                                                                             |
|                                                                                                    |                                                           | Mittelwert     Aktion     Minimalwert                                                                      |
|                                                                                                    |                                                           | Cewichteter Mittelwert                                                                                     |
|                                                                                                    |                                                           | Auswählen                                                                                                  |
|                                                                                                    |                                                           | Einstellungen der Verdichtungsvariablen                                                                    |
| Bereit                                                                                                    | 1 Varial                                                  |                                                                                                    |
|                                                                                                    |                                                           |                                                                                                    |
|                                                                                                    |                                                           |                                                                                                    |
|                                                                                                    |                                                           | OK Abbrechen Hilfe                                                                                         |

- 29. Nun sehen Sie sich auch die Eigenschaften des "Prozesswertarchives' an.
  - $(\rightarrow \text{Prozesswertarchiv} \rightarrow \text{Eigenschaften})$

| Tag Logging - [OS(1).mcp]  |                                                                              | Rates Digits                                                      |                                                                       |                         |
|----------------------------|------------------------------------------------------------------------------|-------------------------------------------------------------------|-----------------------------------------------------------------------|-------------------------|
| Datei Bearbeiten Ansicht ? |                                                                              |                                                                   |                                                                       |                         |
| □ X = > > 33 m = 3 × 3     |                                                                              |                                                                   |                                                                       |                         |
| I all X B I 3 > 58 III A Y | Archivname<br>W SystemArchive<br>W Verdichtungsa<br>Löschen<br>Eigenschafter | Archivtyp<br>Droserowettarchiv<br>Sun chiv<br>gesteuerte Variable | letite Änderung<br>2012-08-21 15:33:34<br>2012-08-22 10:12:50         |                         |
|                            | I IIIIIIIIIIIIIIIIIIIIIIIIIIIIIIIIIIII                                       | VañablehversorgulÅrchivierung Zu<br>inuie(System freigegeben      | sätzlich in Varia[Erfassungszyklus   Faktor zu Archiv<br> 1 second  1 | ie Archivierungs-/An Ar |
| Bereit                     | 2 Archiv(e).                                                                 |                                                                   | Variablen: 1 / 512                                                    | NUM                     |

- 30. Im ersten Dialog ,Allgemein' können Sie wieder festlegen, ob dieses Archiv bei Start der OS bereits freigegeben werden soll und ob mit dem Freigeben/Starten des Archives noch eine Aktion verknüpft werden soll.
  - $(\rightarrow Allgemein \rightarrow freigegeben)$

|                    | Archivname:               | SystemArchive                                          |
|--------------------|---------------------------|--------------------------------------------------------|
|                    | Servemame:<br>Kommentar : | PCS70SCLIENT3                                          |
| Archivierung       |                           | Archivart<br>Prozesswert Archiv<br>verdichtetes Archiv |
| Aktion             | beim Archiv starte        | n/freigeben Auswählen                                  |
| Die allg<br>Parame | emeine Seite der<br>ter   | Archiv-Eigenschaften ändert grundsätzliche             |

- 31. Im zweiten Eingabefeld ,Speicherort' kann hier gewählt werden wo das Archiv abgelegt werden soll. Falls hier der Hauptspeicher gewählt wurde, muss der Speicherverbrauch eingeschränkt werden.
  - (  $\rightarrow$  Speicherort  $\rightarrow$  auf Festplatte  $\rightarrow$  OK)

| Eigenschaften Prozesswertarchiv                                        | <u> २</u> ×                                                            |
|------------------------------------------------------------------------|------------------------------------------------------------------------|
| Allgemein Speicherort                                                  |                                                                        |
| Speicherort                                                            |                                                                        |
| Auf Festplatte                                                         | 🔘 Im Hauptspeicher                                                     |
|                                                                        | Größe in Datensätzen : 1000                                            |
|                                                                        | Größe in kBytes/Variable: 31                                           |
| In dieser Optionsseite beschreiben<br>Hauptspeicher (RAM) oder auf der | Sie die Eigenschaften eines im<br>Festplatte (HD) gepufferten Archivs. |
|                                                                        |                                                                        |
|                                                                        | OK Abbrechen Hilfe                                                     |

32. Nun wollen Sie sich noch die "Eigenschaften' der Prozesswertvariable ansehen, die Sie vorher bereits im CFC angelegt hatten.

| $(\rightarrow$ SystemArchive $\rightarrow$ Variable | nname $\rightarrow$ Eigenschaften) |
|-----------------------------------------------------|------------------------------------|
|-----------------------------------------------------|------------------------------------|

| Tag Logging - [OS(1).mcp]                                                                                                    |                                                                                      | Ration (Signific conferences)                                        |                                                                         |
|----------------------------------------------------------------------------------------------------|--------------------------------------------------------------------------------------|----------------------------------------------------------------------|-------------------------------------------------------------------------|
| Datei Bearbeiten Ansicht ?                                                                                                    |                                                                                      |                                                                      |                                                                         |
| ] <b>■</b>   X   <b>■</b>   J > 38 <b>Ⅲ</b>   <b>38 N</b>                                                                                                    |                                                                                      |                                                                      |                                                                         |
| Image: Contract of the second second seco | Archivname<br>W SystemArchive<br>W Verdichtungsarchiv                                | Archivtyp<br>Prozesswetarchiv<br>Verdichtungsarchiv                  | lette Änderung<br>2012-08-21 153334<br>2012-08-22 10:12:50              |
| Variablenname         Processvariable         Variablentyp         Kommentar           Adu Metroveckami Adu Metroveckami Adu         Löschen         Löschen           Eigenschaften         Eigenschaften                                                                                                    | letate Anderung [ofassungsat Variabler<br>2012-08-21 15:333 sykinch-kontinuie System | versorgu Archivierung Zusätzlich in Varia Erfass<br>fregegeben i sec | ungzyklus  Faktor zu Archivie  Archivieungs-/Art Ar<br>nro 1 10 seconds |
| Bereit                                                                                                    | 1 Variable                                                                           |                                                                      | Variablen: 1 / 512 NUM                                                  |

- 33. Im ersten Dialog gibt es Grundeinstellungen zur ,Archivvariable' vorzunehmen wie die Variablenversorgung durch WinCC und nicht per ,Handeingabe', oder die mögliche Zuordnung zu einem zentralen Archivserver (CAS) über ,Langzeitrelevant'.
  - (  $\rightarrow$  Variablenversorgung: System  $\rightarrow$  Archivierung: freigegeben )

| Archivvariable | Archivierung Parameter Darstellung Kompressi                                  | n            |
|----------------|-------------------------------------------------------------------------------|--------------|
|                | Name der Archivvariablen                                                      | Variablentyp |
| <u></u>        | weckanlage/T2_Reaktion/A1T2L001/2.PV#Value                                    | Analog       |
|                | Name der Prozessvariablen                                                     |              |
|                | A1_Mehrzweckanlage/T2_Reaktion/A1T2L001/2                                     | Auswählen    |
| Kommentar      |                                                                               |              |
|                | Variablenversorgung                                                           |              |
|                | Archivierung<br>(e) freigegeben (c) gespent<br>(c) Langzeitrelevant           |              |
|                | Archivierten Wert zusätzlich in Variable schreiben                            | uswählen     |
|                | Die allgemeine Seite der Variablen-Eigenschaften<br>grundsätzliche Parameter. | ändert       |
|                |                                                                               |              |

34. Die Archivvariable wird nach einem festen Erfassungszyklus erfasst. Es kann eingestellt werden, ob die Archivierung auch zyklisch einem Archivierungszyklus (>Erfassungszyklus) folgt oder ob diese azyklisch (ereignisgesteuert/ auf Änderung) erfolgen soll. Im Feld ,Hysterese' wird festgelegt, ob nur der Prozesswert archiviert wird, der absolut (abs.) oder relativ (in %) über bzw. unter der angegebenen Schwelle liegt. ( → Archivierung → Archivierungsart: zyklisch → Erfassung: 1 second → Archivierung: 1x 10 seconds)

| rchivvariable A  | vchi | vierung Parameter Darstellung        | Kompression               |  |
|------------------|------|--------------------------------------|---------------------------|--|
|                  |      | A1_Mehrzweckanlage/T2_Real<br>Analog | ction/A1T2L001/2.PV#Value |  |
| Archivierungsart | :    | zvklisch                             | Ereignisse                |  |
| Erfassung:       |      | 1 second                             | Variable:                 |  |
| Archivierung     |      |                                      | C-Script:                 |  |
| Faktor           |      | Zyklus                               | Aktionen                  |  |
| 1                | x    | 10 seconds                           | Start:                    |  |
| Hysterese:       |      | ◙ absolut ⊚ in % 0                   | Variable:                 |  |
| Archiviere       | n na | ach Segmentwechsel                   | C-Script:                 |  |
| Anzeige          |      |                                      | Stopp:                    |  |
| Faktor           |      | Zyklus                               | Variable:                 |  |
| 1                | x    | 10 seconds                           | C-Script:                 |  |
|                  |      |                                      |                           |  |
|                  |      |                                      |                           |  |
|                  |      |                                      |                           |  |
|                  |      |                                      |                           |  |
|                  |      |                                      |                           |  |
|                  |      |                                      |                           |  |

- 35. Bei den weiteren ,Parametern' können noch Funktionen festgelegt werden, die bei der Archivierung mit berechnet werden sollen. Auch die Einheit des jeweiligen Wertes kann hier definiert werden.
  - $(\rightarrow \text{Parameter} \rightarrow \text{Bearbeitung: Momentanwert} \rightarrow \text{Einheit: mI} \rightarrow \text{OK})$

| Bearbeitung                |                       | Anzahl der                  | Werte       |  |
|----------------------------|-----------------------|-----------------------------|-------------|--|
| Momentanwert               | Summe Ma              | ximalwert Vorlauf           | 0           |  |
| Mittelwert                 | Aktion     Mir        | imalwert                    |             |  |
|                            | Ausw                  | ählen Nachlauf              | 0           |  |
| Einheit                    |                       | Speichem                    | bei Störung |  |
| <ul> <li>direkt</li> </ul> | ml                    | <ul> <li>letzten</li> </ul> | Wert        |  |
| Strukturelement            | Ausw                  | ählen 💿 Ersatz              | wert        |  |
|                            |                       |                             |             |  |
| Einstellungen bei zykl     | isch analogen Messste | illen                       |             |  |
|                            |                       |                             |             |  |
|                            |                       |                             |             |  |
|                            |                       |                             |             |  |

- 36. Nun wenden Sie sich der ,Archivkonfiguration' zu. Beim Tag Logging gibt es zwei ,Archivtypen': ,TagLogging Fast' und ,TagLogging Slow'. Die Unterschiede zeigen sich wieder in den Parametern. Hier zuerst für das TagLogging Fast.
  - $(\rightarrow \text{Archivkonfiguration} \rightarrow \text{TagLogging Fast} \rightarrow \text{Eigenschaften})$

| Tag Logging - [OS(1).mcp]                                         |                                                                     | Rates Digits contractors |                        |
|-------------------------------------------------------------------|---------------------------------------------------------------------|--------------------------|------------------------|
| Datei Bearbeiten Ansicht ?                                        |                                                                     |                          |                        |
| <b>■   X   ■   → &gt; 注 Ⅲ   酒 №</b>                               |                                                                     |                          |                        |
| ☐ 050).mcp<br>⊖ Zeiten                                            | Archivyp<br>GrasLogin<br>GrasLogin<br>Archiverbind<br>Eigenschaften | in ng trennen            |                        |
| Keine Eigenschaften zum Selektierten Projektierungsbereich vorhan | -<br>Gen.                                                           |                          |                        |
| Bereit                                                            | 2 Typ(en).                                                          |                          | Variablen: 1 / 512 NUM |

- 37. Unter Archivkonfiguration können die Größe des gesamten Archivs und die Aufteilung in Segmente parametriert werden. Bei dem Archivtyp TagLogging Slow sieht dieser Punkt genauso aus.
  - (  $\rightarrow$  Archivkonfiguration  $\rightarrow$  Archivgröße  $\rightarrow$  Zeitpunkt des Segmentwechsels )

| TagLogging Fast                                                                                                    | ×     |
|----------------------------------------------------------------------------------------------------|-------|
| Archivkonfiguration Backupkonfiguration Archivinhalt                                                                                                    |       |
| Archivgröße         Zeitraum über alle Segmente       I 🗢       Woche(n) •         Max. Größe über alle Segmente       1000 🖛       Megabyte(s) •         Zeitraum den ein Einzelsegment umfaßt       1 🔹       Tag(e) •         Max. Größe eines Einzelsegments       100 🚽       Megabyte(s) • |       |
| Zeitpunkt des Segmentwechsels<br>Monat Juni   Jahr 2012  Tag des Monats 27  Wochentag Mittwoch  Stunde 0  Minute 0                                                                                                    |       |
| OK Abbrechen Übernehmen                                                                                                    | Hilfe |

38. Unter ,Backupkonfiguration' ist es noch möglich eine Auslagerung der Archivdaten in einen ,Zielpfad' zu aktivieren, um eine lückenlose Dokumentation des Prozesses sicherzustellen. Das Backup wird standardmäßig nach dem ersten zeitlich bedingten Segmentwechsel begonnen. (→ Backupkonfiguration)

| ivkonfiguration Backupkonfiguration | Archivinhalt           |
|-------------------------------------|------------------------|
| Signierung aktiviert                | Backup auf beide Pfade |
| Zielpfad                            | Durchsuchen            |
| Altemativer Zielpfad                | Durchsuchen            |
|                                     |                        |
|                                     |                        |
|                                     |                        |

39. Im Register ,Archivinhalt' erschließt sich bereits der Unterschied zu TagLogging Slow. Hier werden die Archivierungskriterien für TagLogging Fast festgelegt. Die anderen Variablen mit längeren Zykluszeiten liegen in TagLogging Slow. Bei dem Archivtyp TagLogging Slow gibt es diesen Punkt nicht. Nachdem die Einstellungen mit ,OK'

übernommen wurden verlassen Sie nach dem Speichern mit 🛄 das Tag Logging

| Archivkonfig | ast<br>uration Backupkonfiguration Archivinhalt                                                                                             |
|--------------|----------------------------------------------------------------------------------------------------|
|              | V Messwerte mit ereignisgesteuerter Erfassung                                                                                               |
|              | ✓ zyklische Messwerte mit Zyklus <= 1 x 1 Minute ▼                                                                                          |
|              | verdichtete Werte mit Zyklus <= 1 x 1 Minute -                                                                                              |
|              | ✓ prozessgesteuerte Messwerte                                                                                                    |
|              | Hinweis<br>Alle TagLogging Variablen, welche die oben genannten Bedingungen<br>nicht erfüllen, werden im Archiv TagLogging Slow archiviert. |
|              |                                                                                                    |
|              |                                                                                                    |
|              |                                                                                                    |

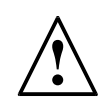

**Hinweis:** Eine weitere individuelle Variante von Archiven sind die Anwenderarchive. Anwenderarchive sind Datenbank-Tabellen in denen Anwender eigene Datenfelder anlegen können. Anwenderarchive dienen der Abspeicherung von Daten und bieten einen standardisierten Zugriff auf diese Daten gemäß SQL-Datenbankbeschreibung. Diese Variante soll hier jedoch nicht gezeigt werden, da deren Erstellung sehr individuell und aufwändig ist. ( $\rightarrow$  User Archive  $\rightarrow$  Öffnen  $\rightarrow ...$ )

| WinCCExplorer - C:\Program Files\Siemens\STEP7\S7Proj\SCE_PCS7\SCE_Prj\wincproj | (OS(1)\OS(1).mcp |                        |                 |
|---------------------------------------------------------------------------------|------------------|------------------------|-----------------|
| Datei Bearbeiten Ansicht Extras ?                                               |                  |                        |                 |
| □ > ■ >   X 単 単   5 > 3 🏢 🖀 ?                                                   |                  |                        |                 |
| □- 👌 OS(1)                                                                      | Name             | Тур                    | Letzte Änderung |
| Rechner                                                                         |                  | 51                     | 5               |
| Variablenhaushalt                                                               | K                | eine Objekte vorhanden |                 |
| 🐵 🧮 Strukturtypen                                                               |                  |                        |                 |
|                                                                                 |                  |                        |                 |
| 🗹 Alarm Logging                                                                 |                  |                        |                 |
| Tag Logging                                                                     |                  |                        |                 |
|                                                                                 |                  |                        |                 |
| - 🖓 🙀 Global Script                                                             |                  |                        |                 |
| - 🗱 Text Library                                                                |                  |                        |                 |
| 🖳 Text Distributor                                                              |                  |                        |                 |
| 🕂 🙀 User Administrator                                                          |                  |                        |                 |
| 🙀 CrossReference                                                                |                  |                        |                 |
|                                                                                 |                  |                        |                 |
| User Archive                                                                    |                  |                        |                 |
| Unite Sync Öffnen                                                               |                  |                        |                 |
|                                                                                 |                  |                        |                 |
| R Picture Tre                                                                   |                  |                        |                 |
| Lifebeat Monitoring                                                             |                  |                        |                 |
|                                                                                 |                  |                        |                 |
| Bausteinlisten Editor                                                           |                  |                        |                 |
|                                                                                 |                  |                        |                 |
| 🗤 🦿 Web Navigator                                                               |                  |                        |                 |
|                                                                                 |                  |                        |                 |
|                                                                                 |                  |                        |                 |
|                                                                                 |                  |                        |                 |
|                                                                                 |                  |                        |                 |
|                                                                                 |                  |                        |                 |
|                                                                                 |                  |                        |                 |
|                                                                                 |                  |                        |                 |
|                                                                                 |                  |                        |                 |
|                                                                                 |                  |                        |                 |
| OS(1)\User Archive\                                                             | 0 Objekt(e)      | Lizenzierter Betrie    | b NUM           |

40. Um die Archivdaten nun zur Anzeige zu bringen müssen, Sie zuerst die OS-Runtime starten. ( → OS-Runtime aktivieren)

| WinCCExplorer - C:\Program Files\Siemens\STEP7\S7Proj\SCE_PC_1\SCE_Prj\wincproj\                                                                                                    | OS(1)\OS(1).mcp                                                                                                    |                                                                                                    |
|----------------------------------------------------------------------------------------------------|----------------------------------------------------------------------------------------------------|----------------------------------------------------------------------------------------------------|
| Datei Bearbeiten Ansicht Extras ?                                                                                                    |                                                                                                    |                                                                                                    |
| □≥□▼Х单通占≥診Ⅲ 番?                                                                                                    |                                                                                                    |                                                                                                    |
| Datei       Bearbeiten         Antivieren         Attivieren         Bechnee         H       Variablenhaushatt         Signing         Report Designer         Signing         Bechnee         H         Variablenhaushatt         Signing         Signing | Name  Rachner  Variablenhaushalt Strukturypen Strukturypen Galamn Logging  Acopa Designer CostaR dence Redundancy CostaR dence Redundancy Demodel Free Manager Variable Monitoring CostR dence Software Monitoring CostR dence Software Monitoring CostR dence Software Monitoring CostR dence Software Monitoring CostR dence Software Monitoring CostR dence Software Monitoring CostR dence Software Monitoring CostR dence Software Monitoring CostR dence Software Monitoring CostR dence Software Monitoring CostR dence CostR dence | Typ Rechner Variablerhaushalt Strukturen Editor Editor Edi |
|                                                                                                    |                                                                                                    |                                                                                                    |
| Alab Souther Device                                                                                                    | 22.05:56(2)                                                                                                    | Linuxinter Datish NUM                                                                                                    |
| Aktiviert das Projekt.                                                                                                    | 22 Objekt(e)                                                                                                    | Lizenzierter Betrieb NUM                                                                                                    |

41. Öffnen Sie rechts von ,A1\_Mehrzweckanlage' den Pfeil nach unten und anschließend ,T2\_Reaktion'. (→ ↓ → T2\_Reaktion)

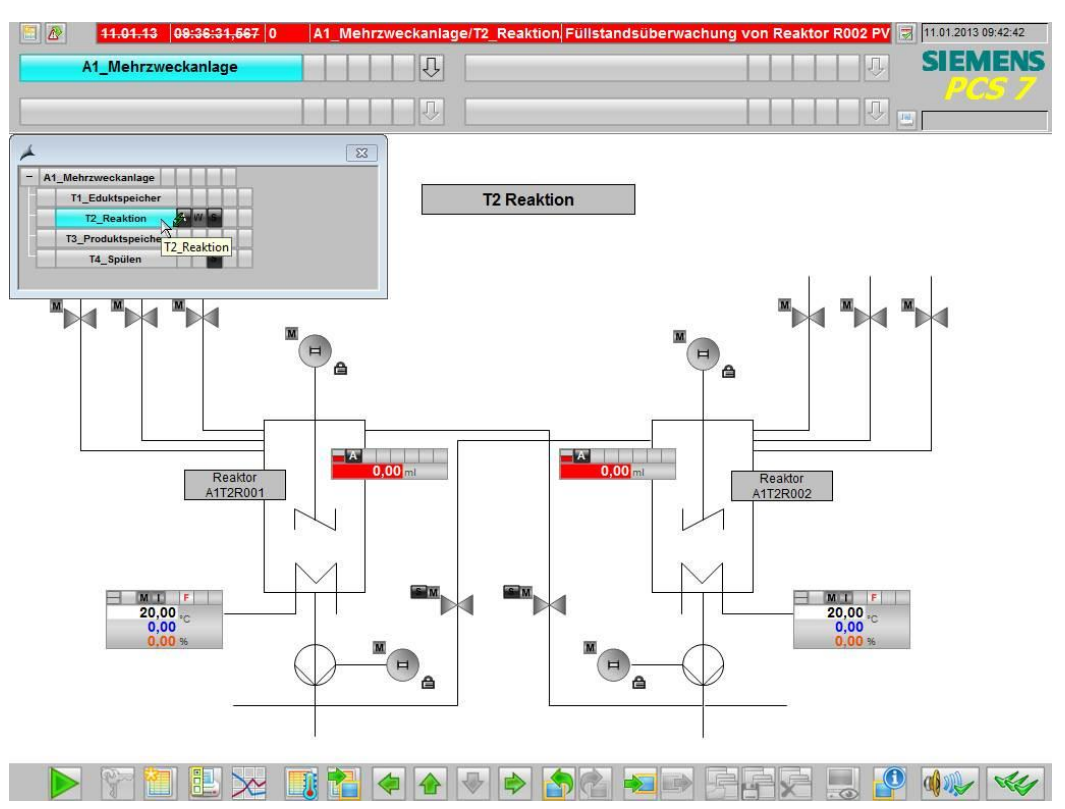

- 42. Die einfachste Methode um Archivdaten in Kurvenform anzuzeigen ist durch einen Klick auf 🔤 'Kurvengruppen zusammenstellen / abrufen'.
  - (  $\rightarrow$  Kurvengruppen zusammenstellen / abrufen  $\searrow$  )

| 11.01.13 09:36:31,567 0 | A1_Mehrzweckanlage/T2_Reaktion           | Füllstandsüberwachung von Reaktor R002 PV 房 | 11.01.2013 09:44:06 |
|-------------------------|------------------------------------------|---------------------------------------------|---------------------|
| A1_Mehrzweckanlage      | Ū. I I I I I I I I I I I I I I I I I I I | <u>.</u>                                    | SIEMENS             |
|                         |                                          |                                             |                     |

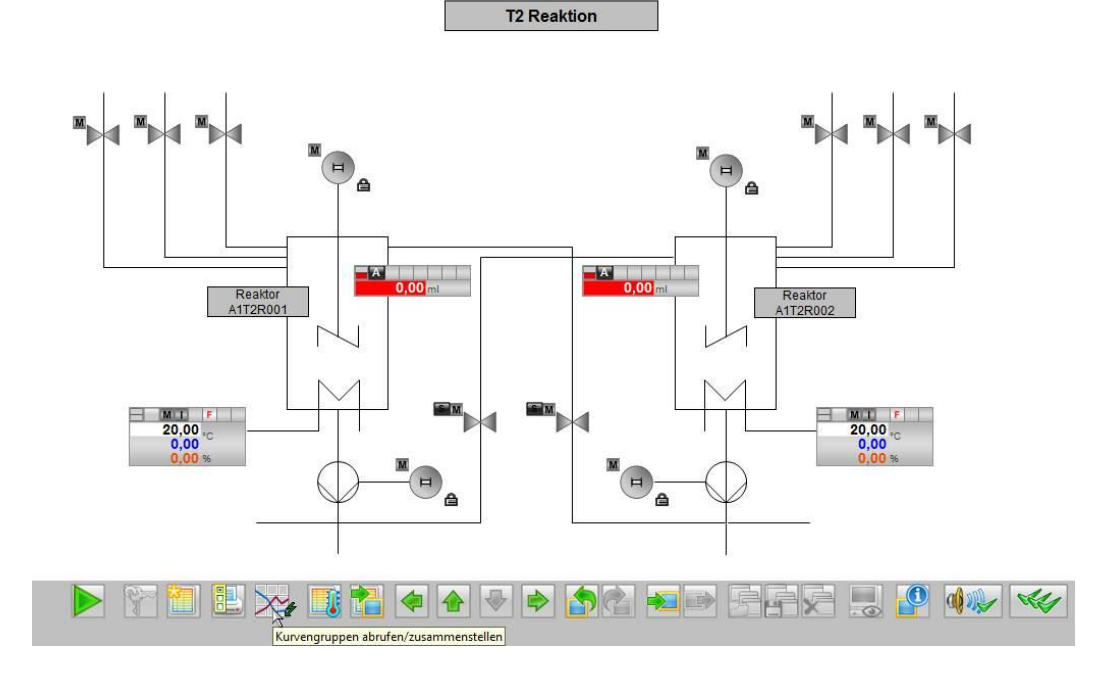

Frei verwendbar für Bildungs- / F&E-Einrichtungen. © Siemens AG 2015. Alle Rechte vorbehalten. P02-03\_Archivierung und Trendreporting\_V8.0\_S0915\_DE.docx

43. In dem folgenden Dialog geben Sie der ,Neuen Kurvengruppe' einen Namen und wählen ,Archiv' als Inhalt. Das heißt, dass die angezeigten Werte aus einem Archiv stammen. Alternativ können auch alle anderen Online-Variablen direkt angezeigt werden. ( → Neu → Name:Kurvengruppe01 → Inhalt: Archiv → Anlegen)

| Kurvengruppen |                | Zuletzt geändert      | Anzeigen                              |           |
|---------------|----------------|-----------------------|---------------------------------------|-----------|
|               |                |                       | Neu                                   |           |
|               |                |                       | Entfernen                             |           |
|               |                |                       | Umbenennen                            |           |
|               |                |                       | · · · · · · · · · · · · · · · · · · · |           |
|               | Name: Kurvengr | uppe01                |                                       | Anlegen   |
|               | Inhalt         | Vorlagenbilder        |                                       | Abbrechen |
|               | Archiv         | ר∱ד @TRG_Default.P    | dl                                    |           |
|               | O Online       | î7 @TRG_Standard.<br> | Pdl                                   |           |

44. Unter dem Register ,Kurven' wählen Sie bei Datenanbindung - Variablenname das Ordnersymbol und im nächsten Dialog die Variable A1\_Mehrzweckanlage/... aus. (→ Variablenname → SystemArchive → A1\_Mehrzweckanlage/... → OK)

| Wertachsen Symbolleiste<br>Kurven Allgemeines | Statuszeile Online-Projektierung Export<br>Schriftart Kurvenfenster Zeitachsen |
|-----------------------------------------------|--------------------------------------------------------------------------------|
| Kurven:                                       | Objektname:                                                                    |
| V Kurve 1                                     | Kurve 1                                                                        |
|                                               | Kurvenfenster:                                                                 |
|                                               | Trend window 1                                                                 |
|                                               | Zeitachse:                                                                     |
|                                               |                                                                                |
|                                               | Wertachse:                                                                     |
|                                               | Wertachse 1                                                                    |
|                                               | Bezeichnung:                                                                   |
|                                               |                                                                                |
| Darstellung<br>Kurvenart:                     | Archiv-/Variablenselektion                                                     |
| 1 - Punkte linear verbinden                   |                                                                                |
| Linienart:                                    | Hierarchie · SystemArchive\                                                    |
| 0 - durchgezogen                              | Destance Ke Variablemanne Ke Variab Er Let Fe Autori                           |
| Punkteart:                                    |                                                                                |
| 2 - Quadrate                                  | Verdichtungsarchi Al_Mehrzweckanlag Analog zy 20 1 1 10 seco                   |
| Punktfarbe: Füllfarbe:                        |                                                                                |
|                                               |                                                                                |
|                                               | < <u>п</u> ) ) ) )                                                             |

45. Im zweiten Register ,Werteachsen' wählen Sie ,automatisch' ab und setzen den Wertebereich auf 0 ... 1000.

| Kurven Allgemeines Sch      | riftart Kurvenfenster Zeitachsen         |
|-----------------------------|------------------------------------------|
| Wertachsen Symbolleiste Sta | atuszeile   Online-Projektierung   Expor |
| Wertachsen:                 | Objektname:                              |
| Value axis 1                | Value axis 1                             |
|                             | Kurvenfenster:                           |
|                             | Trend window 1                           |
|                             | Beschriftung:                            |
|                             | Ausrichtung:                             |
|                             | 0 - links 🗸                              |
| Neu Entfernen Auf Ab        | Skalierung:                              |
|                             | 0 - Linear 🗸 🗸                           |
| Wertebereich                |                                          |
| von: bis:                   |                                          |
| 0 1000                      | Automatisch                              |
| Prost II                    | 45                                       |
| Nachkommastellen:           | Farbe:                                   |
| 2 Automatisch               |                                          |
| Exponentialdarstellung      | 🔲 in Kurvenfarbe                         |
| Benutzerskalierung          | Bereichsnamen                            |
| verwenden 🔲 👔               | anzeigen 🔲 👘                             |
|                             |                                          |
|                             |                                          |

 $(\rightarrow \text{Werteachsen} \rightarrow \text{,automatisch' abwählen} \rightarrow \text{Wertebereich: } 0 \dots 1000 )$ 

46. Im Register ,Zeitachsen' wählen Sie den Zeitbereich 1 x 1 Minute.

 $(\rightarrow$  Zeitachsen  $\rightarrow$  Zeitbereich: 1 x 1 Minute)

| Wertachsen   Symbolleiste   Statu:<br>Kurven   Allgemeines   Schrifta | szeile   Online-Projektierung   Expoi<br>art   Kurvenfenster Zeitachsen |  |
|-----------------------------------------------------------------------|-------------------------------------------------------------------------|--|
| Zeitachsen:                                                           | Objektname:                                                             |  |
| Zeitachse 1                                                           | Zeitachse 1                                                             |  |
|                                                                       | Kurvenfenster:                                                          |  |
|                                                                       | Trend window 1                                                          |  |
|                                                                       | Beschriftung:                                                           |  |
|                                                                       | Ausrichtung:                                                            |  |
|                                                                       | 0 - unten 🔻                                                             |  |
| Neu Entfernen Auf Ab                                                  | V Aktualisieren                                                         |  |
| Zeitbereich<br>Einstellung:                                           | Anfangszeitpunkt:                                                       |  |
| 0 - Zeitbereich 👻                                                     | 19.11.2012 🛛 🔻 16:37:06                                                 |  |
|                                                                       | Endzeitpunkt:                                                           |  |
|                                                                       | 19.11.2012 📑 16:38:06                                                   |  |
| Anzahl der Messpunkte:                                                | Zeitbereich:                                                            |  |
| 120                                                                   | 1 X 1 Minute 🔻                                                          |  |
| Darstellung                                                           | F. d                                                                    |  |
| Automatisch                                                           | Parbe:                                                                  |  |
| Datumoformati                                                         |                                                                         |  |
| Automatisch 👻                                                         | 🕅 in Kurvenfarbe                                                        |  |
| ☑ Datum anzeigen                                                      |                                                                         |  |
|                                                                       |                                                                         |  |

47. Nun haben Sie eine Kurvenanzeige zu der Archivvariablen die Sie über die Taskleiste des Fensters Kurvengruppe01 komfortabel in Bereich und Ausschnitt verändern können. Damit diese angezeigt werden kann, muss das entsprechende SIMIT-Modell sowie die Simulation im PCS 7 gestartet werden.

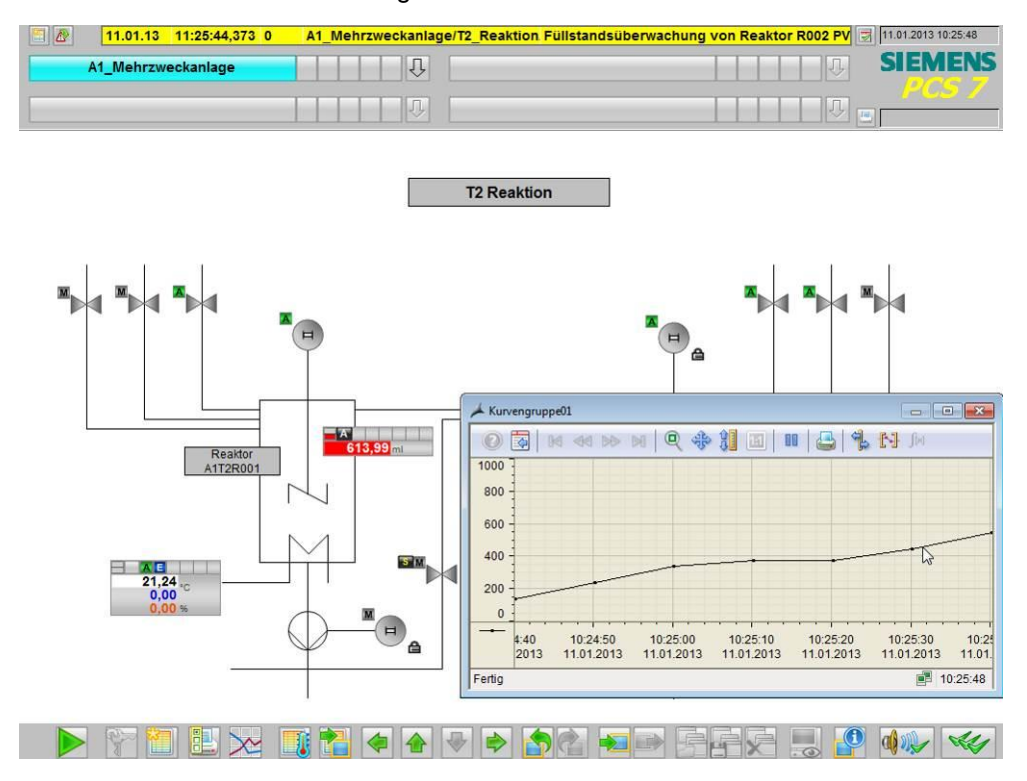

48. Eine weitere Variante Kurven aus Archiven anzuzeigen ist über den 'Report Designer' als Ausdruck. Wichtig dabei ist, dass WinCC weiterhin in Runtime gestartet bleibt. Im Report Designer können Druckaufträge mit darin enthaltenen Layouts gestartet werden. Darum wählen Sie zuerst ein zu den Archivdaten passendes Layout '@CCTIgRTCurves\_DEU.RPL' um dieses anschließend anzupassen.

| i Bearbeiten Ansicht Extras ?               |                                               |              |                     |
|---------------------------------------------|-----------------------------------------------|--------------|---------------------|
| >   ■ >   X 坦 邱  凸 沙 該 🏢 🕋 ?                |                                               |              |                     |
| GS(1)                                       | Name                                          | Тур          | Letzte Änderung     |
|                                             | akt_OBJ_DEU.RPL                               | Seitenlayout | 29.01.2010 13:46:26 |
| Variablenhaushalt                           | akt_prop_DEU.rpl                              | Seitenlayout | 29.01.2010 13:46:26 |
| Strukturtypen                               | Alarm Control - Picture_DEU.RPL               | Seitenlayout | 29.01.2010 13:46:28 |
|                                             | Alarm Control - Table_DEU.RPL                 | Seitenlayout | 29.01.2010 13:46:30 |
| Alarm Logging                               | algcs(landscape)_DEU.rpl                      | Seitenlayout | 29.01.2010 13:46:32 |
| Tag Logging                                 | algcs_DEU.rpl                                 | Seitenlayout | 29.01.2010 13:46:34 |
| Report Designer                             | alrtfoa_DEU.rpl                               | Seitenlayout | 29.01.2010 13:46:34 |
|                                             | @alrtmef_DEU.rpl                              | Seitenlayout | 29.01.2010 13:46:36 |
| Sprachneutral                               | 🗎 @alrtuma_DEU.rpl                            | Seitenlayout | 29.01.2010 13:46:38 |
| Deutsch (Deutschland)                       | @AssetFaceplate_DEU.RPL                       | Seitenlayout | 01.02.2010 15:53:08 |
| Englisch (USA)                              | CCAlarmCtrl-CP_DEU.RPL                        | Seitenlayout | 29.01.2010 13:46:40 |
| Spanisch (Spanian traditionalla Sottianung) | @CCAlgRtOnlineMessagesGone_DEU.RPL            | Seitenlayout | 01.02.2010 15:53:10 |
| Spanisch (Spanier, daudonene Sonderung)     | CCAlgRtOnlineMessagesHidden_DEU.RPL           | Seitenlayout | 01.02.2010 15:53:12 |
| Tanizosisch (Halian)                        | @CCAlgRtOnlineMessagesHiding_DEU.RPL          | Seitenlayout | 01.02.2010 15:53:12 |
| Talienisch (italien)                        | CCAlgRtOnlineMessagesNewWithTolerance_deu.RPL | Seitenlayout | 01.02.2010 15:53:14 |
| 19 ct t t c                                 | @CCAlgRtOnlineMessagesNew_DEU.RPL             | Seitenlayout | 01.02.2010 15:53:16 |
| Global Script                               | CCAlgRtOnlineMessagesOld_DEU.RPL              | Seitenlayout | 01.02.2010 15:53:18 |
| 1 Ext Library                               | CCAlgRtOnlineMessages_DEU.RPL                 | Seitenlayout | 29.01.2010 13:46:42 |
| Text Distributor                            | CCAlgRTSequenceArchiveJournal_DEU.RPL         | Seitenlayout | 01.02.2010 15:53:18 |
|                                             | CCAIgRTSequenceArchiveOperation_DEU.RPL       | Seitenlayout | 01.02.2010 15:53:20 |
| 📬 CrossReference                            | CCAlgRTSequenceArchiveProcess_DEU.RPL         | Seitenlayout | 01.02.2010 15:53:22 |
| 🛄 Redundancy                                | CCAlgRtSequenceArchive_DEU.RPL                | Seitenlayout | 29.01.2010 13:46:44 |
| User Archive                                | CCAlgRtShortTermArchive_DEU.RPL               | Seitenlayout | 29.01.2010 13:46:44 |
| - B Time Synchronization                    | @CCCurveControlContents_DEU.RPL               | Seitenlayout | 29.01.2010 13:46:46 |
| () Hörmelder                                | CCFunctionTrendCtrl-CP_DEU.RPL                | Seitenlayout | 29.01.2010 13:46:48 |
| - 🕆 Picture Tree Manager                    | CCOnlineTableCtrl-CP_DEU.RPL                  | Seitenlayout | 29.01.2010 13:46:50 |
| - 🛺 Lifebeat Monitoring                     | CCOnlineTrendCtrl-Curves-CP_DEU.RPL           | Seitenlayout | 29.01.2010 13:46:50 |
|                                             | CCTableControlContents_DEU.RPL                | Seitenlayout | 29.01.2010 13:46:52 |
| Bausteinlisten Editor                       | CCTIgRtCurves_DEU.RPL                         | Seitenlayout | 29.01.2010 13:46:54 |
| - 品 SFC                                     | CCTigRtTables_DEU.RPL                         | Seitenlayout | 29.01.2010 13:46:56 |
| Web Navigator                               | @Control Center CS (compact)_DEU.rpl          | Seitenlayout | 29.01.2010 13:46:56 |
| ·                                           | @Function Trend Control - Picture_DEU.RPL     | Seitenlayout | 29.01.2010 13:46:58 |

 $(\rightarrow \text{Report Designer} \rightarrow \text{Layouts} \rightarrow \text{Deutsch} \rightarrow @\text{CCTlgRTCurves}_\text{DEU.RPL})$ 

49. Im ,Report Designer Layout' kann jetzt das Layout bearbeitet werden. Hier wird gezeigt wie die dynamische Ansicht der Variablenkurve parametriert werden muss. ( → Tag Logging Runtime Variablenkurve → Eigenschaften)

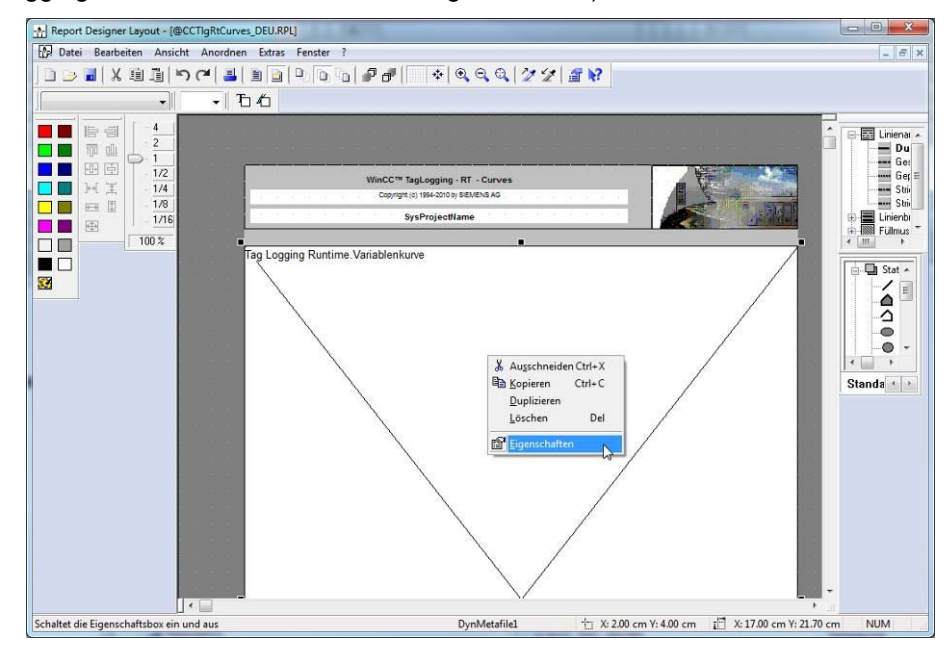

50. Im folgenden Dialog wählen Sie unter ,Verbinden' die ,Variablenauswahl' zum ,Editieren'. Ebenso können hier Zeitbereich, Zeitbasis und Format festgelegt werden. (→ Verbinden → Variablenauswahl → Editieren)

| 22 2 D        | ynamisches Me                                               | tafile    | DynMetafile1 |         |
|---------------|-------------------------------------------------------------|-----------|--------------|---------|
| enschaften Ve | erbinden                                                    |           |              |         |
| ⊡- Tag Loggir | Name<br>Ceitbereich<br>Variablenausw<br>Zeitbasis<br>Format | Parameter |              | Löschen |

- 51. Noch ist keine Variable ausgewählt. Deshalb klicken Sie auf ,Hinzufügen'.
  - $(\rightarrow$  Hinzufügen)

| Aktuelle Auswahl und Reihenfolge: | ОК            |
|-----------------------------------|---------------|
| Variable                          | Abbrechen     |
|                                   | Hinzufügen.   |
|                                   | Nach oben     |
|                                   | Nach unten    |
|                                   | Löschen       |
|                                   | Eigenschaften |

- 52. Aus ,SystemArchive': wählen Sie ,A1\_Mehrzweckanlage' als Variable.
  - $(\rightarrow SystemArchive \rightarrow A1_Mehrzweckanlage/... \rightarrow OK \rightarrow OK)$

| archie : SystemArchive\     |                                                                                                    |                                               |                                                                              |                                            |
|-----------------------------|----------------------------------------------------------------------------------------------------|-----------------------------------------------|------------------------------------------------------------------------------|--------------------------------------------|
|                             | Variablenname *  A1_Mehrzweckanlage/T2_Reaktion/A1T2L001/SignCon_A1                                                                          | Varia<br>ॖॣऀऀ7 * ज्<br>T2L001.PV#Value Analog | Erfassungsart Er<br>* 7 *<br>zyklisch-kont 1                                 | fassu Archivier<br>7 *<br>second 10 second |
|                             |                                                                                                    |                                               |                                                                              |                                            |
| Tag L<br>Aktu               | '<br>ogging Runtime: Variablenauswahl für Protokollie<br>elle Auswahl und Reihenfolge:                                                       | erung                                         | OK Abbre                                                                     | echen Hilfe                                |
| Tag L<br>Aktu<br>Vai<br>Sys | ogging Runtime: Variablenauswahl für Protokollie<br>elle Auswahl und Reihenfolge:<br>iable<br>temArchive\A1_Mehrzweckanlage/T2_Reaktion/A1T2 | rung<br>L001/SignCon_A1T2                     | OK Abbre<br>OK Abbrechen<br>Hinzufügen<br>Nach oben<br>Nach unten<br>Löschen | echen Hilfe                                |

53. Schließen Sie den Dialog Eigenschaften und Speichern Sie das geänderte Layout noch unter demselben oder einem anderen Namen. ( $\rightarrow$  Schließen  $\rightarrow$  Speichern  $\boxed{\square}$ )

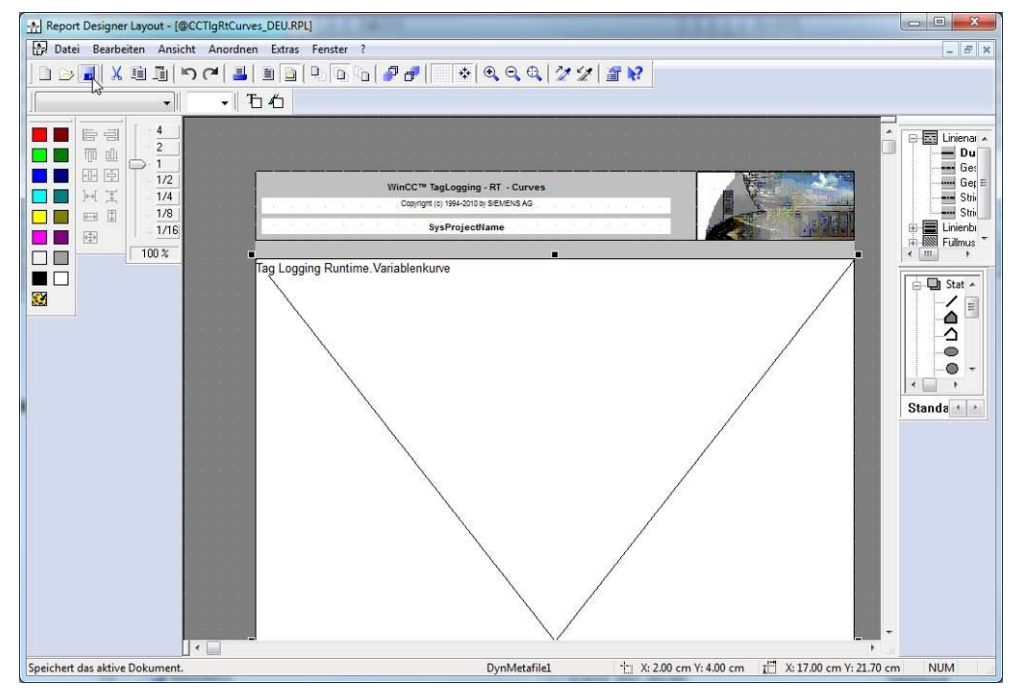

54. In dem Druckauftrag für Online-Kurven "@Report Tag Logging RT Curves New' werden nun auch die Eigenschaften eingestellt.

(  $\rightarrow$  Report Designer  $\rightarrow$  Druckaufträge  $\rightarrow$  @Report Tag Logging RT Curves New  $\rightarrow$  Eigenschaften )

| Datei Bearbeiten Ansicht Extras ? | 副 <i>(</i> 5) 2                                                                                                    |                                    |                                                |  |
|-----------------------------------|----------------------------------------------------------------------------------------------------|------------------------------------|------------------------------------------------|--|
| OS(1)                             | Name                                                                                                    | Тур                                |                                                |  |
|                                   | A @XREFPrintRef                                                                                                    | ØXREF                              | PRINTREF.RPL (P)                               |  |
| 🖶 🚻 Variablenhaushalt             | @Documentation Global Script Action                                                                                                    | @GSC I                             | RACT.RPL (P)                                   |  |
| 🕀 🧮 Strukturtypen                 | @Documentation Control Center                                                                                                    | @MCPO                              | CS.RPL (P)                                     |  |
| - A Graphics Designer             | @Documentation Graphics Designer                                                                                                    | @pdlpi                             | @pdlpic.rpl (P)                                |  |
| - 🗹 Alarm Logging                 | align and the second second se | the object @akt_o                  | bj.rpl (P)                                     |  |
| -III Tag Logging                  | ainternal Graphics Designer Actions at @                                                                                                    | the property @akt_p                | rop.rpl (P)                                    |  |
| 🖶 📕 Report Designer               | ا 🕘 @internal Global Script Project-functio                                                                                                    | n @gsc_p                           | fc.rpl (P)                                     |  |
| E Layouts                         | alight and a conternal Global Script Standard-funct 📑                                                                                                    | on @gsc_s                          | fc.rpl (P)                                     |  |
| Druckaufträge                     | ainternal Global Script Actions                                                                                                    | @gsc_a                             | ct.rpl (P)                                     |  |
| Global Script                     | @Documentation Tag Logging                                                                                                    | @TigCS                             | @TIgCS.RPL (P)                                 |  |
| Text Library                      | @Documentation Alarm Logging                                                                                                    | @AlgCS                             | @AlgCS.RPL (P)                                 |  |
| - 🗮 Text Distributor              | @Report Alarm Logging RT Revolving                                                                                                    | irchive @ALRtl                     | @ALRtUmA.RPL (P)                               |  |
|                                   | @Report Alarm Logging RT Sequence                                                                                                    | rchive @ALRtF                      | @ALRtFoA.RPL (P)                               |  |
| - CrossReference                  | @Report Alarm Logging RT Message s                                                                                                    | quence @CCAl                       | gRtSequence.RP1 (LPT)                          |  |
| Redundancy                        | @Report Alarm Logging RT OnlineMes                                                                                                    | sages Old @CCAl                    | gRtOnlineMessagesOld.RPL (P)                   |  |
|                                   | CREport Alarm Logging RT OnlineMer                                                                                                    | sages New @CCAl                    | gRtOnlineMessagesNew.RPL (P)                   |  |
| - D Time Synchronization          | ODocumentation Signal Collection                                                                                                    | @SColli                            | @SCollect.RPL (P)                              |  |
| - Hörmelder                       | ODocumentation Lifebeat Monitoring                                                                                                    | @LBMC                              | @LBMCS.RPL (P)                                 |  |
| - Picture Tree Manager            | Operant Alarm Langian BT Opling Manage                                                                                                    | r @PTMC                            | @PTMCS.RPL (P)<br>@CCALEBOOLEEEManneee RDL (D) |  |
| - Lifebeat Monitoring             | @Report Alarm Logging RT Children                                                                                                    | ages @CCAI                         | @CCTIgRtTables RPI (P)                         |  |
| -* OS-Projekteditor               | QReport Tag Logging RT Tables New                                                                                                    | CCTI                               | P*Cupies PDI (D)                               |  |
| - Bausteinlisten Editor           | I @Report Alarm Longing RT Sequence                                                                                                    | Neuer Druckauftrag                 | reArchive RPL (P)                              |  |
|                                   | @Report Alarm Logging RT ShortTerm                                                                                                    | Druckauftrag löschen rmArchive.RPL |                                                |  |
| Web Navigator                     | a @Documentation Text Library                                                                                                    | Druckauftrag vorschauen            | P)                                             |  |
|                                   | @Documentation User Administration                                                                                                    | Druckauftrag drucken               |                                                |  |
|                                   | @Documentation Global Script Project                                                                                                    | brackautrag dracken                | P)                                             |  |
|                                   | all @Documentation Global Script Standa                                                                                                    | Eigenschaften                      | P)                                             |  |
|                                   |                                                                                                    |                                    |                                                |  |

55. In dem Dialog ,Allgemein' ist bereits eine passende ,Layoutdatei: @CCTIgRTCurves.RPL' vorgewählt. Wurden eigene Layouts erstellt, so können diese hier ebenfalls ausgewählt werden. ( → Layoutdatei: @CCTIgRTCurves.RPL)

| Druckauftrageigenschaften             |                     |                                                                                         |  |  |  |  |
|---------------------------------------|---------------------|-----------------------------------------------------------------------------------------|--|--|--|--|
| Allgemein Selektion Druckerfestlegung |                     |                                                                                         |  |  |  |  |
| Ð                                     | Name :<br>Projekt : | Report Tag Logging RT Curves New           : C:\Program Files\Siemens\STEP7\S7Proj\SCE_ |  |  |  |  |
| Layoutna                              | ame:                | @CCTIgRtCurves.RPL                                                                      |  |  |  |  |
| Layoutda                              | itei:               | CCTIgRtCurves.RPL                                                                       |  |  |  |  |
|                                       |                     | Markierung für Druckauftragsliste                                                       |  |  |  |  |
|                                       | Dialog:             | Kein Dialog 🔹                                                                           |  |  |  |  |
|                                       | Letzter             | Ausdruck am:                                                                            |  |  |  |  |
|                                       | Nächste             | er Ausdruck am:                                                                         |  |  |  |  |
|                                       | Startpa             | rameter                                                                                 |  |  |  |  |
| Sta                                   |                     | JJJJ - MM - TT HH : MM<br>tzeit: 2012 08 22 v 13 47 v                                   |  |  |  |  |
| Zyklus: Täglich •                     |                     |                                                                                         |  |  |  |  |
|                                       |                     |                                                                                         |  |  |  |  |
| OK Abbrechen Hilfe                    |                     |                                                                                         |  |  |  |  |

56. Unter Selektion der Druckauftragseigenschaften werden die Seiten und der Zeitbereich festgelegt. ( $\rightarrow$  Selektion  $\rightarrow$  Seitenbereich  $\rightarrow$  Zeitbereich )

| Druckauftr | ageigenschaf                                                                       | ten                                                                                 | y x   |  |  |
|------------|------------------------------------------------------------------------------------|-------------------------------------------------------------------------------------|-------|--|--|
| Allgemein  | Selektion                                                                          | Druckerfestlegung                                                                   |       |  |  |
| 9          | Seitenbereich                                                                      |                                                                                     |       |  |  |
|            | Seiten vo                                                                          | n 1 is 10                                                                           | ×     |  |  |
|            | Zeitbereich d                                                                      | er Daten                                                                            |       |  |  |
|            | <ul> <li>Relativ (Rückwärts von der Druckstartzeit)</li> <li>Anzahl : 1</li> </ul> |                                                                                     |       |  |  |
|            | O Absolut                                                                          |                                                                                     |       |  |  |
|            | Von                                                                                | JJJJ - MM - TT         HH : MM           2012         08         22           13:47 | A<br> |  |  |
|            | Bis                                                                                | 2012-08-22 13:47                                                                    | ×     |  |  |
|            |                                                                                    |                                                                                     |       |  |  |
|            |                                                                                    |                                                                                     |       |  |  |
|            |                                                                                    |                                                                                     |       |  |  |
|            |                                                                                    | OK Abbrechen                                                                        | Hilfe |  |  |

57. In der ,Druckerfestlegung' können mehrere Drucker nach Prioritäten sortiert angegeben werden. ( $\rightarrow$  Druckerfestlegung  $\rightarrow$  OK)

| Druckauftr                                                            | rageigenschaften                                                                                                    | 2 X   |  |  |  |  |
|-----------------------------------------------------------------------|----------------------------------------------------------------------------------------------------|-------|--|--|--|--|
| Algemeir                                                              | n Selektion Druckerfestlegung                                                                                                    |       |  |  |  |  |
| 3                                                                     | Druckausgabe auf<br>Drucker<br>Druckerprioritäten<br>1.) <standarddrucker><br/>2.) <none><br/>3.) <none><br/>Minimalwert für Plattenspeicherplatz in MB<br/>Wammeldung erzeugen<br/>150</none></none></standarddrucker> | •     |  |  |  |  |
|                                                                       | Protokollanstoß verwerfen 100                                                                                                    |       |  |  |  |  |
| Datei (*.emf) PDF<br>Ablage:                                          |                                                                                                    |       |  |  |  |  |
|                                                                       | PRT_OUT\_YYYYMMDDhhmmssmmm\                                                                                                    |       |  |  |  |  |
|                                                                       | PRT_OUT\_YYYYMMDDhhmmssmmm.pdf                                                                                                    |       |  |  |  |  |
| Minimalwert für Plattenspeicherplatz in MB<br>Wammeldung erzeugen 150 |                                                                                                    |       |  |  |  |  |
|                                                                       | Protokollanstoß verwerfen 100                                                                                                    |       |  |  |  |  |
|                                                                       |                                                                                                    |       |  |  |  |  |
|                                                                       | OK Abbrechen                                                                                                    | Hilfe |  |  |  |  |

58. Nun kann ein Ausdruck erfolgen. Um Papier zu sparen kann man auch den "Druckauftrag vorschauen". ( $\rightarrow$  @Report Tag Logging RT Curves New  $\rightarrow$  Druckauftrag vorschauen)

| WinCCExplorer - C:\Program Files\Siemens\STEP7\S7Proj\SCE_PC_1\SCE_Prj\wincproj | (OS(1)\OS(1),mcp                                                                                                    | \$ 10,500                               | - 0 ×               |
|---------------------------------------------------------------------------------|----------------------------------------------------------------------------------------------------|-----------------------------------------|---------------------|
| Datei Bearbeiten Ansicht Extras ?                                               |                                                                                                    |                                         |                     |
| □ >   ■ >   X 毎 単   5 > 診開 番 ?                                                  |                                                                                                    |                                         |                     |
| □ - 3 OS(1)                                                                     | Name                                                                                                    | Typ                                     | Letzte Änderung     |
| - 💷 Rechner                                                                     | = @UserArchiveControl - Picture                                                                                                    | @User Archive Control - Picture RPL (P) | 07.08.2012.09:27:51 |
| Variablenhaushalt                                                               | AlarmControl - Table                                                                                                    | @Alarm Control - Table.RPL (P)          | 07.08.2012 09:27:51 |
| 📅 🎽 Strukturtypen                                                               | AlarmControl - Picture                                                                                                    | @Alarm Control - Picture, RPL (P)       | 07.08.2012 09:27:51 |
| Graphics Designer                                                               | Report AlarmControl-CP                                                                                                    | @CCAlarmCtrl-CP.RPL (P)                 | 07.08.2012 09:27:51 |
| Alarm Logging                                                                   | a @XREFPrintRef                                                                                                    | ©XREFPRINTREF.RPL (P)                   | 07.08.2012 09:27:51 |
| Tag Logging                                                                     | Operation Control Control C   | @GSC RACT.RPL (P)                       | 07.08.2012 09:27:51 |
| Report Designer                                                                 | @Documentation Control Center                                                                                                    | @MCPCS.RPL (P)                          | 07.08.2012 09:27:51 |
| B- Lavouts                                                                      | @Documentation Graphics Designer                                                                                                    | @pdlpic.rpl (P)                         | 07.08.2012 09:27:51 |
| - Druckaufträge                                                                 | a winternal Graphics Designer Actions at the object                                                                                                    | @akt_obj.rpl (P)                        | 07.08.2012 09:27:51 |
| Global Script                                                                   | a @internal Graphics Designer Actions at the property                                                                                                    | @akt_prop.rpl (P)                       | 07.08.2012 09:27:51 |
| Text Library                                                                    | ©internal Global Script Project-function                                                                                                    | @gsc_pfc.rpl (P)                        | 07.08.2012 09:27:51 |
| Text Distributor                                                                | align ternal Global Script Standard-function                                                                                                    | @gsc_sfc.rpl (P)                        | 07.08.2012 09:27:51 |
| - W User Administrator                                                          | alignment Content and Content and Content | @gsc_act.rpl (P)                        | 07.08.2012 09:27:51 |
| - CrorrReference                                                                | E @Documentation Tag Logging                                                                                                    | @TIgCS.RPL (P)                          | 07.08.2012 09:27:51 |
| Redundancy                                                                      | Occumentation Alarm Logging                                                                                                    | @AlgCS.RPL (P)                          | 07.08.2012 09:27:51 |
| 11 Uses Asshing                                                                 | @Report Alarm Logging RT Revolving archive                                                                                                    | @ALRtUmA.RPL (P)                        | 07.08.2012 09:27:51 |
| D Time Construction                                                             | @Report Alarm Logging RT Sequence archive                                                                                                    | @ALRtFoA.RPL (P)                        | 07.08.2012 09:27:51 |
| The synchronization                                                             | 🖨 @Report Alarm Logging RT Message sequence                                                                                                    | @CCAlgRtSequence.RP1 (LPT)              | 07.08.2012 09:27:51 |
| - Tormelder                                                                     | @Report Alarm Logging RT OnlineMessages Old                                                                                                    | @CCAlgRtOnlineMessagesOld.RPL (P)       | 07.08.2012 09:27:51 |
|                                                                                 | @Report Alarm Logging RT OnlineMessages New                                                                                                    | @CCAlgRtOnlineMessagesNew.RPL (P)       | 07.08.2012 09:27:51 |
|                                                                                 | @Documentation Signal Collection                                                                                                    | @SCollect.RPL (P)                       | 07.08.2012 09:27:51 |
| US-Projekteditor                                                                | @Documentation Lifebeat Monitoring                                                                                                    | @LBMCS.RPL (P)                          | 07.08.2012 09:27:51 |
| Bausteinlisten Editor                                                           | Occumentation Picture Tree Manager                                                                                                    | @PTMCS.RPL (P)                          | 07.08.2012 09:27:51 |
|                                                                                 | @Report Alarm Logging RT OnlineMessages                                                                                                    | @CCAlgRtOnlineMessages.RPL (P)          | 07.08.2012 09:27:51 |
|                                                                                 | @Report Tag Logging RT Tables New                                                                                                    | @CCTIgRtTables.RPL (P)                  | 07.08.2012 09:27:51 |
|                                                                                 | @Report Tag Logging RT Curves New                                                                                                    | @CCTIgRtCurves.RPL (P)                  | 22.08.2012 13:49:56 |
|                                                                                 |                                                                                                    | ktSequenceArchive.KPL (P)               | 07.08.2012 09:27:51 |
|                                                                                 |                                                                                                    | RtShortTermArchive.RPL (P)              | 07.08.2012 09:27:51 |
|                                                                                 | Druckauftrag vorschauen                                                                                                    | Tary.RPL (P)                            | 07.08.2012 09:27:51 |
|                                                                                 | Operation User Ac     Druckauftrag drucken                                                                                                    | PL (P)                                  | 07.08.2012 09:27:51 |
|                                                                                 | Operation Global     Eigenrchaften                                                                                                    | EC PDI (D)                              | 07.08.2012.09:27:51 |
|                                                                                 | Eigenschalten                                                                                                    | P CAPE (P)                              | 07.00-2012 09:27:31 |
|                                                                                 |                                                                                                    |                                         | •                   |
| OS(1)\Report Designer\Druckaufträge\                                            | 1 Objekt(e) ausgewäl                                                                                                    | hlt Lizenzierter Bet                    | rieb NUM            |

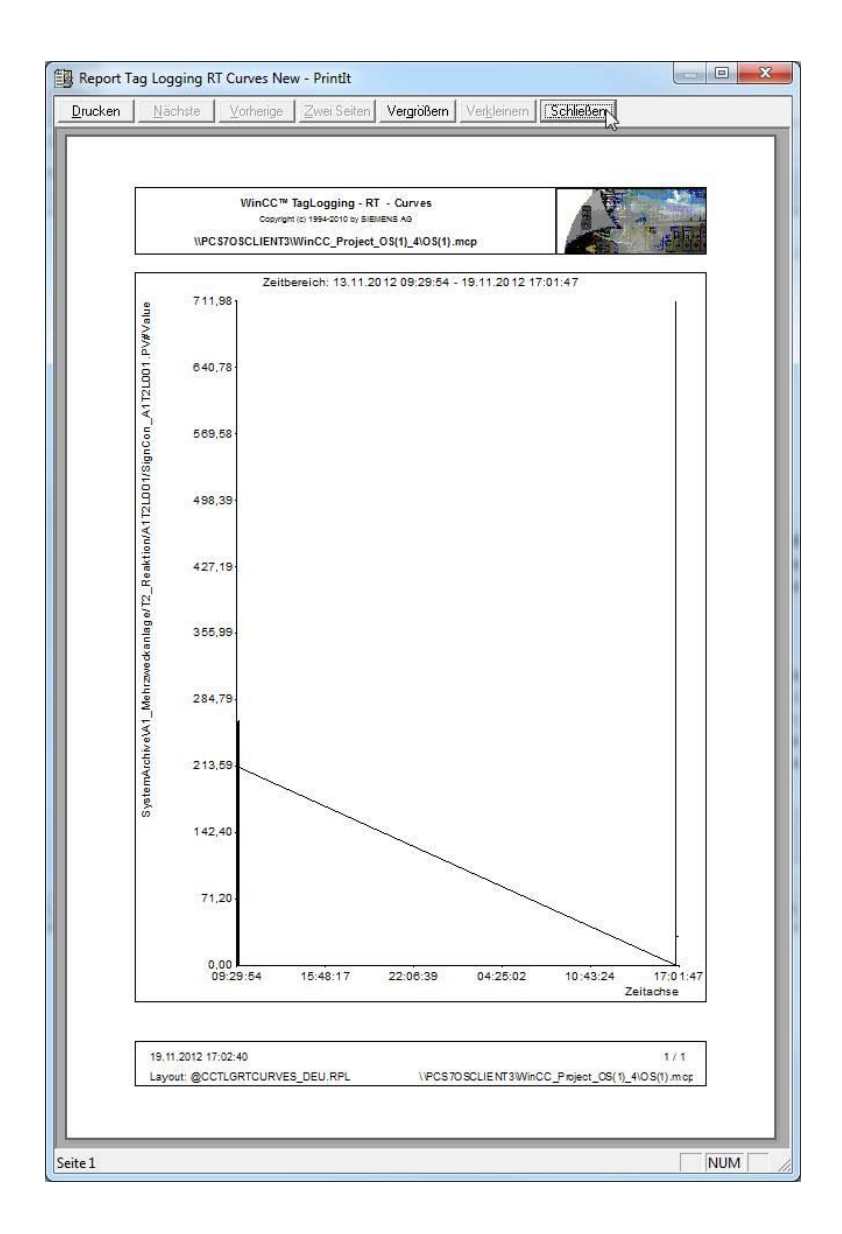

# Übungen

In den Übungsaufgaben soll Gelerntes aus der Theorie und der Schritt-für-Schritt-Anleitung umgesetzt werden. Hierbei soll das schon vorhandene Multiprojekt aus der Schritt-für-Schritt-Anleitung (PCS7\_SCE\_0203\_R1304.zip) genutzt und erweitert werden.

Ziel dieser Übung ist die Projektierung von zwei Kurvengruppen, die verschiedene Archivwerte für die Reaktoren darstellen. Dazu fassen Sie die temperatur- und reglerrelevanten Daten in der ersten und die füllstandsrelevanten Daten in der zweiten Kurvengruppe zusammen.

## ÜBUNGSAUFGABEN

- 1. Archivieren Sie alle Werte, die füllstands-, temperatur- bzw. reglerrelevant sind. Dafür bearbeiten Sie die entsprechenden Bausteine so, dass diese Werte archiviert werden.
- Definieren Sie nun eine Kurvengruppe f
  ür Reaktor R001, die die Werte des PID-Reglers darstellt. F
  ügen Sie alle relevanten Archivvariablen hinzu. Wiederholen Sie das f
  ür den Reaktor R002. Probieren Sie verschiedene Zeit- und Werteachseneinstellungen aus.
- 3. Nun sollen die füllstandsrelevanten Daten der Reaktoren zusammen visualisiert werden. Wählen Sie diese aus und zeigen Sie sie an.
- 4. Testen Sie verschiedene Einstellungen im Konfigurationsdialog. Suchen Sie nach einer Funktion mit der einzelne Kurven der Kurvengruppe an- und abgewählt werden können.

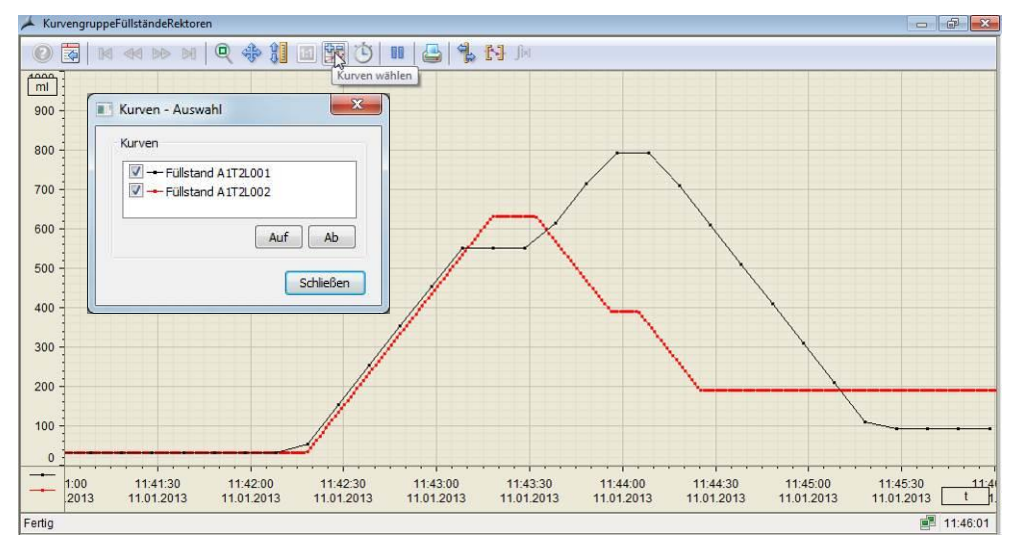

Die folgenden Aufgaben wurden nicht im Übungsprojekt realisiert. Sie sind aber typisch bei der Planung von Archivsystemen.

- 5. Welche Prozesswerte sollten zur übersichtlichen bzw. lückenlosen Darstellung noch archiviert werden? Entwickeln Sie ein Konzept und setzen Sie es um.
- 6. Berechnen Sie den Speicherbedarf für das "Tag Logging Fast". Nutzen Sie dabei als Anzahl der Prozesswerte die Ergebnisse aus der ersten Aufgabe. Nehmen Sie für analoge Prozesswerte einmal 6 Byte pro Prozesswert und einmal 16 Byte pro Prozesswert an. Ein Segment soll die Prozesswerte dabei 2 Woche und alle Segmente mindestens ein halbes Jahr speichern.
- 7. Berechnen Sie nun den Speicherbedarf für das Alarm Logging indem Sie 4 Meldungen pro Minute annehmen. Eine Meldung hat einen Speicherbedarf von 4000 Byte.
- 8. Verteilen Sie an Hand der Ergebnisse angenommene 10 GByte Speicherplatz auf die Archive Tag Logging Fast, Alarm Logging und Tag Logging Slow. Stellen Sie anschließend die Eigenschaften der Archive in ihrem Projekt ein.